# Quantum using EcoStruxure™ Control Expert Modbus Plus Network Modules User Manual

(Original Document)

12/2018

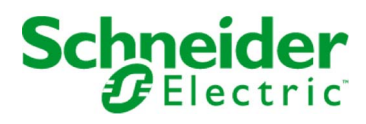

The information provided in this documentation contains general descriptions and/or technical characteristics of the performance of the products contained herein. This documentation is not intended as a substitute for and is not to be used for determining suitability or reliability of these products for specific user applications. It is the duty of any such user or integrator to perform the appropriate and complete risk analysis, evaluation and testing of the products with respect to the relevant specific application or use thereof. Neither Schneider Electric nor any of its affiliates or subsidiaries shall be responsible or liable for misuse of the information contained herein. If you have any suggestions for improvements or amendments or have found errors in this publication, please notify us.

You agree not to reproduce, other than for your own personal, noncommercial use, all or part of this document on any medium whatsoever without permission of Schneider Electric, given in writing. You also agree not to establish any hypertext links to this document or its content. Schneider Electric does not grant any right or license for the personal and noncommercial use of the document or its content, except for a non-exclusive license to consult it on an "as is" basis, at your own risk. All other rights are reserved.

All pertinent state, regional, and local safety regulations must be observed when installing and using this product. For reasons of safety and to help ensure compliance with documented system data, only the manufacturer should perform repairs to components.

When devices are used for applications with technical safety requirements, the relevant instructions must be followed.

Failure to use Schneider Electric software or approved software with our hardware products may result in injury, harm, or improper operating results.

Failure to observe this information can result in injury or equipment damage.

© 2018 Schneider Electric. All rights reserved.

### **Table of Contents**

|           | Safety Information                            | 7  |
|-----------|-----------------------------------------------|----|
|           | About the Book                                | 11 |
| Part I    | Modbus Plus Network                           | 13 |
| Chapter 1 | Intoducing the Modbus Plus Network            | 15 |
|           | Introducing the Modbus Plus Network           | 16 |
|           | Communication in Modbus Plus Networks         | 18 |
|           | Example for a Modbus Plus network             | 19 |
|           | Integration in a Modbus Plus Network          | 21 |
| Chapter 2 | Modbus Plus Communication Types               | 23 |
| 2.1       | DIO Drop                                      | 24 |
|           | DIO Introduction                              | 25 |
|           | Single-cable Configuration                    | 26 |
|           | Dual-cable Configuration                      | 27 |
| 2.2       | Peer Cop                                      | 28 |
|           | Specific Inputs and Outputs                   | 29 |
|           | Global Data                                   | 30 |
| 2.3       | Application Specific Communication            | 31 |
|           | Introduction                                  | 31 |
| Part II   | Modbus Plus Configuration with Control Expert | 33 |
| Chapter 3 | Configuring a Logical Network                 | 35 |
| p         | Add a New Network to the Communication Folder | 36 |
|           | Configure Network                             | 37 |
|           | Properties of a network                       | 38 |
|           | Delete an existing network folder             | 39 |
|           | Link between logical and physical network     | 40 |
| Chapter 4 | Configuring a Physical Network                | 43 |
|           | Configuring a Quantum DIO Drop                | 44 |
|           | Peer Cop Configuration                        | 47 |
|           | Global Input Data Configuration               | 50 |
|           | Global Output Data Configuration              | 51 |
|           | Configuring Specific Data                     | 52 |

Specific Input Data Configuration

Specific Output Data Configuration .....

53

54

| Part III  | Application Specific Communication                        | 55  |
|-----------|-----------------------------------------------------------|-----|
| Chapter 5 | Introducing Application Specific Communication            | 57  |
| -         | Overview of Function Blocks for Modbus Plus Communication | 58  |
|           | Data Exchange on a Local Segment                          | 60  |
|           | Data Exchange on Remote Modbus Plus Networks              | 63  |
|           | Global Data - Broadcast Services                          | 66  |
| Chapter 6 | CREAD_REG: Continuous Register Reading                    | 69  |
|           | Description                                               | 70  |
|           | Derived Data Types                                        | 73  |
|           | Function Mode                                             | 75  |
|           | Parameter Description                                     | 76  |
| Chapter 7 | CWRITE_REG: Continuous Register Writing                   | 77  |
|           | Description                                               | 78  |
|           | Derived Data Types                                        | 81  |
|           | Function Mode                                             | 83  |
|           | Parameter Description                                     | 84  |
| Chapter 8 | MBP_MSTR: Modbus Plus Master                              | 85  |
|           | Block Description                                         | 86  |
|           | Operational Function Codes                                | 89  |
|           | Network Control Block Structures                          | 91  |
|           |                                                           | 94  |
|           |                                                           | 96  |
|           | Get Local Statistics                                      | 98  |
|           |                                                           | 99  |
|           |                                                           | 100 |
|           | Read Global Data                                          | 101 |
|           |                                                           | 102 |
|           |                                                           | 104 |
|           |                                                           | 105 |
|           |                                                           | 106 |
|           |                                                           | 107 |
|           |                                                           | 109 |
|           | Peer Cop Communications Health Status                     | 111 |
|           |                                                           | 113 |
|           |                                                           | 118 |

|            | Modbus Plus, SY/MAX, and Ethernet TCP/IP Error Codes |
|------------|------------------------------------------------------|
|            | SY/MAX-Specific Error Codes                          |
|            | TCP/IP Ethernet Error Codes                          |
|            | CTE Error Codes for SY/MAX and TCP/IP Ethernet       |
| Chapter 9  | ModbusP ADDR: Modbus Plus Address                    |
|            | Description.                                         |
|            | Detailed Description                                 |
| Chapter 10 | READ REG: Read Register                              |
| •          |                                                      |
|            | Derived Data Types                                   |
|            | Function mode                                        |
|            | Parameter description                                |
| Chapter 11 | WRITE REG: Write Register                            |
| •          | Description.                                         |
|            | Derived Data Types                                   |
|            | Function mode                                        |
|            | Parameter description                                |
| Part IV    | Hardware                                             |
| Chapter 12 | Modbus Plus Network Option Modules (NOM)             |
| 12.1       | 140 NOM 211 00: Modbus Plus Option Module            |
|            | Presentation                                         |
|            |                                                      |
|            | Error Codes                                          |
|            | Specifications                                       |
| 12.2       | 140 NOM 212 00: Modbus Plus Option Module            |
|            | Presentation                                         |
|            |                                                      |
|            | Error Codes                                          |
|            | Specifications                                       |
| 12.3       | 140 NOM 252 00: Modbus Plus Option Module            |
|            | Presentation                                         |
|            | Indicators                                           |
|            | Fiber Optic Cable Connections                        |
|            | Specifications                                       |
| Chapter 13 | Hardware Installation                                |
|            | Mounting Quantum Communication Modules               |
| Index      | -                                                    |
| maax       |                                                      |

### Safety Information

#### **Important Information**

#### NOTICE

Read these instructions carefully, and look at the equipment to become familiar with the device before trying to install, operate, service, or maintain it. The following special messages may appear throughout this documentation or on the equipment to warn of potential hazards or to call attention to information that clarifies or simplifies a procedure.

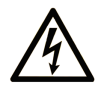

The addition of this symbol to a "Danger" or "Warning" safety label indicates that an electrical hazard exists which will result in personal injury if the instructions are not followed.

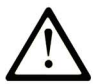

This is the safety alert symbol. It is used to alert you to potential personal injury hazards. Obey all safety messages that follow this symbol to avoid possible injury or death.

### 

**DANGER** indicates a hazardous situation which, if not avoided, **will result in** death or serious injury.

### A WARNING

**WARNING** indicates a hazardous situation which, if not avoided, **could result in** death or serious injury.

## 

**CAUTION** indicates a hazardous situation which, if not avoided, **could result** in minor or moderate injury.

### NOTICE

NOTICE is used to address practices not related to physical injury.

#### PLEASE NOTE

Electrical equipment should be installed, operated, serviced, and maintained only by qualified personnel. No responsibility is assumed by Schneider Electric for any consequences arising out of the use of this material.

A qualified person is one who has skills and knowledge related to the construction and operation of electrical equipment and its installation, and has received safety training to recognize and avoid the hazards involved.

#### **BEFORE YOU BEGIN**

Do not use this product on machinery lacking effective point-of-operation guarding. Lack of effective point-of-operation guarding on a machine can result in serious injury to the operator of that machine.

### **WARNING**

#### UNGUARDED EQUIPMENT

- Do not use this software and related automation equipment on equipment which does not have point-of-operation protection.
- Do not reach into machinery during operation.

#### Failure to follow these instructions can result in death, serious injury, or equipment damage.

This automation equipment and related software is used to control a variety of industrial processes. The type or model of automation equipment suitable for each application will vary depending on factors such as the control function required, degree of protection required, production methods, unusual conditions, government regulations, etc. In some applications, more than one processor may be required, as when backup redundancy is needed.

Only you, the user, machine builder or system integrator can be aware of all the conditions and factors present during setup, operation, and maintenance of the machine and, therefore, can determine the automation equipment and the related safeties and interlocks which can be properly used. When selecting automation and control equipment and related software for a particular application, you should refer to the applicable local and national standards and regulations. The National Safety Council's Accident Prevention Manual (nationally recognized in the United States of America) also provides much useful information.

In some applications, such as packaging machinery, additional operator protection such as pointof-operation guarding must be provided. This is necessary if the operator's hands and other parts of the body are free to enter the pinch points or other hazardous areas and serious injury can occur. Software products alone cannot protect an operator from injury. For this reason the software cannot be substituted for or take the place of point-of-operation protection. Ensure that appropriate safeties and mechanical/electrical interlocks related to point-of-operation protection have been installed and are operational before placing the equipment into service. All interlocks and safeties related to point-of-operation protection must be coordinated with the related automation equipment and software programming.

**NOTE:** Coordination of safeties and mechanical/electrical interlocks for point-of-operation protection is outside the scope of the Function Block Library, System User Guide, or other implementation referenced in this documentation.

#### START-UP AND TEST

Before using electrical control and automation equipment for regular operation after installation, the system should be given a start-up test by qualified personnel to verify correct operation of the equipment. It is important that arrangements for such a check be made and that enough time is allowed to perform complete and satisfactory testing.

### **WARNING**

#### EQUIPMENT OPERATION HAZARD

- Verify that all installation and set up procedures have been completed.
- Before operational tests are performed, remove all blocks or other temporary holding means used for shipment from all component devices.
- Remove tools, meters, and debris from equipment.

#### Failure to follow these instructions can result in death, serious injury, or equipment damage.

Follow all start-up tests recommended in the equipment documentation. Store all equipment documentation for future references.

#### Software testing must be done in both simulated and real environments.

Verify that the completed system is free from all short circuits and temporary grounds that are not installed according to local regulations (according to the National Electrical Code in the U.S.A, for instance). If high-potential voltage testing is necessary, follow recommendations in equipment documentation to prevent accidental equipment damage.

Before energizing equipment:

- Remove tools, meters, and debris from equipment.
- Close the equipment enclosure door.
- Remove all temporary grounds from incoming power lines.
- Perform all start-up tests recommended by the manufacturer.

#### **OPERATION AND ADJUSTMENTS**

The following precautions are from the NEMA Standards Publication ICS 7.1-1995 (English version prevails):

- Regardless of the care exercised in the design and manufacture of equipment or in the selection and ratings of components, there are hazards that can be encountered if such equipment is improperly operated.
- It is sometimes possible to misadjust the equipment and thus produce unsatisfactory or unsafe operation. Always use the manufacturer's instructions as a guide for functional adjustments. Personnel who have access to these adjustments should be familiar with the equipment manufacturer's instructions and the machinery used with the electrical equipment.
- Only those operational adjustments actually required by the operator should be accessible to the operator. Access to other controls should be restricted to prevent unauthorized changes in operating characteristics.

### About the Book

#### At a Glance

#### **Document Scope**

This document describes the Modbus Plus networking and communication of the Quantum automation system with EcoStruxure™ Control Expert.

#### Validity Note

This document is valid for EcoStruxure<sup>™</sup> Control Expert 14.0 or later.

#### **Related Documents**

| Title of documentation                                                                                        | Reference number                                                                                                    |
|----------------------------------------------------------------------------------------------------|----------------------------------------------------------------------------------------------------|
| Modicon Modbus Plus Network Planning and Installation Guide                                                   | 31003525 (English)                                                                                                    |
| Quantum using EcoStruxure™ Control Expert,<br>140 NOC 771 00 EtherNet/IP Communication<br>Module, User Manual | 31008209 (English),<br>31008210 (French)                                                                                            |
| Communication Services and Architectures,<br>Reference Manual                                                 | 35010500 (English),<br>35010501 (French),<br>35006176 (German),<br>35013966 (Italian),<br>35006177 (Spanish),<br>35012196 (Chinese) |
| EcoStruxure™ Control Expert, Communication, Block<br>Library                                                  | 33002527 (English),<br>33002528 (French),<br>33002529 (German),<br>33003682 (Italian),<br>33002530 (Spanish),<br>33003683 (Chinese) |
| Quantum using EcoStruxure™ Control Expert,<br>TCP/IP Configuration, User Manual                               | 33002467 (English),<br>33002468 (French),<br>33002469 (German),<br>31008078 (Italian),<br>33002470 (Spanish),<br>31007110 (Chinese) |

| Title of documentation                                                              | Reference number                                                                                                    |
|-------------------------------------------------------------------------------------|----------------------------------------------------------------------------------------------------|
| Quantum using EcoStruxure™ Control Expert,<br>Ethernet Network Modules, User Manual | 33002479 (English),<br>33002480 (French),<br>33002481 (German),<br>31007213 (Italian),<br>33002482 (Spanish),<br>31007112 (Chinese) |

You can download these technical publications and other technical information from our website at <u>www.schneider-electric.com/en/download</u>.

### Part I Modbus Plus Network

#### **Overview**

This part of the document provides an introduction to the topic of Modbus Plus networks. It mainly deals with the communication types that can be found in Modbus Plus network application.

#### What Is in This Part?

This part contains the following chapters:

| Chapter | Chapter Name                       | Page |
|---------|------------------------------------|------|
| 1       | Intoducing the Modbus Plus Network | 15   |
| 2       | Modbus Plus Communication Types    | 23   |

### Chapter 1 Intoducing the Modbus Plus Network

#### Introduction

This chapter contains general information about Modbus Plus Networks.

#### What Is in This Chapter?

This chapter contains the following topics:

| Торіс                                 | Page |
|---------------------------------------|------|
| Introducing the Modbus Plus Network   | 16   |
| Communication in Modbus Plus Networks | 18   |
| Example for a Modbus Plus network     | 19   |
| Integration in a Modbus Plus Network  | 21   |

#### Introducing the Modbus Plus Network

#### Overview

Modbus Plus is a local area network system for industrial control applications. Networked devices can exchange messages for the control and monitoring of processes at remote locations in an industrial plant.

The network also provides an efficient means for servicing input/output subsystems. Modbus Plus Distributed I/O (DIO) Drop adapters and I/O blocks (Momentum and TIO) can be placed at remote I/O sites to allow the application to control field devices over the network link.

For a detailed description of the Modbus Plus Network consult the Modicon Modbus Plus Network Planning and Installation Guide *(see page 11)*.

#### **Types of Communication**

The following table shows the 4 different types of communication available on a Modbus Plus Network:

| Communication Type | Parameter Setup                                                                        | Remarks                                                                                                    |
|--------------------|----------------------------------------------------------------------------------------|----------------------------------------------------------------------------------------------------|
| Distributed I/O    | During configuration                                                                   | Allows connection of standard<br>Quantum I/O to the Modbus Plus. DIO<br>is limited to the local Modbus Plus<br>segment |
| Peer Cop           | During configuration                                                                   | Publisher/Subscriber service, limited to the local Modbus Plus segment                                                 |
| Global Data        | During configuration                                                                   | Broadcasting service, limited to the local Modbus Plus segment                                                         |
| Application driven | Parameters handled through<br>function blocks under the<br>control of the user program | Allows routing and therefore not limited to the local Modbus Plus segment                                              |

#### **Configuration of the Modbus Plus Network**

The following table shows the 4 steps to configure a Modbus Plus Network

| Step | Action                                                                | Configuration Tool            |
|------|-----------------------------------------------------------------------|-------------------------------|
| 1    | Creation of the Modbus Plus logic network(s).                         | Project browser               |
| 2    | Configuration of the Modbus Plus logic network(s).                    |                               |
| 3    | Adding NOM modules to the configuration (if required).                | Hardware configuration window |
| 4    | Association of the communication module(s) with the logic network(s). |                               |

#### Benefit

This configuration allows from the second step onwards, to design your communication application (you do not have to have the hardware to start working) and use the simulator to test its operation.

#### **Communication in Modbus Plus Networks**

#### **Overview**

Communication via Modbus Plus enables data exchange through all devices connected to the bus. Modbus Plus protocol is based on the principle of a Logical-Token-Bus (Logical Token passing). Every station in a network is identified using an address between 1 and 64, and accesses the network once a Token has been received. Double addresses are not permitted.

#### **Communication channel**

Example for a Modbus Plus communication channel

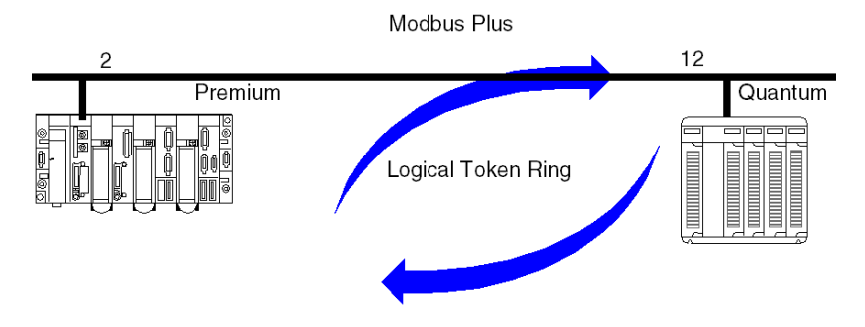

A Modbus Plus communication channel has three main functions:

- Point-to-Point exchange via message service according to Modbus protocol.
- Broadcast exchange of global data between all nodes taking part in the exchange.
- Multi-point exchange of specific data via Peer Cop.

#### Example for a Modbus Plus network

#### Overview

The example shows a segmented Modbus Plus network with 5 busses

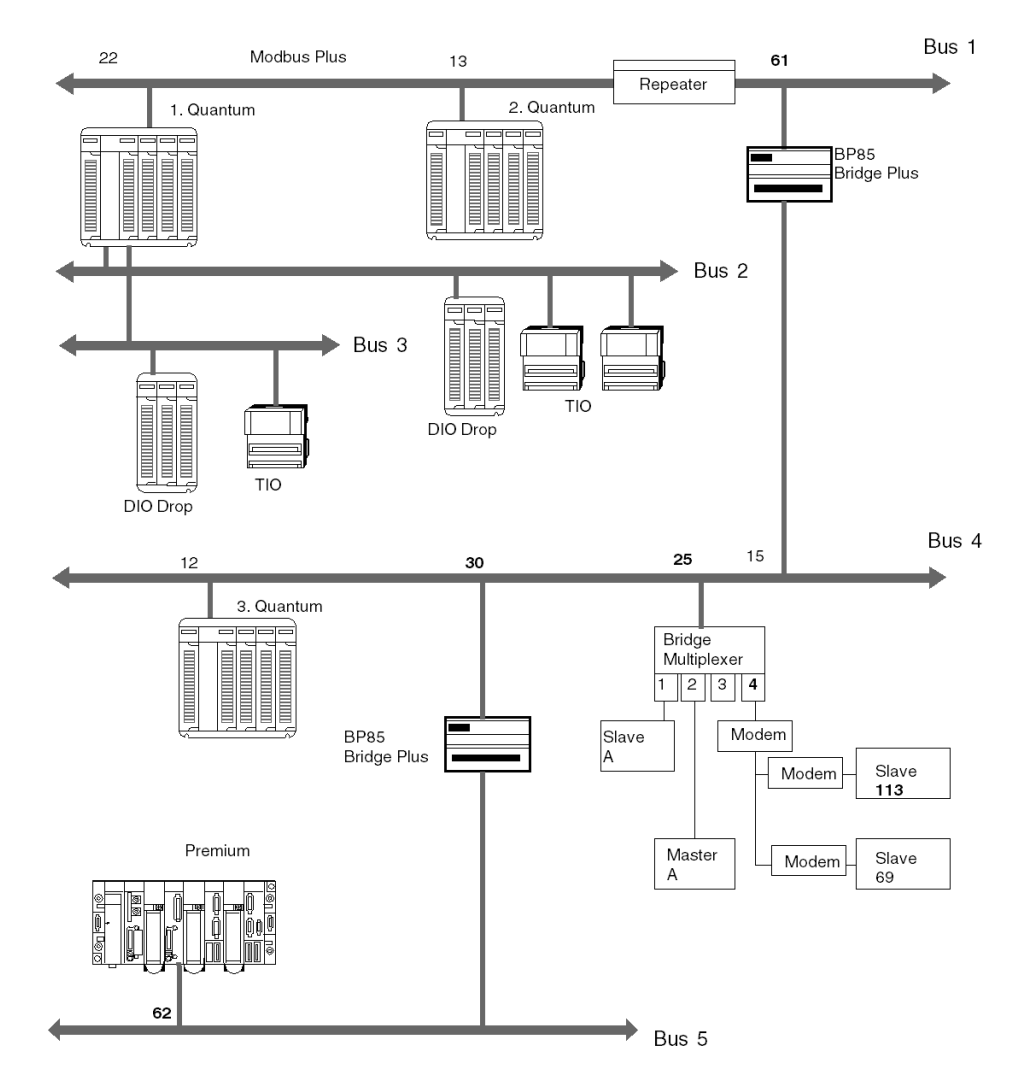

| Bus | Description                                                                                                    |
|-----|----------------------------------------------------------------------------------------------------|
| 1   | <ul> <li>connects the first Quantum via a NOM module in slot 4</li> <li>connects the second Quantum via a CPU module in slot 2</li> <li>contains a repeater for expansions</li> <li>contains a Bridge BP85 Plus as connection to bus segment 4</li> </ul> |
| 2   | <ul> <li>connects the first Quantum via the CPU module in slot 2 with a DIO<br/>Drop station and two TIOs</li> </ul>                                                                                                    |
| 3   | <ul> <li>connects the first Quantum via the NOM module in slot 3 with a DIO<br/>Drop station and one TIO</li> </ul>                                                                                                    |
| 4   | <ul> <li>connects the third Quantum via a CPU module in slot 2</li> <li>contains a Bridge BP85 Plus as connection to bus segment 5</li> <li>contains a Bridge Multiplexer as connection to the serial/Modbus nodes</li> </ul>                             |
| 5   | connects a Premium via a communication module                                                                                                    |

The following table describes Modbus Plus network busses

#### Segment spanning data exchange

A Quantum controller can exchange data with all connected stations via a Modbus Plus network. The routing information must be entered additionally for every Bridge in the data path. This is done using the function block designed for this task. More detailed information can be found in *Data Exchange on Remote Modbus Plus Networks, page 63.* 

#### Integration in a Modbus Plus Network

#### Introduction

In a Modbus Plus architecture, one Quantum PLC application can communicate with a Premium or Atrium PLC and visa-versa.

#### **Quantum with Premium**

Quantum PLC communication with a Premium/Atrium PLC is available via a MSTR block. In this case, the Premium or Atrium serves as the server. Consequently all Modbus Plus stations that are connected to a network architecture, up to a maximum of 5 levels, can communicate with it.

Example

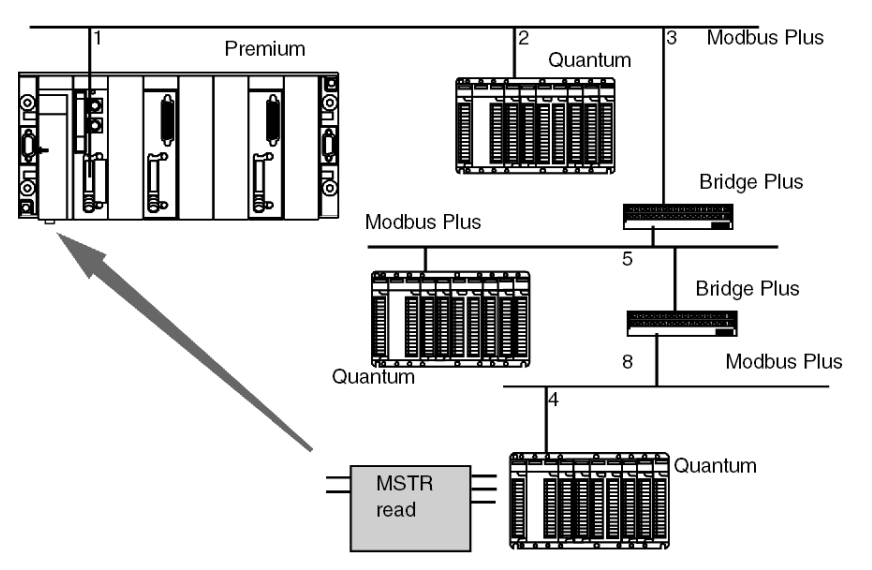

The Quantum station sends a read request to the Premium station and uses an address path for this: 8.5.1.0.0 (routing path). The MSTR function block enables the internal words of a Premium or Atrium station to be read or written. The slave register parameter of the MSTR function block gives the address of the internal words %MW directly to the PLC application. This function block also enables the read or RAZ of a Premium or Micro station statistical counter. This request is carried out by the PCMCIA card of the Premium station

**NOTE:** For Premium/Atrium PLC communication with a Quantum PLC the addressing must be offset. In order to access an address object n of a Quantum, the communication function of the Premium PLC must have the address n+1.

### Chapter 2 Modbus Plus Communication Types

#### Introduction

This chapter describes the Modbus Plus communication types.

#### What Is in This Chapter?

This chapter contains the following sections:

| Section | Торіс                              | Page |
|---------|------------------------------------|------|
| 2.1     | DIO Drop                           | 24   |
| 2.2     | Peer Cop                           | 28   |
| 2.3     | Application Specific Communication | 31   |

### Section 2.1 DIO Drop

#### Introduction

This section describes the DIO Drop communication type.

#### What Is in This Section?

This section contains the following topics:

| Торіс                      | Page |
|----------------------------|------|
| DIO Introduction           | 25   |
| Single-cable Configuration |      |
| Dual-cable Configuration   | 27   |

#### **DIO Introduction**

#### Overview

Quantum DIO is implemented over a Modbus Plus network. The CPU or NOMs module may be the network head via their Modbus Plus ports. Quantum DIO Modbus Plus drop adaptors are specifically designed to link Quantum I/O modules to the head via twisted pair shielded cable (Modbus Plus). The DIO drop modules also provide the I/O with power (maximum 3A) from a 24 VDC or a 115/230 VAC source. Each DIO network supports up to 63 distributed drops using repeaters.

### Single-cable Configuration

#### Single-cable DIO Configuration Figure

The following figure is an example of a single-cable Quantum DIO configuration.

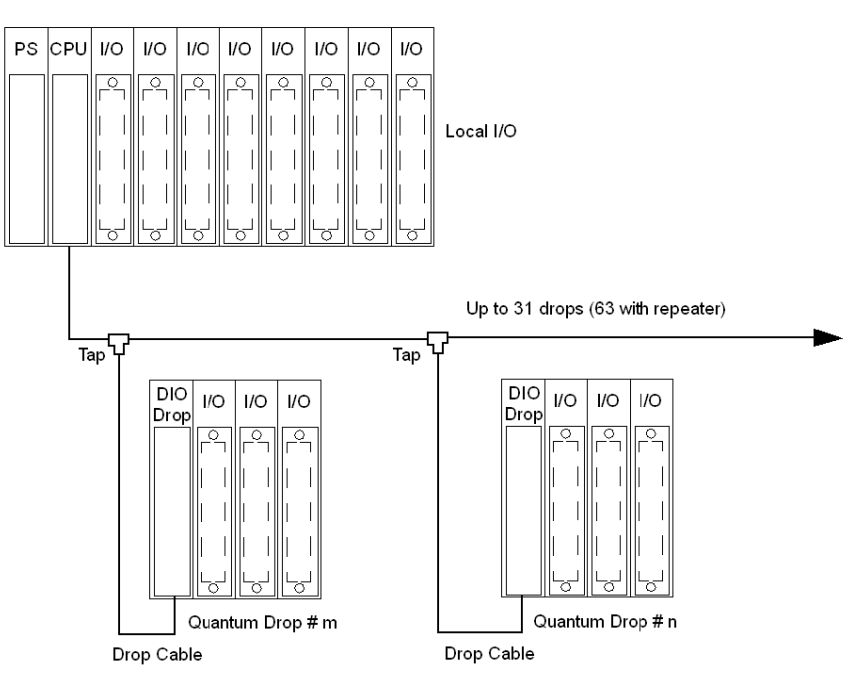

### **Dual-cable Configuration**

#### **Dual-cable DIO Configuration Figure**

The following figure is an example of a dual-cable Quantum DIO configuration.

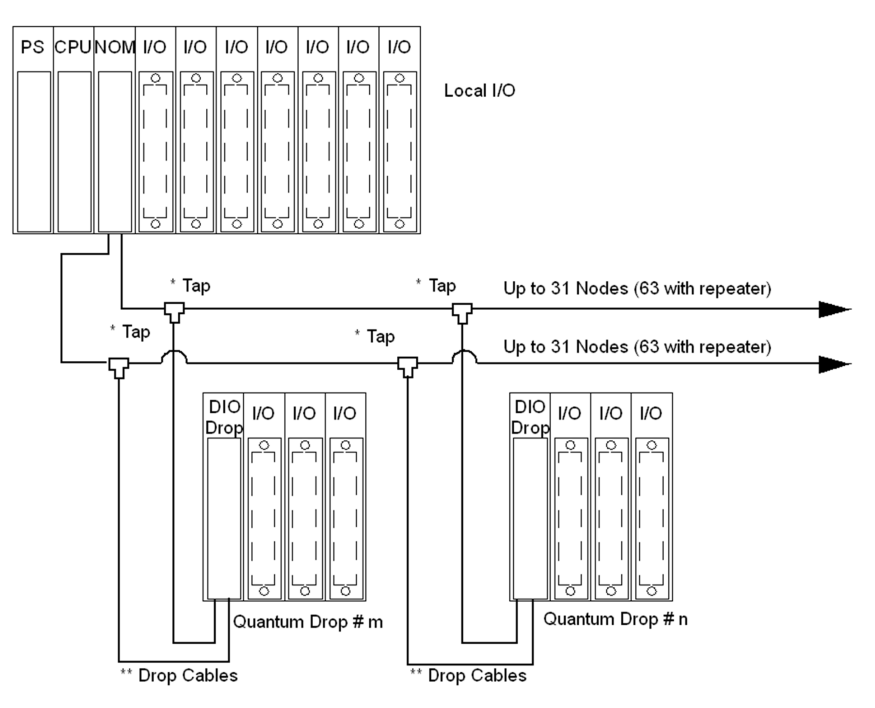

**NOTE:** Dual cables provide systems with added protection against cable breaks or damaged connectors. With two cables connected between the host and each node, no single cable break will disrupt communications.

### Section 2.2 Peer Cop

#### Introduction

This section describes the Peer Cop communication type.

#### What Is in This Section?

This section contains the following topics:

| Торіс                       | Page |
|-----------------------------|------|
| Specific Inputs and Outputs |      |
| Global Data                 | 30   |

#### Specific Inputs and Outputs

Specific inputs and outputs act as a Point-to-Point-Service, that use Multicast-Protocol (Multistations). Every message contains one or more receive addresses for transferring the data. This function enables data to be forwarded to several stations without repetition.

#### Example for specific inputs

The data blocks are copied in their entirety from the Modbus Plus Port to the internal memory words.

In the following example, the address of the first internal word is %MW10:

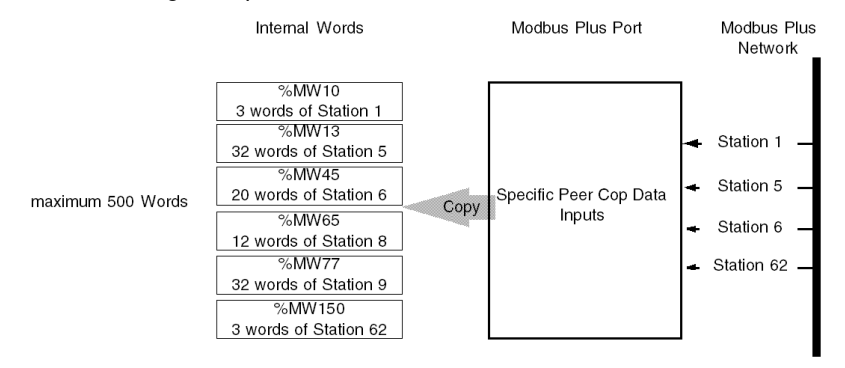

#### Example for specific outputs

The data blocks are copied in their entirety from the memory words reserved in the configuration, to the Modbus Plus Port.

In the following example, the address of the first internal word is %MW10:

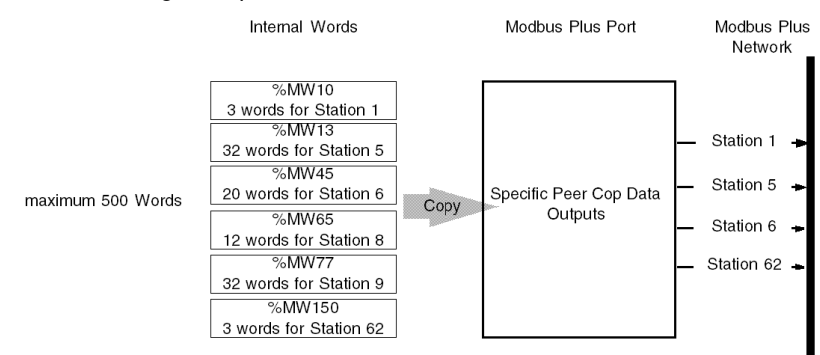

#### **Global Data**

#### Overview

When a node passes the token, it can broadcast up to 32 words (16 bits each) of global information to all other nodes on the network. The information is contained in the token frame. The process of sending global data when transmitting the token is controlled independently by the application program in each node.

#### Global Data table

The global data is accessible to the application programs at the other nodes on the same network. Each node maintains a table of global data sent by every other node on the network. Although only one node accepts the token pass, all nodes monitor the token transmission and read its contents. All nodes receive and store the global data into the table. The table contains separate areas of storage for each node's global data. Each node's application program can selectively use the global data from specific nodes, while other applications can ignore the data. Each node's application determines when and how to use the global data.

#### **Characteristics**

Global database applications include

- Time synchronization
- Rapid notification of alarm conditions
- Multicasting of setpoint values and constants to all devices in a common process

This allows uniform and rapid transmission of global data without having to assemble and transmit separate messages to the individual devices. The user's application can determine which data items are useful to nodes on a remote network, and forward them as necessary.

**NOTE:** Access to a network's global database is available only to the nodes on that network, because the token is not passed through bridge devices to other networks

#### **Global Input Data**

Nodes using Peer Cop can be configured to receive up to 32 words of Global Input data from each of up to 64 source nodes, up to a maximum total of 500 words. Incoming data from each source node can be indexed into up to eight fields for delivery into separate data destinations in the receiving node.

#### **Global Output Data**

Nodes using Peer Cop can be configured to send up to 32 words of Global Output data, which is globally broadcast to all active nodes on the network. Destination nodes can be configured to accept or ignore incoming data from specific source nodes..

### Section 2.3 Application Specific Communication

#### Introduction

#### Overview

Application specific communication is based on function blocks that are integrated into the application program depending on the requirements

The following six function blocks are available:

- READ\_REG: Read Register, page 139
- WRITE\_REG: Write Register, page 147
- CREAD\_REG: Continuous Register Reading, page 69
- CWRITE\_REG: Continuous Register Writing, page 77
- MBP\_MSTR: Modbus Plus Master, page 85
- ModbusP\_ADDR: Modbus Plus Address, page 133

#### Data exchange

In contrast to Peer Cop and DIO, application specific communication enables data exchange between stations in remote networks.

You can find examples for the following types of data exchange in the application specific communication section:

- Data Exchange on a Local Segment, page 60
- Data Exchange on Remote Modbus Plus Networks, page 63
- Global Data Broadcast Services, page 66

### Part II Modbus Plus Configuration with Control Expert

#### **Overview**

This part of the document contains information about Modbus Plus Configuration with Control Expert.

#### What Is in This Part?

This part contains the following chapters:

| Chapter | Chapter Name                   | Page |
|---------|--------------------------------|------|
| 3       | Configuring a Logical Network  | 35   |
| 4       | Configuring a Physical Network | 43   |

### Chapter 3 Configuring a Logical Network

#### Introduction

This chapter describes how to configure a logical network.

#### What Is in This Chapter?

This chapter contains the following topics:

| Торіс                                         | Page |
|-----------------------------------------------|------|
| Add a New Network to the Communication Folder |      |
| Configure Network                             |      |
| Properties of a network                       |      |
| Delete an existing network folder             |      |
| Link between logical and physical network     |      |

#### Add a New Network to the Communication Folder

#### Add a New Network to the Communication Folder

After starting a new application, the Communication folder under Station tree branches the Network folder. This folder is empty. Under the Network folder, the user can insert the networks by menu. A click on the right mouse-button above Network pops up a contextual menu. The user selects the type of network he wants to add. For easier use, a network name will be suggested with the prefix of the network type (Ethernet\_1 or Modbus+\_1). By choosing a new network the next available number for the network is chosen automatically like e.g. Modbus+\_1 then Modbus+\_2 and so on. At any moment, the user may rename any NetLink.

The user can also attach a comment that describes each configured network. The OK button adds the network as subfolder.

The names of network nodes are also called NetLink. These are the names of logical networks.

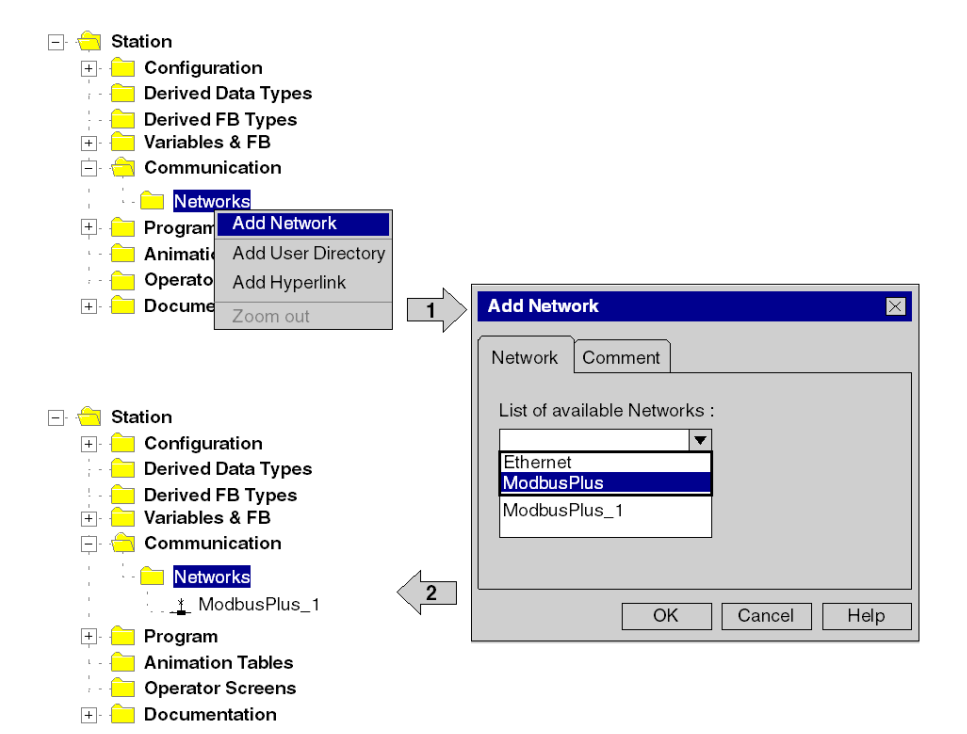
# **Configure Network**

## **Configure Network**

On the network folder, by a double-clicking action or by the Open item on contextual menu, the editor of the corresponding communication screen is opened in order to set the specific network services.

The figure shows the contextual menu to start network properties and the window to set the specific network services

| 🖃 🚖 Station          |                  |           |
|----------------------|------------------|-----------|
| 🕀 🦳 Configuration    |                  |           |
| 🚽 🦳 Derived Data Typ | bes              |           |
| 📃 Derived FB Typ     | Open             |           |
|                      | Export           |           |
|                      | Delete           | Del       |
| <u>*</u> ModbusF     | Add user directo | ory       |
| 🕂 🧰 Program 🔤        | Add Hyperlink    |           |
| 🔄 🦲 Animation Tabl _ | Zoom out         |           |
| Operator Scree       | Properties       | Alt+Enter |
| 🗉 😑 Documentation    |                  |           |
|                      |                  |           |

| Bue ModbusPlus_1                              |                           |          |
|-----------------------------------------------|---------------------------|----------|
| -Module Address                               |                           | ▲<br>    |
|                                               |                           |          |
|                                               |                           | ▼<br>    |
| Modbus Plus       Time Out                    | (ms)                      |          |
| Input Fallback Mode<br>Maintain<br>Reset to 0 | Global<br>Input<br>Output | Specific |
|                                               |                           |          |

# Properties of a network

# Properties of a network

The contextual menu proposes the user to see again the properties of a configured network. Here, the user can change the NetLink name and the associated comment.

The figure shows the Modbus+\_1 property window

| 🖃 🚖 Station       |                    |           |                                 |
|-------------------|--------------------|-----------|---------------------------------|
| 🕂 😑 Configuratio  | n                  |           | Properties Network ModbusPlus_1 |
| 🚽 🦲 Derived Data  | Types              |           |                                 |
| 🗧 🦲 Derived FB 1  | ypes               |           | Network Comment                 |
| 🛨 📒 Variables & F | B instances        |           |                                 |
| 🖃 📛 Communica     | ion                | •         | List of available Networks :    |
| - 🚞 Networks      | 1                  | $\square$ | ModbusPlus                      |
| . <u>*</u> Mod    | Open               |           |                                 |
| 🕂 🦲 Program       | Export             |           | Change Name :<br>ModbusDup 1    |
| Animation T       | Delete             | Del       |                                 |
| 👘 🦰 Operator Sci  | Add user directory | /         |                                 |
|                   | Add Hyperlink      |           |                                 |
|                   | Zoom out           |           | OK Cancel Help                  |
|                   | Properties         | Alt+Enter |                                 |

# Delete an existing network folder

#### Delete an existing network folder

With a right-mouse-click on the network folder, a contextual menu appears. Here the user is able to delete the network configuration. In this case, the subfolder of the network will also be removed in application browser.

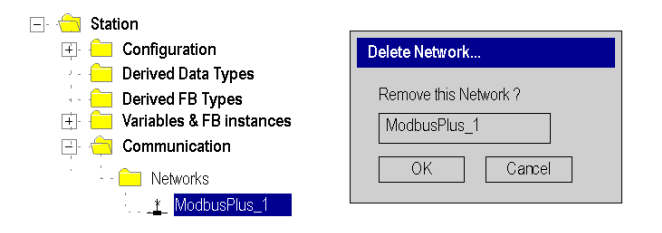

**NOTE:** If this removed network was previously attached to a communication module, this module loses its link and it will work with its default parameters.

# Link between logical and physical network

#### **NetLinks**

During Control Expert application design, the NetLinks are created and inserted on sub-folder Communication under Network. These are the names of logical networks.

Under configuration folder, on the communication module node included in the current station, the list of existing NetLinks is proposed to select and attach one network to one module. Only the NetLink that can be managed by this module, are displayed in the list box on module configuration screen. No NetLink can be edited and created here (no edit box), but this list contains at least the No\_Link field.

## Attaching a NetLink to a Module

The following figure shows how to attach a created Modbus Plus NetLink to a NOM module .

| 🖃 😑 Station                      |  |
|----------------------------------|--|
| 🛨 😑 Variables & FB instances     |  |
| 🖃 🚖 Communication                |  |
| 🖃 合 Network                      |  |
| - Ethernet_1                     |  |
| * Ethernet 2                     |  |
|                                  |  |
| 🗇 🤄 Configuration                |  |
| 🖃 😑 1 : Local Quantum Bus        |  |
| 🖃 - 📩 1 : Quantum Drop for local |  |
| 📄 - 📛 1 : 140 XBP 016 00         |  |
|                                  |  |
| - 🗋 1:140 CPU 534                |  |
| - 🗋 2:                           |  |
| 3:                               |  |
| - L 4: 40 NOM 2xx 00             |  |
|                                  |  |
|                                  |  |
| 14 · MBP                         |  |
| MBP                              |  |
|                                  |  |
|                                  |  |
| Groniow General                  |  |
|                                  |  |
|                                  |  |
| Communication Type               |  |
| DIO Bus                          |  |
| Peer Cop                         |  |
|                                  |  |
|                                  |  |
|                                  |  |
| Please choose a link             |  |
| No Link                          |  |
|                                  |  |
| ModbusPlus_1                     |  |
| ModbusPlus_1                     |  |
| ModbusPlus_1                     |  |
| ModbusPlus_1                     |  |
|                                  |  |
|                                  |  |

When you open the Modbus Plus configuration screen, it could take a long time (some time about 11 s). This is a normal behaviour, you just have to wait a little.

When a network is attached to a module, the icon of the corresponding node is changed and the network editor displays the address of the module in the rack .

The Icon in the Network folder indicates whether the link is attached to a module or not:

| <u>*</u>  | Icon when no communication module is attached to the NetLink      |
|-----------|-------------------------------------------------------------------|
| <u>an</u> | Icon when a communication module has been attached to the NetLink |

# Chapter 4 Configuring a Physical Network

# Introduction

This chapter describes how to configure a physical network.

# What Is in This Chapter?

This chapter contains the following topics:

| Торіс                              |    |
|------------------------------------|----|
| Configuring a Quantum DIO Drop     |    |
| Peer Cop Configuration             | 47 |
| Global Input Data Configuration    | 50 |
| Global Output Data Configuration   |    |
| Configuring Specific Data          |    |
| Specific Input Data Configuration  |    |
| Specific Output Data Configuration | 54 |

# Configuring a Quantum DIO Drop

#### Introduction

A Quantum DIO Drop consists of a standard module rack installed with I/O modules and a 140 CRA 21• •0 Modbus Plus communication module.

A DIO Bus can either be connected to the Modbus Plus connection on the CPU, or to a 140 NOM 2•• 00 communication module.

**NOTE:** The Quantum DIO Drop Modules 140 CRA 2•• ••• have no health bits. For this reason the status for a properly functioning DIO Drop is always ZERO and not ONE as it is for other modules!

## Adding a DIO Bus

The following table describes the procedure for adding a DIO Bus.

| Step | Action                                                                                                    |
|------|----------------------------------------------------------------------------------------------------|
| 1    | Select the Modbus Plus connection that you want to configure as a DIO Bus from the Project Browser or in the hardware configuration window. The following configuration window is opened: |
|      | MBP                                                                                                    |
|      | DIO Bus<br>Peer Cop                                                                                                    |

| Step | Action                                                                                                    |
|------|----------------------------------------------------------------------------------------------------|
| 2    | Activate the <b>DIO Bus</b> check box in the configuration window and confirm your entry.<br>A DIO Bus is placed in the Project Browser: |
|      | Station                                                                                                    |
|      | ⊡ ··· ; — Configuration                                                                                                    |
|      | i 1:Local Quantum Bus<br>∴                                                                                                    |
|      |                                                                                                    |
|      | 🖕 - 🚖 2:DIO Bus                                                                                                    |
| 3    | Open the DIO Bus and select add module rack and select <b>New Device</b> .                                                               |
|      | The module rack selection list is opened:                                                                                                |
|      |                                                                                                    |
|      | Address: [164]                                                                                                    |
|      | Module Description Help                                                                                                    |
|      | Quantum Drop for DIO STRID_MODULE_Quantum Drop for DIO     Rack Rack                                                                     |
|      |                                                                                                    |
|      | 140 XBP 006 00 STRID_MODULE_Q-Rack-6S<br>140 XBP 010 00 STRID_MODULE_Q-Rack-10S                                                          |
|      | 140 XBP 016 00 STRID_MODULE_Q-Rack-16S                                                                                                   |
|      |                                                                                                    |
|      |                                                                                                    |
|      |                                                                                                    |
|      | ┌─ Drop end communicator                                                                                                    |
|      | 140 CRA 21X X0                                                                                                    |
|      |                                                                                                    |
|      |                                                                                                    |

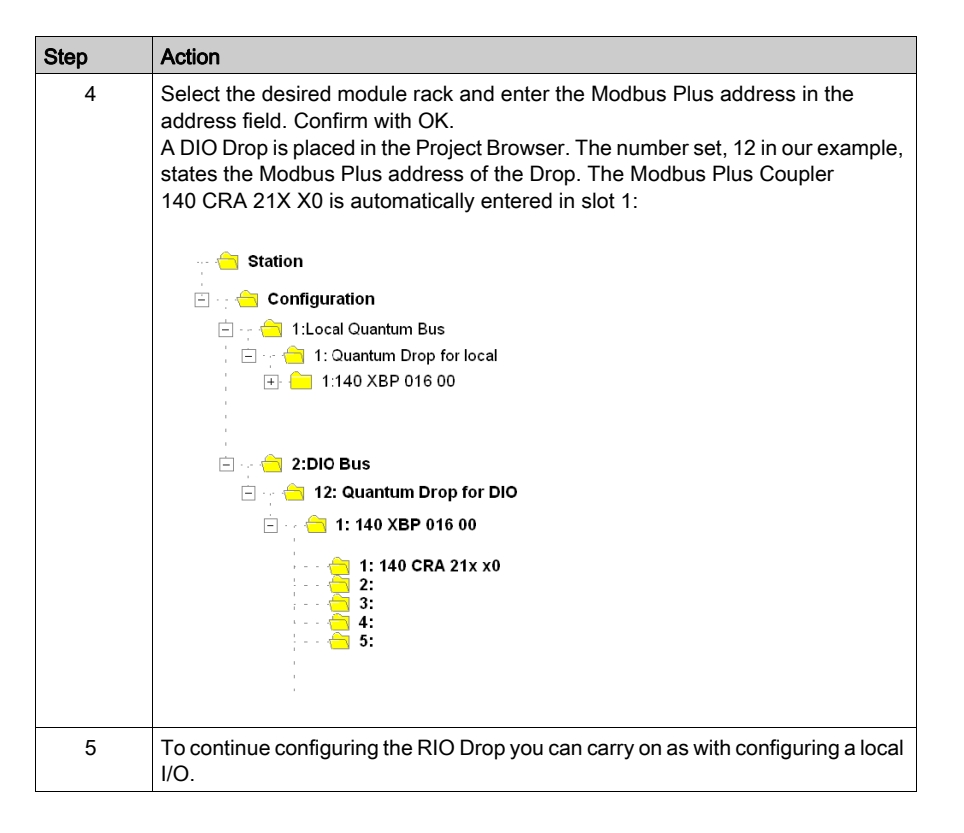

# Modbus Plus Address

Ensure that the Modbus Plus Station Address that you have entered in the software configuration matches the hardware addresses of the modules used.

# Peer Cop Configuration

# Requirements

Before configuring the **Peer Cop** communication type you must carry out the following steps:

| Step | Action                                                                                                    |
|------|----------------------------------------------------------------------------------------------------|
| 1    | Setup a logical Modbus Plus network in the Project Browser                                                                                                    |
| 2    | Select the Modbus Plus connection that you want to configure as the Peer Cop<br>from the Project Browser or in the hardware configuration window.<br>The following configuration window is opened:                                                                                                    |
|      | Image: Section of the section of the section of t |
|      | Communication Type DIO Rus Please choose a link: No Link No Link MODBUS+1                                                                                                    |
| 3    | Activate the <b>Peer Cop</b> check box in the configuration window.                                                                                                    |
| 4    | Connect the communication modules (CPU, NOM) Modbus Plus connection to the logical network (here MODBUS+_1)                                                                                                    |

# Peer Cop Configuration

Carry out the following steps to configure the Peer Cop:

| Step | Action                                                                                                    |
|------|----------------------------------------------------------------------------------------------------|
| 1    | Open a Modbus Plus NetLink in the Project Browser by double-clicking on the symbol                                                                           |
|      | <b>Result:</b> The Peer Cop configuration window is opened with a predefined address corresponding to the position of the module                             |
|      | Modbus+_1     Module Address     Rack     Modbus+ Quantum     Timeout     20 	        Modbus+ Quantum     Input     Specific     Input     Output     Output |
| 2    | Make entries for Timeout and Input Fallback Mode (see Parameter description)                                                                                 |
| 3    | Carry out the global data configuration                                                                                                    |
| 4    | Carry out the specific data configuration                                                                                                    |

# Peer Cop parameter description

| Parameter              | Field / Button                                                                                                    | Description                                                                                                    |
|------------------------|----------------------------------------------------------------------------------------------------|----------------------------------------------------------------------------------------------------|
| Module Address         | Rack:1 Module: 2 (for example)                                                                                                    | The topological address of the module<br>rack and the slot number with the<br>connected communications module are<br>shown here                                                                                                    |
| Timeout                | <ul> <li>The default value is 500 ms.</li> <li>The values must be between 20 ms and 2 sec</li> <li>The increment is 20 ms</li> </ul> | Refresh time for the inputs in<br>milliseconds. It enables the maximum<br>time to be set in which the remote drop<br>inputs must be refreshed on the Modbus<br>Port. If the data is not refreshed in the<br>specified time an error is generated. |
| Input Fallback<br>Mode | Maintain<br>Reset to 0                                                                                                    | The input values can be maintained or reset to "0"                                                                                                    |
| Specific               | Inputs<br>Outputs                                                                                                    | Buttons for specific data configuration (inputs and outputs)                                                                                                    |
| Global                 | Inputs<br>Outputs                                                                                                    | Buttons for global data configuration (inputs and outputs)                                                                                                    |

The table gives a description of the Peer Cop parameter

# **Global Input Data Configuration**

# Overview

The Peer Cop configuration window contains the following buttons for global data configuration:

- Global input data
- Global output data

## **Global Input Data**

The diagram shows the global input data configuration window

| Global input data   |   |            |        |        |                                       |
|---------------------|---|------------|--------|--------|---------------------------------------|
| (1 - 64)            |   |            | 1 - 32 | 2 1-3  | 2                                     |
| 1                   |   | Dest. Ref. | Index  | Length | Bin/BCD                               |
| 3                   | 1 |            |        | 1      |                                       |
| 4                   | 2 |            |        | +      | ▼                                     |
| 6                   | 3 | + +        | +      | +<br>I |                                       |
| 7                   | 4 |            | ·      | +<br>I | · · · · · · · · · · · · · · · · · · · |
| 9                   | 5 | +          | · ·    | +      | ·                                     |
| 10                  | 6 |            |        | +      |                                       |
| 12 🔻                | 7 |            |        | +      |                                       |
| Delete fields below | 8 |            |        | +      | ▼                                     |
|                     |   | OK         |        | Cancel |                                       |

The table shows the global input data configuration parameter

| Parameter             | Field / Button      | Description                                                      |
|-----------------------|---------------------|------------------------------------------------------------------|
| Station window (1-64) | 3                   | Station from which data is received                              |
| Dest. Ref.            | %IW10 (for example) | Address for saving the data received                             |
| Length (max. 32)      | 6 (for example)     | This means 6 words from station 3 are sent to all stations       |
| Index                 | 4 (for example)     | This means that the station receives the 4th word from station 3 |
| Bin/BCD               | Bin.<br>BCD         | Received data codes                                              |

# **Global Output Data Configuration**

## **Overview**

The Peer Cop configuration window contains the following buttons for global data configuration:

- Global input data
- Global output data

## **Global Output Data**

The diagram shows the global output data configuration window

| Global output data |             |        |         |  |
|--------------------|-------------|--------|---------|--|
|                    | Source Ref. | Length | Bin/BCD |  |
| All Nodes          | %MW4101     | 6      | Bin. 💌  |  |
|                    | ОК          | Cance  |         |  |

The table shows the global output data configuration parameter

| Parameter        | Field / Button        | Description                                              |
|------------------|-----------------------|----------------------------------------------------------|
| Source Ref.      | %MW4101 (for example) | Address from which data is<br>sent to all other stations |
| Length (max. 32) | 6 (for example)       | This means 6 words are sent to all stations              |
| Bin/BCD          | Bin.<br>BCD           | Received data codes                                      |

# **Configuring Specific Data**

#### Overview

The Peer Cop configuration window contains the following buttons for specific data configuration:

- Specific Input Data Configuration, page 53
- Specific Output Data Configuration, page 54

## Configuration

The specific input and output data is continuously placed as application internal words.

The user must define every local bus segment connection point as follows:

- Starting address in the table of internal words (%MW)
- Assignment of 0 to 32 words per station

The following restrictions/rules must be observed:

- The address area for input and output words must not overlap.
- The maximum size of the specific data may not exceed 1,000 words (500 words maximum for the input words and maximum 500 words for the output words).

# Specific Input Data Configuration

# **Specific Input Data**

The diagram shows the specific input data configuration window

| Peer ( | Cop Input  |        |                                       |  |
|--------|------------|--------|---------------------------------------|--|
|        |            |        |                                       |  |
|        | Dest Ref   | Length | Bin/BCD                               |  |
| 1      | Dest. Hel. | Length | ▼.                                    |  |
| 2      |            |        |                                       |  |
| 3      |            |        | · · · · · · · · · · · · · · · · · · · |  |
| 4      |            |        |                                       |  |
| 5      |            |        |                                       |  |
| 6      |            |        |                                       |  |
| 7      |            |        | · · · · · · · · · · · · · · · · · · · |  |
| 8      |            |        |                                       |  |
| 9      |            |        | · · · · · · · · · · · · · · · · · · · |  |
| 10     |            |        | · · · · · · · · · · · · · · · · · · · |  |
| 11     |            |        | · · · · · · · · · · · · · · · · · · · |  |
|        | l          |        |                                       |  |
|        | OK         |        | Cancel                                |  |
|        |            |        |                                       |  |

The table shows the global input data configuration parameter

| Parameter        | Field / Button      | Description                                                |
|------------------|---------------------|------------------------------------------------------------|
| Dest. Ref.       | %IW10 (for example) | Address for saving the data received                       |
| Length (max. 32) | 6 (for example)     | This means 6 words from station 3 are sent to all stations |
| Bin/BCD          | Bin.<br>BCD         | Received data codes                                        |

# Specific Output Data Configuration

# Specific Output Data

The diagram shows the specific output data configuration window

| Peer | Cop Output  |        |         |          |
|------|-------------|--------|---------|----------|
|      |             |        |         |          |
|      | Source Ref. | Length | Bin/BCD |          |
| 1    |             |        |         |          |
| 2    |             |        |         |          |
| 3    |             |        | •       |          |
| 4    |             |        |         |          |
| 5    |             |        |         |          |
| 6    |             |        |         |          |
| 7    |             |        |         |          |
| 8    |             |        |         |          |
| 9    |             | · ·    | ▼.      |          |
| 10   |             |        | ▼.      |          |
| 11   |             |        |         | <b>v</b> |
|      |             |        |         |          |
|      | ОК          |        | Cancel  |          |

The table shows the specific output data configuration parameter

| Parameter        | Field / Button        | Description                                             |
|------------------|-----------------------|---------------------------------------------------------|
| Source Ref.      | %MW4101 (for example) | Address from which data is sent to the specific station |
| Length (max. 32) | 6 (for example)       | This means 6 words are sent to the specific station     |
| Bin/BCD          | Bin.<br>BCD           | Received data codes                                     |

# Part III Application Specific Communication

#### **Overview**

This part of the document contains information about Modbus Plus Application Specific Communication.

# What Is in This Part?

This part contains the following chapters:

| Chapter | Chapter Name                                   |     |
|---------|------------------------------------------------|-----|
| 5       | Introducing Application Specific Communication | 57  |
| 6       | CREAD_REG: Continuous Register Reading         | 69  |
| 7       | CWRITE_REG: Continuous Register Writing        |     |
| 8       | MBP_MSTR: Modbus Plus Master                   | 85  |
| 9       | ModbusP_ADDR: Modbus Plus Address              | 133 |
| 10      | READ_REG: Read Register                        | 139 |
| 11      | WRITE_REG: Write Register                      | 147 |

# Chapter 5 Introducing Application Specific Communication

#### Introduction

The application specific communication function enables data exchange between Modbus Plus stations to be carried out under the control of the application program. Control Expert provides a series of function blocks for this that are described in this section.

## What Is in This Chapter?

This chapter contains the following topics:

| Торіс                                                     | Page |  |
|-----------------------------------------------------------|------|--|
| Overview of Function Blocks for Modbus Plus Communication | 58   |  |
| Data Exchange on a Local Segment                          | 60   |  |
| Data Exchange on Remote Modbus Plus Networks              | 63   |  |
| Global Data - Broadcast Services                          |      |  |

# Overview of Function Blocks for Modbus Plus Communication

#### Introduction

Control Expert provides the following 6 function blocks for communication with Modbus Plus:

- READ\_REG
- WRITE\_REG
- CREAD\_REG
- CWRITE\_REG
- MBP\_MSTR
- ModbusP\_ADDR

In contrast to Peer Cop and DIO communication, application specific communication enables connections between stations that are connected from different Modbus Plus networks via Bridges.

**NOTE:** Application specific communication requires no specific configuration or programming on the respective slave. When writing registers to an other station, special attention must be made that the correct destination area is addressed to avoid unintentionally overwriting data.

**NOTE:** For Quantum PLC communication with a Premium/Atrium PLC the addressing must be made with an offset of 1. In order to access an address object **n** of a Premium PLC, the communication function of the Quantum PLC must use the **n+1** address.

The following is a brief overview of the individual function blocks. A detailed representation is found in the next chapters.

## READ\_REG/WRITE\_REG

A rising edge at the REQ input reads or writes a register area to this function block once. It transfers data between the PLC and an addressed slave via Modbus Plus.

The address and routing information is prepared by the ModbusP\_ADDR block.

#### CREAD\_REG/CWRITE\_REG

This function block continuously reads or writes a register area. It transfers data between the PLC and an addressed slave via Modbus Plus.

The address and routing information is prepared by the ModbusP\_ADDR block.

#### MBP\_MSTR

This Modbus Plus Master block is intended for universal application. It enables both data transfer between Modbus Plus stations including global data, as well as access to diagnostics and statistical data of the Modbus Plus network.

# ModbusP\_ADDR

This block prepares the Modbus Plus address and routing information for the write and read blocks.

# Data Exchange on a Local Segment

#### **Overview**

A Quantum controller can exchange data with all connected stations via a Modbus Plus network. Routing information is set to 0 in the local segment.

#### Example for a local segment

In the following configuration, a Quantum is connected with a Modbus Plus network in slot 4 via a NOM module. Data is read from a Quantum (address 2) and data is sent to a Premium (address 5).

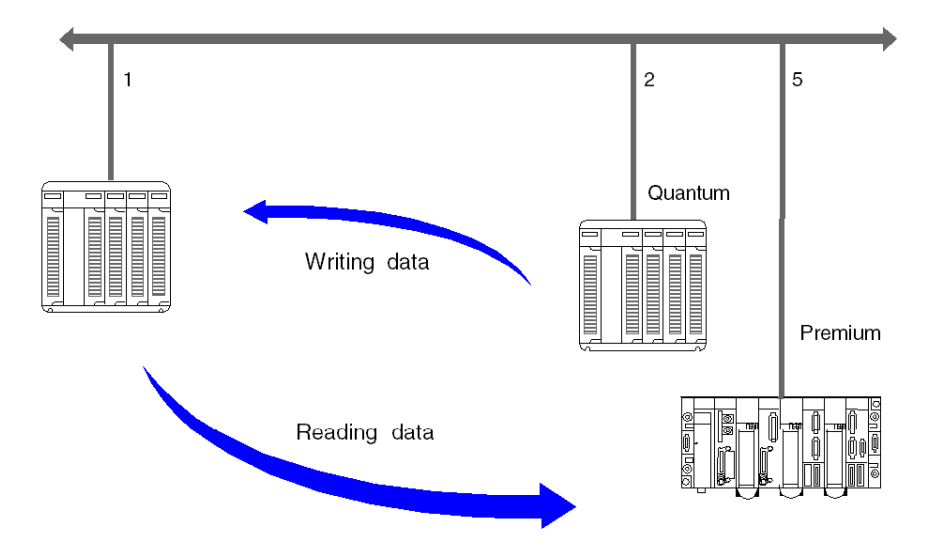

## Writing data

In the following example the 10 register %MW1 to %MW10 is read from a Quantum and placed as %MW101 to %MW110.

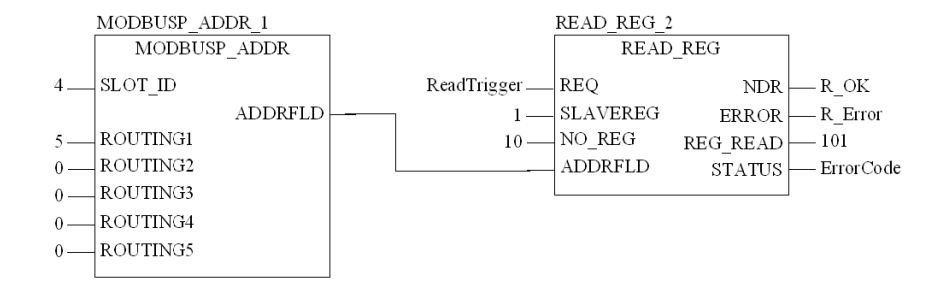

The following table describes the parameters of both blocks:

| Parameter | Content/Variable | Description                                                                  |
|-----------|------------------|------------------------------------------------------------------------------|
| Slot_ID   | 4                | NOM Modbus Plus communication module slot (0 for the CPU's Modbus Plus Port) |
| ROUTING1  | 2                | Modbus Plus address of the destination station                               |
| ROUTING2  | 0                | Routing byte 2, 0 local segment                                              |
| ROUTING3  | 0                | Routing byte 3, 0 local segment                                              |
| ROUTING4  | 0                | Routing byte 4, 0 local segment                                              |
| ROUTING5  | 0                | Routing byte 5, 0 local segment                                              |
| ADDRFLD   | WordArr5         | Data structure with the Modbus Plus address and routing information          |
| REQ       | ReadTrigger      | Trigger signal to start the read process                                     |
| SLAVEREG  | 201              | Offset address of the first register in the slave to be read from.           |
| NO_REG    | 10               | Number of registers to read                                                  |
| ADDRFLD   | WordArr5         | Data structure with the Modbus Plus address and routing information          |
| NDR       | R_OK             | Set to "1" for one cycle after reading new data                              |
| ERROR     | R_Error          | Set to "1" for one cycle if an error occurs                                  |
| STATUS    | ErrorCode        | Error code                                                                   |
| REG_READ  | 1                | Starting address of the destination data field                               |

#### **Reading data**

In the following example, the 8 register %MW1 to %MW8 is read from a Premium and placed as %MW201 to %MW208.

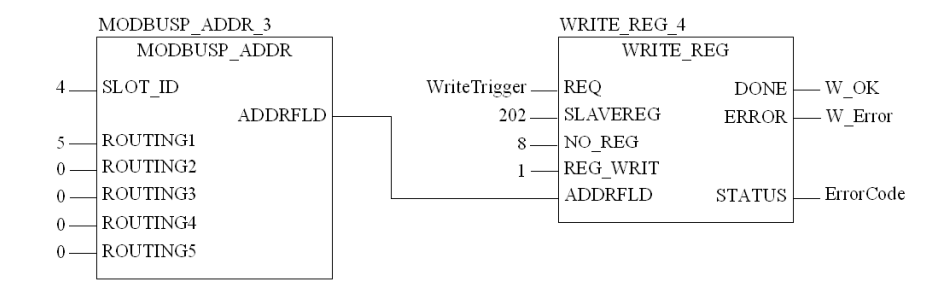

| Parameter | Content/Variable | Description                                                                        |
|-----------|------------------|------------------------------------------------------------------------------------|
| Slot_ID   | 4                | NOM Modbus Plus communication module slot (0 for the CPU's Modbus Plus Port)       |
| ROUTING1  | 5                | Modbus Plus address of the destination station                                     |
| ROUTING2  | 0                | Routing byte 2, 0 local segment                                                    |
| ROUTING3  | 0                | Routing byte 3, 0 local segment                                                    |
| ROUTING4  | 0                | Routing byte 4, 0 local segment                                                    |
| ROUTING5  | 0                | Routing byte 5, 0 local segment                                                    |
| ADDRFLD   | WordArr5         | Data structure with the Modbus Plus address and routing information                |
| REQ       | WriteTrigger     | Trigger signal to start the write process                                          |
| SLAVEREG  | 202              | Offset address of the first register in the slave to be written. (see Information) |
| NO_REG    | 8                | Number of registers to write                                                       |
| REG_WRIT  | 1                | Start address of the source data field                                             |
| ADDRFLD   | WordArr5         | Data structure with the Modbus Plus address and routing information                |
| DONE      | W_OK             | Set to "1" for one cycle after writing data                                        |
| ERROR     | W_Error          | Set to "1" for one cycle if an error occurs                                        |
| STATUS    | ErrorCode        | Error code                                                                         |

The following table describes the parameters of both blocks:

**NOTE:** For Quantum PLC communication with a Premium/Atrium PLC the addressing must be made with an offset of 1. In order to access an address object **n** of a Premium PLC, the communication function of the Quantum PLC must use the **n+1** address.

# Data Exchange on Remote Modbus Plus Networks

#### **Overview**

A Quantum controller can exchange data with all connected stations via a Modbus Plus network.

In remote networks, the routing information must be entered additionally for every Bridge in the data path.

## **Example Segment spanning**

In the following configuration, a Quantum is connected with a Modbus Plus network in slot 4 via a NOM module. Data is sent to a Premium (Bus 4, address 62) and a Modbus Slave.

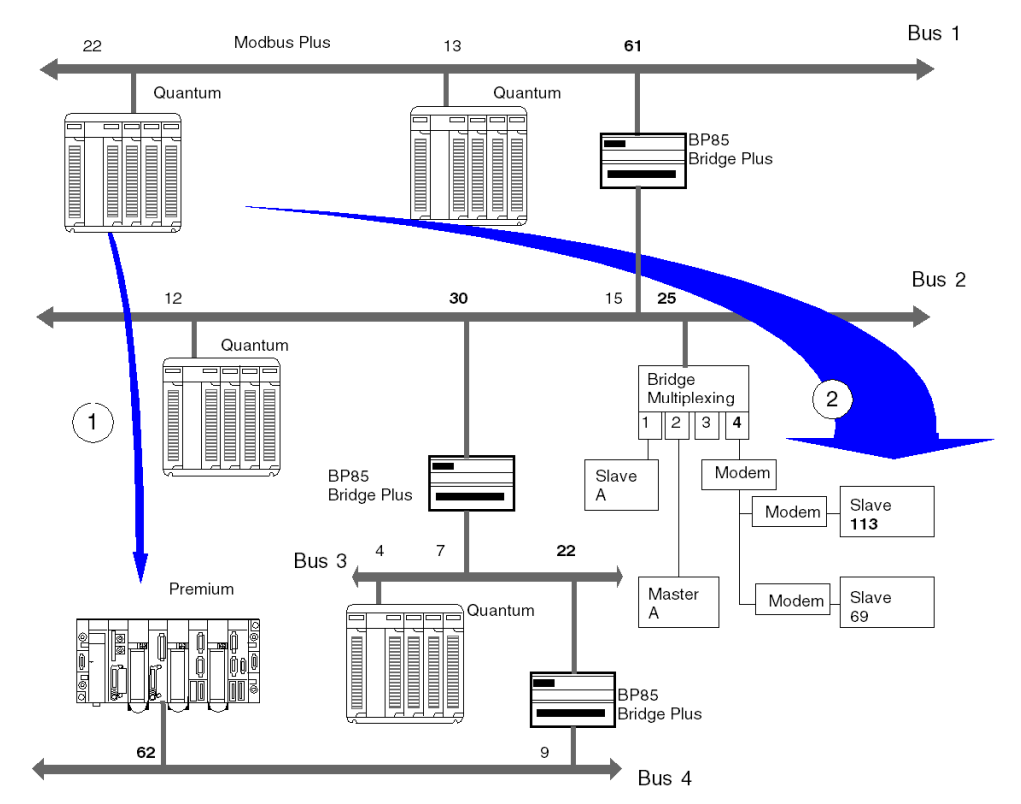

#### Reading data (1)

In the following example, the 8 register %MW1 to %MW8 is read from a Premium and placed as %MW201 to %MW208.

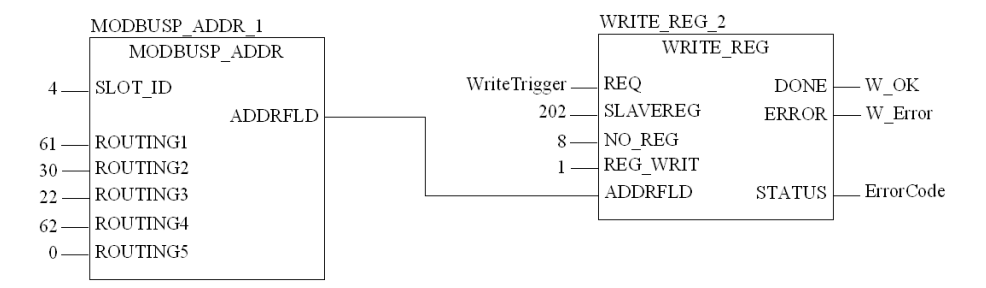

The following table describes the parameters of both blocks:

| Parameter | Content/Variable | Description                                                         |
|-----------|------------------|---------------------------------------------------------------------|
| Slot_ID   | 4                | Modbus Plus communication module slot                               |
| ROUTING1  | 61               | Routing byte 1                                                      |
| ROUTING2  | 30               | Routing byte 2                                                      |
| ROUTING3  | 22               | Routing byte 3                                                      |
| ROUTING4  | 62               | Routing byte 4                                                      |
| ROUTING5  | 0                | Routing byte 5                                                      |
| ADDRFLD   | WordArr5         | Data structure with the Modbus Plus address and routing information |
| REQ       | WriteTrigger     | Trigger signal to start the write process                           |
| SLAVEREG  | 202              | Offset address of the first register in the slave to be written.    |
| NO_REG    | 8                | Number of registers to write                                        |
| REG_WRIT  | 1                | Start address of the source data field                              |
| ADDRFLD   | WordArr5         | Data structure with the Modbus Plus address and routing information |
| DONE      | W_OK             | Set to "1" for one cycle after writing data                         |
| ERROR     | W_Error          | Set to "1" for one cycle if an error occurs                         |
| STATUS    | ErrorCode        | Error code                                                          |

**NOTE:** For Quantum PLC communication with a Premium/Atrium PLC the addressing must be made with an offset of 1. In order to access an address object **n** of a Premium PLC, the communication function of the Quantum PLC must use the **n+1** address.

## Reading data (2)

In the following example, the 10 registers %MW101 to %MW110 are sent to a Modbus Slave and placed as %MW1 to %MW10.

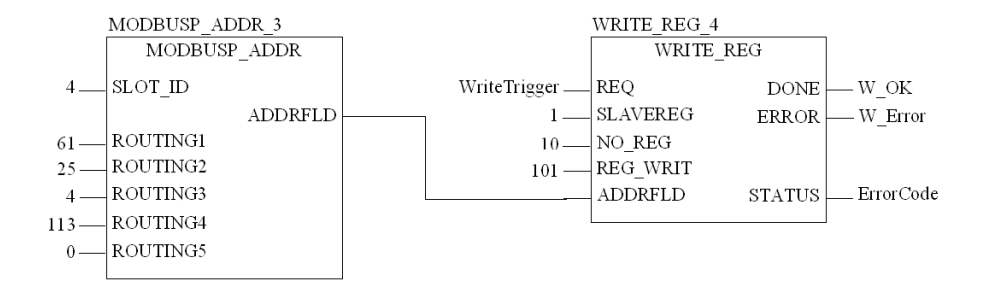

The following table describes the parameters of both blocks:

| Parameters | Content/Variable | Description                                                                  |
|------------|------------------|------------------------------------------------------------------------------|
| Slot_ID    | 4                | NOM Modbus Plus communication module slot (0 for the CPU's Modbus Plus Port) |
| ROUTING1   | 61               | Routing byte 1                                                               |
| ROUTING2   | 25               | Routing byte 2                                                               |
| ROUTING3   | 4                | Routing byte 3                                                               |
| ROUTING4   | 113              | Routing byte 4                                                               |
| ROUTING5   | 0                | Routing byte 5                                                               |
| ADDRFLD    | WordArr5         | Data structure with the Modbus Plus address and routing information          |
| REQ        | WriteTrigger     | Trigger signal to start the write process                                    |
| SLAVEREG   | 1                | Offset address of the first register in the slave to be written.             |
| NO_REG     | 10               | Number of registers to write                                                 |
| REG_WRIT   | 101              | Start address of the source data field                                       |
| ADDRFLD    | WordArr5         | Data structure with the Modbus Plus address and routing information          |
| DONE       | W_OK             | Set to "1" for one cycle after writing data                                  |
| ERROR      | W_Error          | Set to "1" for one cycle if an error occurs                                  |
| STATUS     | ErrorCode        | Error code                                                                   |

# **Global Data - Broadcast Services**

## **Overview**

A Quantum controller can exchange global data with all connected stations via a Modbus Plus network.

Global data is a Broadcast service that enables up to 16 registers to be sent to all connected stations with the transfer of Tokens. The sending and receiving of global data with a Quantum controller can be configured through the Peer Cop framework, and can also be activated in the application program with the help of the **MSTR** block.

## **Example for Global Data**

In the following configuration, a Quantum is connected with a Modbus Plus network in slot 4 via a NOM module. Global data is exchanged with the other stations in the Modbus Plus network.

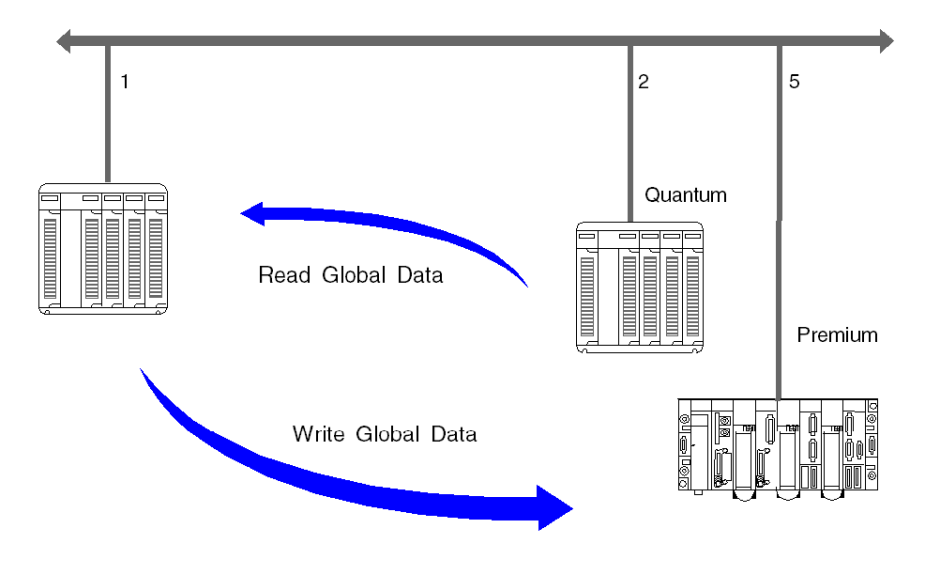

## Read global data

In the following example, the 10 register %MW1 to %MW10 is read from the Quantum with station address 2 as global data and placed in the GL\_DataField.

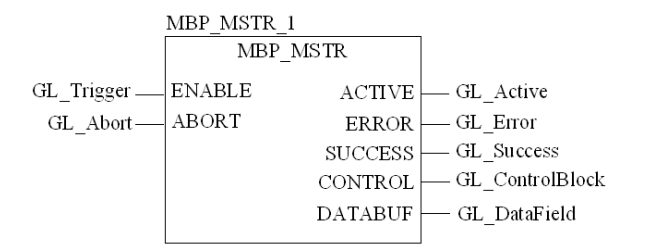

The following table describes the parameters of the MSTR blocks:

| Parameters | Content/Variable                              | Description                         |  |
|------------|-----------------------------------------------|-------------------------------------|--|
| ENABLE     | GL_Trigger                                    | Enable MSTR function                |  |
| ABORT      | GL_Abort                                      | Enable active <b>MSTR</b> function  |  |
| ACTIVE     | GL_Active                                     | Operation is active                 |  |
| ERROR      | GL_Error                                      | Operation is faulty                 |  |
| SUCESS     | GL_Success                                    | Operation completed successfully    |  |
| CONTROL    | ARRAY [08] OF WORD/<br>GL_ControlBlock        | Field for <b>MSTR</b> control block |  |
| DATABUF    | ARRAY [0n] OF WORD<br>(n≥10)/<br>GL_DataField | Data field for the recieved data    |  |

Contents of GL\_ControlBlock:

| Register           | Contents | Description                                                                                                    |
|--------------------|----------|----------------------------------------------------------------------------------------------------|
| GL_ControlBlock[0] | 6        | Read global data                                                                                                    |
| GL_ControlBlock[1] | -        | indicates the error status                                                                                                    |
| GL_ControlBlock[2] | 10       | Number of registers that should be read as global data                                                                                                |
| GL_ControlBlock[3] | -        | Display of registers available in scanned node (will be automatically updated).                                                                       |
| GL_ControlBlock[4] | x0402    | Least significant byte: Address of the station whose global data is<br>to be read<br>Most significant byte: Communication module slot (0 for the CPU) |

## Write global data

In the following example, the 8 registers %MW101 to %MW108 are sent from the Quantum with station address 1 as global data to all nodes in the Modbus Plus network.

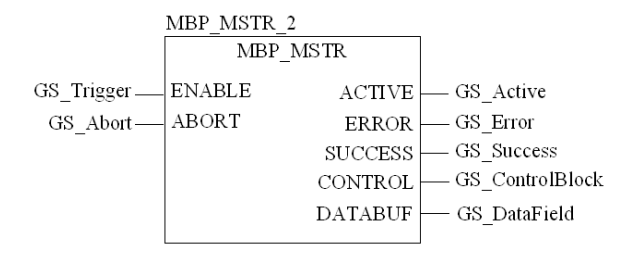

The following table describes the parameters of the MSTR block:

| Parameters | Content/Variable                              | Description                         |
|------------|-----------------------------------------------|-------------------------------------|
| ENABLE     | GS_Trigger                                    | Enable MSTR function                |
| ABORT      | GS_Abort                                      | Enable active MSTR function         |
| ACTIVE     | GS_Active                                     | Operation is active                 |
| ERROR      | GS_Error                                      | Operation is faulty                 |
| SUCESS     | GS_Success                                    | Operation completed successfully    |
| CONTROL    | ARRAY [08] OF WORD/<br>GS_ControlBlock        | Field for <b>MSTR</b> control block |
| DATABUF    | ARRAY [0n] OF WORD<br>(n≥10)/<br>GS_DataField | Data field of the data to be sent   |

Contents of the GS\_ControlBlock:

| Register           | Contents | Description                                                            |
|--------------------|----------|------------------------------------------------------------------------|
| GS_ControlBlock[0] | 5        | Write global data                                                      |
| GS_ControlBlock[1] | -        | indicates the error status                                             |
| GS_ControlBlock[2] | 10       | Number of registers to be sent from the State RAM as global data (132) |
| GS_ControlBlock[3] | -        | Reserved                                                               |
| GS_ControlBlock[4] | x0400    | Most significant byte: Communication module slot (0 for the CPU)       |

# Chapter 6 CREAD\_REG: Continuous Register Reading

#### Introduction

This chapter describes the CREAD\_REG block.

## What Is in This Chapter?

This chapter contains the following topics:

| Торіс                 | Page |
|-----------------------|------|
| Description           | 70   |
| Derived Data Types    | 73   |
| Function Mode         | 75   |
| Parameter Description | 76   |

# Description

#### **Function Description**

This function block reads a register area continuously. It reads data from an addressed node via Modbus Plus, TCP/IP Ethernet, or SY/MAX Ethernet.

EN and ENO can be configured as additional parameters.

CREAD\_REG, CWRITE\_REG, READ\_REG, WRITE\_REG, and MBP\_MSTR function blocks use one data transaction path and require multiple cycles to complete an operation. The number of transaction paths available by module and by MAST cycle depends on the communication port used:

- Modbus Plus embedded port or NOM modules support up to 4 blocks at the same time.
- TCP/IP Ethernet embedded port support up to 4 blocks at the same time.
- TCP/IP Ethernet NOE, NOC, and 140 CRP 312 00 modules support up to 16 blocks at the same time.

More communication function blocks may be programmed on the same communication port. However, a communication block exceeding the maximum number on that port is not serviced until one of the transaction paths is available. Then, the next block on the same port becomes active and begins using an available path.

**NOTE:** When programming a CREAD\_REG function, you must be familiar with the routing procedures used by your network. Modbus Plus routing path structures are described in detail in the communication architectures manual *(see Communication Services and Architectures, Reference Manual)* and the *Modbus Plus Network Planning and Installation Guide (Reference 31003525)*. If TCP/IP or SY/MAX Ethernet routing is implemented *(see Quantum using EcoStruxure™Control Expert, TCP/IP Configuration, User Manual)*, standard Ethernet IP router products must be used.

**NOTE:** Several copies of this function block can be used in the program. However, multiple instancing of these copies is not possible.

#### Representation in FBD

Representation:

|                                                           | CREAD_REG_                    | Instance           |                                 |
|-----------------------------------------------------------|-------------------------------|--------------------|---------------------------------|
|                                                           | CREAD_REG                     |                    |                                 |
| OffsetAddress —<br>NumberOfRegisters —<br>DataStructure — | SLAVEREG<br>NO_REG<br>ADDRFLD | REG_READ<br>STATUS | — RegisterToRead<br>— ErrorCode |

## **Representation in LD**

Representation:

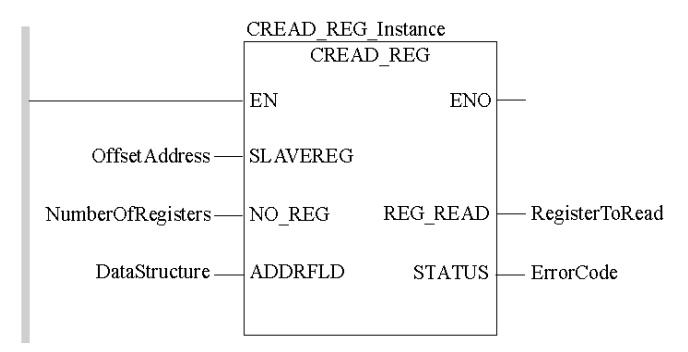

## **Representation in IL**

#### Representation:

```
CAL CREAD_REG_Instance (SLAVEREG:=OffsetAddress, NO_REG:=NumberOfReg
isters, ADDRFLD:=DataStructure, REG_READ=>RegisterToRead, STATUS=>Er
rorCode)
```

# **Representation in ST**

#### Representation:

```
CREAD_REG_Instance (SLAVEREG:=OffsetAddress, NO_REG:=NumberOfRegiste
rs, ADDRFLD:=DataStructure, REG_READ=>RegisterToRead, STATUS=>ErrorC
ode);
```

# Parameter Description

Description of input parameters:

| Parameter | Data Type | Description                                                                              |
|-----------|-----------|------------------------------------------------------------------------------------------|
| SLAVEREG  | DINT      | Offset address of the first %MW register in the slave to be read from.                   |
| NO_REG    | INT       | Number of addresses to be read from slave.                                               |
| ADDRFLD   | WordArr5  | Data structure describing the Modbus Plus address, TCI/IP address, or SY/MAX IP address. |

Description of output parameters:

| Parameter | Data Type | Description                                                                                                    |
|-----------|-----------|----------------------------------------------------------------------------------------------------|
| REG_READ  | ANY       | Data to be read<br>For the file to be read a data structure must be declared as a located variable.                                                                                  |
| STATUS    | WORD      | If an error occurs while the function is being executed, an error code <i>(see EcoStruxure ™ Control Expert, Communication, Block Library)</i> remains at this output for one cycle. |

## **Runtime Error**

Table of error codes for the Communication Library *(see EcoStruxure™ Control Expert, Communication, Block Library)*
# **Derived Data Types**

# Derived Data Type WordArr5 in Modbus Plus

Element descriptions:

| Element     | Data Type | Description                                                                                                    |
|-------------|-----------|----------------------------------------------------------------------------------------------------|
| WordArr5[1] | WORD      | <ul> <li>Least significant byte:<br/>Routing register 1 is used for address specification<br/>(routing path addresses one of five) of the<br/>destination node during network transfer.<br/>The last byte in the routing path that is not zero is<br/>the destination node.<br/>Most significant byte:<br/>Source node address.</li> <li>slot position of the module when using the<br/>Modbus Plus Port on the NOM module</li> <li>set to 0 when using the Modbus Plus Port on the<br/>CPU, (regardless of the CPU slot)</li> </ul> |
| WordArr5[2] | WORD      | Routing register 2                                                                                                    |
| WordArr5[3] | WORD      | Routing register 3                                                                                                    |
| WordArr5[4] | WORD      | Routing register 4                                                                                                    |
| WordArr5[5] | WORD      | Routing register 5                                                                                                    |

# Element Description for WordArr5 with TCP/IP Ethernet

Element description for WordArr5 with TCP/IP Ethernet

| Element     | Data Type | Description                                                                                                    |
|-------------|-----------|----------------------------------------------------------------------------------------------------|
| WordArr5[1] | WORD      | Least significant byte:<br>MBP on Ethernet Transporter (MET) mapping index<br>Most significant byte:<br>Slot of the NOE module |
| WordArr5[2] | WORD      | Byte 4 (MSB) of the 32-bit destination IP address                                                                              |
| WordArr5[3] | WORD      | Byte 3 of the 32-bit destination IP address                                                                                    |
| WordArr5[4] | WORD      | Byte 2 of the 32-bit destination IP address                                                                                    |
| WordArr5[5] | WORD      | Byte 1 (LSB) of the 32-bit destination IP address                                                                              |

## Element Description for WordArr5 with SY/MAX Ethernet

Element description for WordArr5 with SY/MAX Ethernet

| Element     | Data Type | Description                                                                                                    |
|-------------|-----------|----------------------------------------------------------------------------------------------------|
| WordArr5[1] | WORD      | Least significant byte:<br>MBP on Ethernet Transporter (MET) mapping index<br>Most significant byte:<br>Slot of the NOE module |
| WordArr5[2] | WORD      | Destination drop number (or set to FF hex)                                                                                     |
| WordArr5[3] | WORD      | Terminator (set to FF hex)                                                                                                    |
| WordArr5[4] | WORD      | No significance                                                                                                    |
| WordArr5[5] | WORD      | No significance                                                                                                    |

# **Function Mode**

### Function Mode of the CREAD\_REG Block

Although a large number of CREAD\_REG function blocks can be programmed; only four read operations may be active at the same time. In this case it is irrelevant whether they are the result of this function block or others (e.g. MBP\_MSTR, MSTR, READ\_REG). All function blocks use one data transaction path and require multiple cycles to complete a job.

**NOTE:** A TCP/IP communication between a Quantum PLC (NOE 211 00) and a Momentum PLC (all TCP/IP CPUs and all TCP/IP I/O modules) is only possible, when only **one** read or write job is carried out in every cycle. If several jobs are sent per PLC cycle, the communication stops without generating an error message in the status register of the function block.

All routing information is contained in the WordArr5 data structure of the ADDRFLD input. The type function block assigned to this input is defined by the network used.

Please use:

- Modbus Plus for function block ModbusP\_ADDR
- TCP/IP Ethernet for function block TCP IP ADDR
- SY/MAX Ethernet for function block SYMAX IP ADDR

**NOTE:** The WordArr5 data structure can also be used with constants.

**NOTE:** This function block puts a heavy load on the network; therefore the network load must be carefully monitored. If the network load is too high, the program logic should be reorganized in order to work with the READ\_REG function block, a variation of this function block that does not operate in a continuous mode, but under command control.

# **Parameter Description**

#### SLAVEREG

Start of the area in the addressed slave from which the source data is read. The source area always resides within the %MW register area.

**NOTE:** For slaves for a **non-**Control Expert PLC:

The source area always resides within the 4x register area. SLAVEREG expects the source reference as offset within the 4x area. The leading "4" must be omitted (e.g. 59 (contents of the variables or value of the literal) = 40059).

The parameter can be entered as an address, located variable, unlocated variable or literal.

#### NO REG

Number of addresses to be read from the addressed slave (1 ... 100).

The parameter can be entered as an address, located variable or unlocated variable.

#### REG READ

An ARRAY that is the same size as the requested transmission must be agreed upon ( $\geq$  NO\_REG) for this parameter. The name of this array is defined as a parameter. If the array is defined too small, then only the amount of data is transmitted that is present in the array.

The parameter must be defined as a located variable.

#### STATUS

If an error occurs while the function is being executed, an error code *(see EcoStruxure™ Control Expert, Communication, Block Library)* remains at this output for one cycle.

The parameter can be entered as an address, located variable or unlocated variable.

# Chapter 7 CWRITE\_REG: Continuous Register Writing

# Introduction

This chapter describes the CWRITE\_REG block.

### What Is in This Chapter?

This chapter contains the following topics:

| Торіс                 | Page |
|-----------------------|------|
| Description           | 78   |
| Derived Data Types    | 81   |
| Function Mode         | 83   |
| Parameter Description | 84   |

# Description

#### **Function Description**

This function block writes continuously to the register area. It transfers data from the PLC via Modbus Plus, TCP/IP Ethernet or SY/MAX Ethernet to an addressed slave.

EN and ENO can be configured as additional parameters.

CREAD\_REG, CWRITE\_REG, READ\_REG, WRITE\_REG, and MBP\_MSTR function blocks use one data transaction path and require multiple cycles to complete an operation. The number of transaction paths available by module and by MAST cycle depends on the communication port used:

- Modbus Plus embedded port or NOM modules support up to 4 blocks at the same time.
- TCP/IP Ethernet embedded port support up to 4 blocks at the same time.
- TCP/IP Ethernet NOE, NOC, and 140 CRP 312 00 modules support up to 16 blocks at the same time.

More communication function blocks may be programmed on the same communication port. However, a communication block exceeding the maximum number on that port is not serviced until one of the transaction paths is available. Then, the next block on the same port becomes active and begins using an available path.

**NOTE:** You must be familiar with the routing procedures of the network when programming a CWRITE\_REG function. Modbus Plus routing path structures are described in detail in the communication architectures manual *(see Communication Services and Architectures, Reference Manual)* and the *Modbus Plus Network Planning and Installation Guide (Reference 31003525)*. If TCP/IP or SY/MAX Ethernet routing is implemented *(see Quantum using EcoStruxure <sup>TM</sup>Control Expert, TCP/IP Configuration, User Manual)*, standard Ethernet IP router products must be used.

**NOTE:** Several copies of this function block can be used in the program. However, multiple instancing of these copies is not possible.

### **Representation in FBD**

Representation:

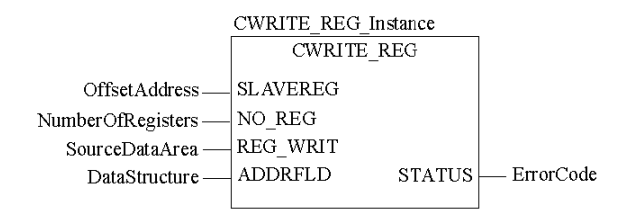

### **Representation in LD**

Representation:

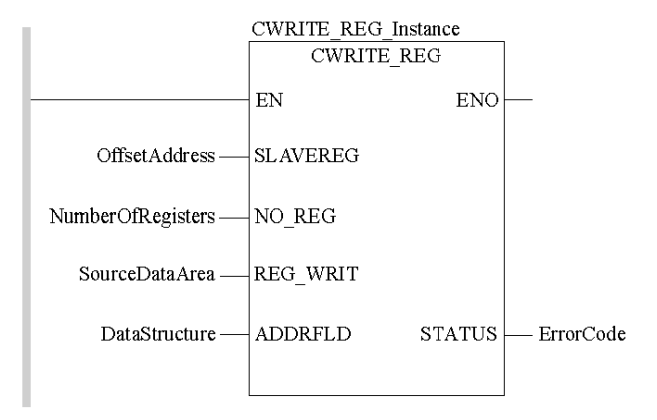

### **Representation in IL**

#### Representation:

```
CAL CWRITE_REG_Instance (SLAVEREG:=OffsetAddress, NO_REG:=NumberOfRe
gisters, REG_WRIT:=SourceDataArea, ADDRFLD:=DataStructure, STATUS=>E
rrorCode)
```

### **Representation in ST**

#### Representation:

```
CWRITE_REG_Instance ( SLAVEREG:=OffsetAddress, NO_REG:=NumberOfRegis
ters, REG_WRIT:=SourceDataArea, ADDRFLD:=DataStructure, STATUS=>Erro
rCode);
```

### **Parameter Description**

Description of input parameters:

| Parameter | Data Type | Description                                                                                   |
|-----------|-----------|-----------------------------------------------------------------------------------------------|
| SLAVEREG  | DINT      | Offset address of the first %MW register in the slave to be written to.                       |
| NO_REG    | INT       | Number of addresses to be written from slave.                                                 |
| REG_WRIT  | ANY       | Source data<br>(A data structure must be declared as a located variable for the source file.) |
| ADDRFLD   | WordArr5  | Data structure transferring the Modbus Plus-address, TCI/IP address, or SY/MAX-IP address.    |

Description of output parameters:

| Parameter | Data Type | Description                                                                                                    |
|-----------|-----------|----------------------------------------------------------------------------------------------------|
| STATUS    | WORD      | If an error occurs while the function is being executed, an error code (see EcoStruxure ™ Control Expert, Communication, Block Library) remains at this output for one cycle. |

### **Runtime Error**

Table of error codes for the Communication Library *(see EcoStruxure™ Control Expert, Communication, Block Library)* 

# **Derived Data Types**

# Element Description for WordArr5 in Modbus Plus

Element description for WordArr5 in Modbus Plus:

| Element     | Data Type | Description                                                                                                    |
|-------------|-----------|----------------------------------------------------------------------------------------------------|
| WordArr5[1] | WORD      | Least significant byte:<br>Routing register 1 is used for address specification<br>(routing path addresses one of five) of the<br>destination node during network transfer.<br>The last byte in the routing path that is not zero is<br>the destination node.<br>Most significant byte:<br>Source node address:<br>• slot position of the module when using the<br>Modbus Plus Port on the NOM module<br>• set to 0 when using the Modbus Plus Port on the<br>CPU, (regardless of the CPU slot) |
| WordArr5[2] | WORD      | Routing register 2                                                                                                    |
| WordArr5[3] | WORD      | Routing register 3                                                                                                    |
| WordArr5[4] | WORD      | Routing register 4                                                                                                    |
| WordArr5[5] | WORD      | Routing register 5                                                                                                    |

# Element Description for WordArr5 with TCP/IP Ethernet

Element description for WordArr5 with TCP/IP Ethernet

| Element     | Data Type | Description                                                                                                    |
|-------------|-----------|----------------------------------------------------------------------------------------------------|
| WordArr5[1] | WORD      | Least significant byte:<br>MBP on Ethernet Transporter (MET) mapping index<br>Most significant byte:<br>Slots of the NOE module |
| WordArr5[2] | WORD      | Byte 4 (MSB) of the 32-bit destination IP address                                                                               |
| WordArr5[3] | WORD      | Byte 3 of the 32-bit destination IP address                                                                                     |
| WordArr5[4] | WORD      | Byte 2 of the 32-bit destination IP address                                                                                     |
| WordArr5[5] | WORD      | Byte 1 (LSB) of the 32-bit destination IP address                                                                               |

### Element Description for WordArr5 with SY/MAX Ethernet

Element description for WordArr5 with SY/MAX Ethernet

| Element     | Data Type | Description                                                                                                    |
|-------------|-----------|----------------------------------------------------------------------------------------------------|
| WordArr5[1] | WORD      | Least significant byte:<br>MBP on Ethernet Transporter (MET) mapping index<br>Most significant byte:<br>Slot of the NOE module |
| WordArr5[2] | WORD      | Destination drop number (or set to FF hex)                                                                                     |
| WordArr5[3] | WORD      | Terminator (set to FF hex)                                                                                                    |
| WordArr5[4] | WORD      | No significance                                                                                                    |
| WordArr5[5] | WORD      | No significance                                                                                                    |

# **Function Mode**

### Function Mode of the CWRITE REG Block

Although a large number of CWRITE\_REG function blocks can be programmed, only four write operations may be active at the same time. In this case it is irrelevant whether they are the result of this function block or others (e.g. MBP\_MSTR, MSTR, WRITE\_REG). All function blocks use one data transaction path and require multiple cycles to complete a job.

If several CWRITE\_REG function blocks are used within an application, they must at least differ in the values of their NO REG or REG WRIT parameters.

**NOTE:** A TCP/IP communication between a Quantum PLC (NOE 211 00) and a Momentum PLC (all TCP/IP CPUs and all TCP/IP I/O modules) is only possible, when only **one** read or write job is carried out in every cycle. If several jobs are sent per PLC cycle, the communication stops without generating an error message in the status register of the function block.

All routing information is contained in the WordArr5 data structure of the ADDRFLD input. The type function block assigned to this input is defined by the network used.

Please use:

- Modbus Plus for function block ModbusP\_ADDR
- TCP/IP Ethernet for function block TCP\_IP\_ADDR
- SY/MAX Ethernet for function block SYMAX\_IP\_ADDR

**NOTE:** The WordArr5 data structure can also be used with constants.

**NOTE:** This function block puts a heavy load on the network; therefore the network load must be carefully monitored. If the network load is too high, the program logic should be reorganized, in order to work with the WRITE\_REG function block, a variation of this function block that does not operate in a continuous mode, but under command control.

# **Parameter Description**

#### SLAVEREG

Start of the area in the addressed slave to which the source data is written. The source area always resides within the %MW address area.

NOTE: For slaves for a non-Control Expert PLC:

The destination area always resides within the 4x register area. SLAVEREG expects the target address as an offset within the 4x area. The leading "4" must be omitted (e.g. 59 (contents of the variables or value of the literal) = 40059).

The parameter can be entered as an address, located variable, unlocated variable or literal.

#### NO REG

Number of registers to be written to slave processor (1 ... 100). The parameter can be entered as an address, located variable, unlocated variable or literal.

#### STATUS

If an error occurs while the function is being executed, an error code *(see EcoStruxure*<sup>™</sup> *Control Expert, Communication, Block Library)* remains at this output for one cycle.

The parameter can be entered as an address, located variable or unlocated variable.

#### REG WRIT

An ARRAY that is the same size as the requested transmission must be agreed upon ( $\geq$  NO\_REG) for this parameter. The name of this array is defined as a parameter. If the array is defined too small, then only the amount of data is transmitted that is present in the array.

The parameter must be defined as a located variable.

# Chapter 8 MBP\_MSTR: Modbus Plus Master

# Introduction

This chapter describes the  ${\tt MBP\_MSTR}$  block.

### What Is in This Chapter?

This chapter contains the following topics:

| Торіс                                                | Page |  |
|------------------------------------------------------|------|--|
| Block Description                                    | 86   |  |
| Operational Function Codes                           |      |  |
| Network Control Block Structures                     | 91   |  |
| Write Data                                           | 94   |  |
| Read Data                                            | 96   |  |
| Get Local Statistics                                 | 98   |  |
| Clear Local Statistics                               | 99   |  |
| Write Global Data                                    | 100  |  |
| Read Global Data                                     | 101  |  |
| Get Remote Statistics                                | 102  |  |
| Clear Remote Statistics                              | 104  |  |
| Peer Cop Health                                      | 105  |  |
| Reset Optional Module                                | 106  |  |
| Read CTE                                             | 107  |  |
| Write CTE                                            | 109  |  |
| Peer Cop Communications Health Status                |      |  |
| Modbus Plus Network Statistics                       |      |  |
| TCP/IP Ethernet Network Statistics                   |      |  |
| Modbus Plus, SY/MAX, and Ethernet TCP/IP Error Codes |      |  |
| SY/MAX-Specific Error Codes                          |      |  |
| TCP/IP Ethernet Error Codes                          |      |  |
| CTE Error Codes for SY/MAX and TCP/IP Ethernet       |      |  |

# **Block Description**

#### **Function Description**

You can select one of 14 available network communication operations *(see page 89)* using the MBP MSTR function block.

The MBP\_MSTR block is supported on various hardware platforms (see EcoStruxure ™ Control Expert, Communication, Block Library).

EN and ENO can be configured as additional parameters.

**NOTE:** Verify that the programmer is familiar with the routing procedures of your network when programming an MBP\_MSTR function block. Modbus Plus routing path structures are described in detail in the communication architectures manual *(see Communication Services and Architectures, Reference Manual)* and the *Modbus Plus Network Planning and Installation Guide*. If TCP/IP or SY/MAX Ethernet routing is implemented *(see Quantum using EcoStruxure™Control Expert, TCP/IP Configuration, User Manual)*, use standard EtherNet IP router products.

CREAD\_REG, CWRITE\_REG, READ\_REG, WRITE\_REG, and MBP\_MSTR function blocks use one data transaction path and require multiple cycles to complete an operation. The number of transaction paths available by module and by MAST cycle depends on the communication port used:

- Modbus Plus embedded port or NOM modules support up to 4 blocks at the same time.
- TCP/IP Ethernet embedded port support up to 4 blocks at the same time.
- TCP/IP Ethernet NOE, NOC, and 140 CRP 312 00 modules support up to 16 blocks at the same time.

More communication function blocks may be programmed on the same communication port. However, a communication block exceeding the maximum number on that port is not serviced until one of the transaction paths is available. Then, the next block on the same port becomes active and begins using an available path.

**NOTE:** In FBD and LD sections, this function block can be used on the program level and with derived function blocks (DFBs). When using DFBs, verify that the parameters CONTROL and DATABUF are directly connected to the I/O pins of the DFB.

**NOTE:** A TCP/IP communication between a Quantum PLC and a Momentum PLC is only possible when one read or write job is carried out in every cycle. If several jobs are sent per PLC cycle, the communication stops without generating a detected error message in the status register of the function block.

**NOTE:** In Quantum or Premium Hot Standby, to help prevent the former standby CPU from executing communication functions (now in RUN offline state), add a condition on the status bits to disable the function if the CPU is offline.

Example:

- You can send MBP\_MSTR.Enable:=(HSBY\_NOEPLCMSTR\_ON) AND (%SW61.1) AND NOT (%SW61.0) or
- You can create a boolean variable, primary\_state:=(%SW61.1) AND NOT (%SW61.0), and insert it for executing the section

**NOTE:** In M580 Hot Standby, to help prevent the former standby CPU from executing communication functions (now in RUN offline state), add a condition on the status bits to disable the function if the CPU is offline.

Example:

- You can set MBP\_MSTR.Enable:=(HSBY\_NOEPLCMSTR\_ON AND ECPU\_HSBY\_1.LOCAL\_HSBY\_STS.RUN\_PRIMARY) or
- Use the boolean variable ECPU\_HSBY\_1.LOCAL\_HSBY\_STS.RUN\_PRIMARY as condition for executing the section

**NOTE:** Several copies of this function block can be used in the program. However, multiple instancing of these copies is not possible.

### **Representation in FBD**

|                            | MBP_MSTR_I | nstance |                       |
|----------------------------|------------|---------|-----------------------|
|                            | MBP_I      | MSTR.   |                       |
| EnableMSTRFunction —       | ENABLE     | ACTIVE  | — OperationActiv      |
| CancelActivMSTROperation — | ABORT      | ERROR   |                       |
|                            |            | SUCCESS | — OperationSuccessful |
|                            |            | CONTROL | — ControlBlock        |
|                            |            | DATABUF | — DataField           |
|                            |            |         |                       |

### **Representation in LD**

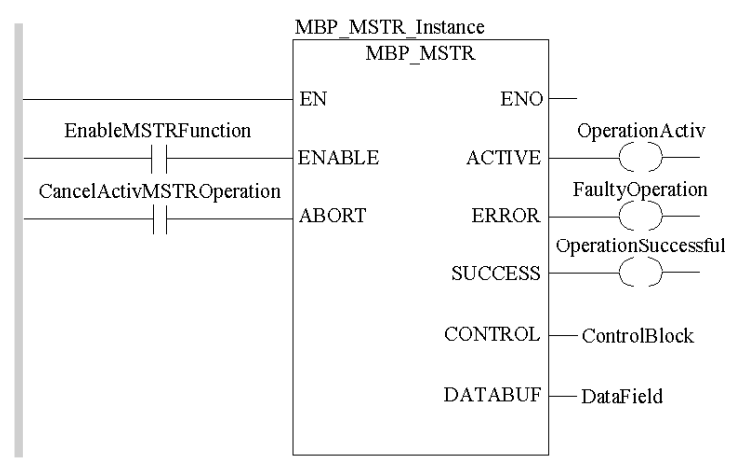

### **Input Parameters**

| Parameter | Data Type | Description                                                                               |
|-----------|-----------|-------------------------------------------------------------------------------------------|
| ENABLE    | BOOL      | When ON, the operation specified in the first element of the CONTROL register is enabled. |
| ABORT     | BOOL      | When ON, the currently active operation (see page 89) is aborted.                         |

### **Output Parameters**

| Parameter | Data Type | Description                                                                                                    |
|-----------|-----------|----------------------------------------------------------------------------------------------------|
| ACTIVE    | BOOL      | ON when the operation is active.                                                                                                    |
| ERROR     | BOOL      | ON when the operation is aborted without success.                                                                                                    |
| SUCCESS   | BOOL      | ON when the operation concludes successfully.                                                                                                    |
| CONTROL   | WORD      | This field contains the control block. The first element CONTROL[1] contains<br>the number of the operation code of the operation to be performed<br><i>(see page 89).</i> The content of the sequence register is determined by the<br>operation.<br>Verify that the data field is declared as a located variable.<br>The structure of the control block differs according to the network used<br><i>(see page 91).</i>                                                                             |
| DATABUF   | WORD      | For operations providing data (for example a write operation) the data field<br>is the data source. For operations receiving data (for example a read<br>operation) the data field is the data destination.<br>With Ethernet CTE read and write operations, the data field holds the<br>contents of the Ethernet configuration extension table. Verify that DATABUF<br>is defined as an array of at least 10 elements in this case.<br>Verify that the data field is declared as a located variable. |

#### **Runtime Error**

In the event of a detected error occurring during an MBP\_MSTR operation, a hexadecimal error code is displayed in the CONTROL [2] register of the control block for one cycle.

**NOTE:** Function error codes *(see EcoStruxure*<sup>™</sup> *Control Expert, Communication, Block Library)* are network-specific.

**NOTE:** For a list of all block error codes and values, refer to the tables of error codes for the communication library *(see EcoStruxure TM Control Expert, Communication, Block Library)*.

# **Operational Function Codes**

### Valid MBP\_MSTR Function Codes

Using the MBP\_MSTR block, network communication operations can be triggered via the network. As shown in the following table, each operation has a function code assigned to it. The availability of specific operations depends on both the type of network and the type of module you are using.

| Function<br>Code | Operation                                                                                                    | Modbus Plus | TCP/IP<br>Ethernet | SY/MAX<br>Ethernet | CIP Ethernet |
|------------------|----------------------------------------------------------------------------------------------------|-------------|--------------------|--------------------|--------------|
| 1                | Write data                                                                                                    | Х           | Х                  | Х                  | -            |
| 2                | Read data                                                                                                    | Х           | Х                  | Х                  | -            |
| 3                | Get local statistics                                                                                                    | Х           | Х                  | -                  | -            |
| 4                | Clear local statistics                                                                                                    | Х           | Х                  | -                  | -            |
| 5                | Write global data, peer cop<br><i>(see page 100)</i>                                                                                                 | Х           | -                  | -                  | -            |
| 6                | Read global data, peer cop<br><i>(see page 101)</i>                                                                                                  | Х           | -                  | -                  | -            |
| 7                | Get remote statistics                                                                                                    | Х           | Х                  | -                  | -            |
| 8                | Clear remote statistics (see page 104)                                                                                                    | Х           | Х                  | -                  | -            |
| 9                | Peer cop health status (see page 105)                                                                                                    | Х           | -                  | -                  | -            |
| 10               | Reset optional module                                                                                                    | -           | Х                  | Х                  | -            |
| 11               | Read CTE (Config extension)                                                                                                    | -           | х                  | Х                  | -            |
| 12               | Write CTE (Config extension)                                                                                                    | -           | х                  | Х                  | -            |
| 13               | Send E-mail <i>(see Quantum using</i><br><i>EcoStruxure™ Control Expert, Ethernet</i><br><i>Network Modules, User Manual)</i>                        | -           | x                  | -                  | -            |
| 14               | CIP Explicit message <i>(see Quantum using EcoStruxure</i> <sup>™</sup> Control Expert, 140 NOC 77100 EtherNet/IP Communication Module, User Manual) | -           | -                  | -                  | X            |
| 15               | Send Modbus Request <i>(see Quantum using EcoStruxure</i> <sup>™</sup> <i>Control Expert, Ethernet Network Modules, User Manual)</i>                 | -           | x                  | -                  | -            |
| 16               | Close Connection Request<br>(see Quantum using EcoStruxure™<br>Control Expert, Ethernet Network<br>Modules, User Manual)                             | -           | x                  | -                  | -            |

| Function<br>Code          | Operation                                                                                                    | Modbus Plus | TCP/IP<br>Ethernet | SY/MAX<br>Ethernet | CIP Ethernet |
|---------------------------|----------------------------------------------------------------------------------------------------|-------------|--------------------|--------------------|--------------|
| 17                        | Change Modbus Plus Address<br>(see Quantum using EcoStruxure ™<br>Control Expert, Ethernet Network<br>Modules, User Manual)        | x           | -                  | -                  | -            |
| 23                        | Read / write data <i>(see Quantum using EcoStruxure</i> <sup>™</sup> <i>Control Expert, Ethernet Network Modules, User Manual)</i> | -           | x                  | -                  | -            |
| 65520 (dec)<br>FFF0 (hex) | Enable / disable HTTP or FTP/TFTP                                                                                                  | -           | х                  | -                  | -            |

where:

- X indicates Yes
- - indicates No

# **Network Control Block Structures**

# Summary

The structure of the  $MBP_MSTR$  control block varies according to the type of network you are using. Structures for Modbus Plus, TCP/IP Ethernet, and SyMax Ethernet are described below.

| Register   | Contents                                                                                                    |  |  |
|------------|----------------------------------------------------------------------------------------------------|--|--|
| CONTROL[1] | Indicates an operation that is valid for Modbus Plus                                                                                                    |  |  |
| CONTROL[2] | Indicates the error status                                                                                                    |  |  |
| CONTROL[3] | Indicates the length, i.e., the number of data units transferred (max. 100)                                                                                                    |  |  |
| CONTROL[4] | Indicates MSTR operation-dependent information                                                                                                    |  |  |
| CONTROL[5] | Routing register 1: used to specify a destination node during network<br>transfer (routing path addresses one of five)<br>Most significant byte: source node address, i.e., the slot for the Modbus<br>Plus Network Options Module (NOM)<br>When using the Modbus Plus Port on the CPU, this byte must be set to 0<br>(regardless of the CPU slot).<br>Least significant byte: destination node address, i.e., a value that<br>represents a direct or a bridge address. If there is no bridge, this value<br>contains the destination node address. If there is a bridge, this value<br>contains the address of the bridge.<br>If the NOM is inserted in slot 7 on the module rack, the most significant byte<br>of routing register 1 looks as follows (value 0x0706):<br>most significant byte Slots 1 16<br>Least significant byte Destination address (binary value between 1 and 64<br>(normal) or 65 to 255 (extended)) |  |  |
| CONTROL[6] | Routing register 2, the destination node address (further bridge or Modbus Plus modules). If addressing in the previous routing register has finished, the value is set to 0.                                                                                                    |  |  |
| CONTROL[7] | Routing register 3, similar to routing register 2                                                                                                    |  |  |
| CONTROL[8] | Routing register 4, similar to routing register 2 (see Routing Register 2)                                                                                                    |  |  |
| CONTROL[9] | Routing register 5, similar to routing register 2 (see Routing Register 2)                                                                                                    |  |  |

## Control Block for TCP/IP Ethernet

| Register    | Contents                                                                                                    |  |  |
|-------------|----------------------------------------------------------------------------------------------------|--|--|
| CONTROL[1]  | Indicates an operation that is valid for TCP/IP                                                                                                    |  |  |
| CONTROL[2]  | Indicates the error status                                                                                                    |  |  |
| CONTROL[3]  | Indicates the length, i.e., the number of data units transferred (max. 100)                                                                                                    |  |  |
| CONTROL[4]  | Indicates MSTR operation-dependent information                                                                                                    |  |  |
| CONTROL[5]  | Routing register: used to specify a destination node during network transfer<br>Most significant byte: source node address, i.e., the NOE slot for the NOE<br>module<br>When using an integrated Ethernet on the CPU, this byte must be set to<br>254 (FE hex) regardless of the CPU slot.<br>Least significant byte: destination node address, i.e., a value that<br>represents a direct or bridge address. If there is no bridge the value in the<br>least significant byte is set to 0. If there is a bridge, this value contains the<br>MBP for the Ethernet mapping index (MET).<br>If the NOE is inserted in slot 7 on the module rack and the Ethernet<br>mapping index (MET) is 6, the routing register looks as follows (value<br>0x0706):<br>most significant byte Slots 1 16<br>Least significant byte Slots 1 16<br>Least significant byte MBP on Ethernet Transporter (MET) mapping index |  |  |
| CONTROL[6]  | Byte 4, MSB of the 32-bit destination IP address                                                                                                    |  |  |
| CONTROL[7]  | Byte 3 of the 32-bit destination IP address                                                                                                    |  |  |
| CONTROL[8]  | Byte 2 of the 32-bit destination IP address                                                                                                    |  |  |
| CONTROL[9]  | Byte 1, LSB of the 32-bit destination IP address                                                                                                    |  |  |
| CONTROL[10] | Indicates MSTR operation-dependent information                                                                                                    |  |  |
| CONTROL[11] | Indicates MSTR operation-dependent information                                                                                                    |  |  |

**NOTE:** CONTROL[10] and CONTROL[11] are used when configuring the MBP\_MSTR block for a Read/Write Data operation (function code 23).

# Control Block for SY/MAX Ethernet

| Register   | Contents                                                                                                    |  |  |
|------------|----------------------------------------------------------------------------------------------------|--|--|
| CONTROL[1] | Indicates an operation that is valid for SY/MAX                                                                                                    |  |  |
| CONTROL[2] | Indicates the error status                                                                                                    |  |  |
| CONTROL[3] | Indicates the length, i.e., the number of registers transferred (max. 100)                                                                                                    |  |  |
| CONTROL[4] | Indicates MSTR operation-dependent information                                                                                                    |  |  |
| CONTROL[5] | Routing register: used to specify a destination node during network transfer<br>Most significant byte: source node address, i.e., the slot for the NOE<br>module<br>Least significant byte: destination node address, i.e., a value that<br>represents a direct or bridge address. If there is no bridge the value in the<br>least significant byte is set to 0. If there is a bridge, this value contains the<br>MBP for the Ethernet mapping index (MET).<br>If NOM is inserted in slot 7 on the module rack and the Ethernet mapping<br>index (MET) is 6, the routing register looks as follows (value 0x0706):<br>most significant<br>byte<br>byte<br>byte<br>byte<br>Most significant byte Slots 1 16<br>Least significant byte MBP on Ethernet Transporter (MET) mapping index |  |  |
|            | Destination drap number (or set to EE box)                                                                                                    |  |  |
|            |                                                                                                    |  |  |
| CONTROL[7] | Terminator (set to FF hex)                                                                                                    |  |  |

# Write Data

### Description

A write operation transfers data from a master source device to a specified slave destination device on the network. The operation uses a master transaction path, and may require several cycles to complete. To program an MBP\_MSTR block to perform a write operation, use function code 1 *(see page 89).* 

**NOTE:** Do not attempt to program an MBP\_MSTR to write to its own drop address. This action causes the function block to generate an error in the CONTROL[2] register of the control block *(see page 91).* 

You can perform a write operation to a nonexistent slave register. The slave detects and logs the status, which can last for several cycles.

**NOTE:** For Quantum PLC communication with a Premium/Atrium PLC, confirm that the addressing is made with an offset of 1. In order to access an address object **n** of a Premium PLC, confirm that the communication function of the Quantum PLC uses the **n+1** address. IEC addressing starts at 0, and Modbus addressing starts at 1.

### **Network Implementation**

The write operation can be performed on Modbus Plus, TCP/IP Ethernet, and SY/MAX Ethernet networks.

| Register                     | Meaning                                                                                                    |
|------------------------------|----------------------------------------------------------------------------------------------------|
| CONTROL[1]                   | 1 = write data                                                                                                    |
| CONTROL[2]                   | Indicates the error status.                                                                                                    |
| CONTROL[3]                   | Number of addresses sent to the slave.                                                                                                    |
| CONTROL[4]                   | Determines the %MW starting register in the slave to which the data is written, e.g. 1 = %MW1, 49 = %MW49.                                                                                         |
| CONTROL[5]<br><br>CONTROL[9] | Routing register 1 is used to specify the address (routing path address 1 of 5) of the node during a network transfer.<br>The last byte in the routing path that is not 0 is the destination node. |

# Control Block Usage for TCP/IP Ethernet

| Register   | Meaning                                                                                                    |
|------------|----------------------------------------------------------------------------------------------------|
| CONTROL[1] | 1 = write data                                                                                                    |
| CONTROL[2] | Indicates the error status.                                                                                                    |
| CONTROL[3] | Number of addresses sent to the slave.                                                                                                    |
| CONTROL[4] | Determines the %MW start address of the slave to which the data is written.                                                                                                    |
| CONTROL[5] | <ul> <li>Routing register:</li> <li>most significant byte: network adapter module slot</li> <li>least significant byte: MBP on Ethernet transporter (MET) mapping index</li> </ul> |
| CONTROL[6] | Each address contains 1 byte of the 32-bit IP address.                                                                                                    |
| CONTROL[9] |                                                                                                    |

# Control Block Usage for SY/MAX Ethernet

| Register       | Meaning                                                                                                    |
|----------------|----------------------------------------------------------------------------------------------------|
| CONTROL[1]     | 1 = write data                                                                                                    |
| CONTROL[2]     | Indicates the error status.                                                                                                    |
| CONTROL[3]     | Number of addresses sent to the slave.                                                                                                    |
| CONTROL[4]     | Determines the %MW starting register in the slave to which the data is written, e.g., 1 = %MW1, 49 = %MW49.                                            |
| CONTROL[5]     | <ul><li>Routing register:</li><li>most significant byte: network adapter module slot</li><li>least significant byte: destination drop number</li></ul> |
| CONTROL[6]     | terminator: FF hex                                                                                                    |
| <br>CONTROL[9] |                                                                                                    |

# **Read Data**

### Description

A read operation transfers data from a specified slave source device to a master destination device on the network. The operation uses a master transaction path, and may require several cycles to complete. To program an MBP\_MSTR block to perform a write operation, use function code 2 *(see page 89).* 

**NOTE:** Do not attempt to program an MBP\_MSTR to read to its own station address. This action causes the function block to generate an error in the CONTROL[2] register of the control block (see page 91).

You can perform a read operation on a nonexistent slave register. The slave detects and logs the status, which can last for several cycles.

**NOTE:** For Quantum PLC communication with a Premium/Atrium PLC, confirm that the addressing is made with an offset of 1. In order to access an address object **n** of a Premium PLC, confirm that the communication function of the Quantum PLC uses the **n+1** address. IEC addressing starts at 0, and Modbus addressing starts at 1.

#### **Network Implementation**

The read operation can be performed on Modbus Plus, TCP/IP Ethernet, and SY/MAX Ethernet networks.

| Register                     | Meaning                                                                                                    |
|------------------------------|----------------------------------------------------------------------------------------------------|
| CONTROL[1]                   | 2 = read data                                                                                                    |
| CONTROL[2]                   | Indicates the error status.                                                                                                    |
| CONTROL[3]                   | Number of registers to be read from the slave.                                                                                                    |
| CONTROL[4]                   | Determines the %MW starting register in the slave from which the data is read, e.g., 1 = %MW1, 49 = %MW49.                                                                                         |
| CONTROL[5]<br><br>CONTROL[9] | Routing register 1 is used to specify the address (routing path address 1 of 5) of the node during a network transfer.<br>The last byte in the routing path that is not 0 is the destination node. |

# Control Block Usage for TCP/IP Ethernet

| Register                     | Meaning                                                                                                    |
|------------------------------|----------------------------------------------------------------------------------------------------|
| CONTROL[1]                   | 2 = read data                                                                                                    |
| CONTROL[2]                   | Indicates the error status.                                                                                                    |
| CONTROL[3]                   | Number of addresses to be read from the slave.                                                                                                    |
| CONTROL[4]                   | Determines the %MW starting register in the slave from which the data is read, e.g., 1 = %MW1, 49 = %MW49.                                                                        |
| CONTROL[5]                   | <ul> <li>Routing register</li> <li>most significant byte: network adapter module slot</li> <li>least significant byte: MBP on Ethernet Transporter (MET) mapping index</li> </ul> |
| CONTROL[6]<br><br>CONTROL[9] | Each address contains 1 byte of the 32-bit IP address, where the MSB is in CONTROL[6] and the LSB is in CONTROL[9].                                                               |

# Control Block Usage for SY/MAX Ethernet

| Register       | Meaning                                                                                                    |
|----------------|----------------------------------------------------------------------------------------------------|
| CONTROL[1]     | 2 = read data                                                                                                    |
| CONTROL[2]     | Indicates the error status.                                                                                                    |
| CONTROL[3]     | Number of addresses to be read from the slave.                                                                                                    |
| CONTROL[4]     | Determines the %MW starting register in the slave to which the data is written, e.g., 1 = %MW1, 49 = %MW49.                                                |
| CONTROL[5]     | <ul> <li>Routing register:</li> <li>most significant byte: network adapter module slot</li> <li>least significant byte: destination drop number</li> </ul> |
| CONTROL[6]     | terminator: FF hex                                                                                                    |
| <br>CONTROL[9] |                                                                                                    |

# **Get Local Statistics**

### Description

A Get Local Statistics operation reads the data from the local node in one cycle and does not require a master transaction path. To program an MBP\_MSTR block to Get Local Statistics, use function code 3 (see page 89).

### **Network Implementation**

A Get Local Statistics operation can be performed on Modbus Plus and TCP/IP Ethernet networks *(see page 118).* 

#### Control Block Usage for Modbus Plus

| Register   | Meaning                                                                                                    |
|------------|----------------------------------------------------------------------------------------------------|
| CONTROL[1] | 3 = get local statistics                                                                                                    |
| CONTROL[2] | Indicates the error status                                                                                                    |
| CONTROL[3] | Number of addresses to be read from local statistics (1 54)<br><b>Note:</b> The size of databuf must be at least the size of this entry.                                                           |
| CONTROL[4] | First address from which the statistics table must be read (Reg1=0)                                                                                                    |
| CONTROL[5] | Routing register 1 is used to specify the address (routing path address 1 of 5) of the node during a network transfer.<br>The last byte in the routing path that is not 0 is the destination mode. |

### Control Block Usage for TCP/IP Ethernet

| Register       | Meaning                                                                                                    |
|----------------|----------------------------------------------------------------------------------------------------|
| CONTROL[1]     | 3 = get local statistics                                                                                                    |
| CONTROL[2]     | Indicates the error status                                                                                                    |
| CONTROL[3]     | Number of addresses to be read from local statistics (1 38)<br><b>Note:</b> The size of databuf must be the size of this entry. |
| CONTROL[4]     | First address from which the statistics table must be read (Reg1=0)                                                             |
| CONTROL[5]     | Routing register<br>Most significant byte: Network adapter module slot                                                          |
| CONTROL[6]     | Not used                                                                                                    |
| <br>CONTROL[9] |                                                                                                    |

# **Clear Local Statistics**

### Description

A clear local statistics operation clears the values from words 13 ... 22 in the statistics table of the local node. The operation is carried out in one cycle and does not require a master transaction path. To program an MBP\_MSTR block to clear local statistics, use function code 4 *(see page 89)*.

### **Network Implementation**

A clear local statistics operation can be performed on Modbus Plus and TCP/IP Ethernet networks *(see page 118).* 

### **Control Block Usage for Modbus Plus**

| Register   | Meaning                                                                                                    |
|------------|----------------------------------------------------------------------------------------------------|
| CONTROL[1] | 4 = clear local statistics                                                                                                    |
| CONTROL[2] | Indicates the error status                                                                                                    |
| CONTROL[3] | Reserved                                                                                                    |
| CONTROL[4] | Reserved                                                                                                    |
| CONTROL[5] | Routing register 1 is used to specify the address (routing path address 1 of 5) of the node during a network transfer.<br>The last byte in the routing path that is not 0 is the destination mode. |

### Control Block Usage for TCP/IP Ethernet

| Register       | Meaning                                                                |
|----------------|------------------------------------------------------------------------|
| CONTROL[1]     | 4 = clear local statistics                                             |
| CONTROL[2]     | Indicates the error status                                             |
| CONTROL[3]     | Reserved                                                               |
| CONTROL[4]     | Reserved                                                               |
| CONTROL[5]     | Routing register<br>Most significant byte: network adapter module slot |
| CONTROL[6]     | Reserved                                                               |
| <br>CONTROL[9] |                                                                        |

# Write Global Data

### Description

A write global data operation transfers data to the communication processor of the current node; the data can be transmitted on the network as soon as the node receives the token and then read by all nodes connected to the local network *(see page 101)*.

A write global data operation is carried out in one cycle and does not require a master transaction path. To program an MBP\_MSTR block to write global data, use function code 5 *(see page 89)*.

#### **Network Implementation**

A write global data operation can be performed only on Modbus Plus networks. The read and write global data operations comprise a Modbus Plus capability known as *Peer Cop*.

| Register   | Meaning                                                                                                    |
|------------|----------------------------------------------------------------------------------------------------|
| CONTROL[1] | 5 = write global data                                                                                      |
| CONTROL[2] | Indicates the error status                                                                                 |
| CONTROL[3] | Number of addresses to be written from state RAM into global data memory (comm processor) (132)            |
| CONTROL[4] | Reserved                                                                                                   |
| CONTROL[5] | If global data is sent via a NOM, enter the NOM module slot in the most significant byte of this register. |

# **Read Global Data**

### Description

A read global data operation reads data from the communications processor of a node on the network that has written global data *(see page 100)*. A master transaction path is not required.

A read global data operation can take several cycles if the global data is not currently available with the nodes called. If global data is available, the operation is executed in one cycle. To program an MBP\_MSTR block to write global data, use function code 6 *(see page 89)*.

### **Network Implementation**

A read global data operation can be performed only on Modbus Plus networks. The read and write global data operations comprise a Modbus Plus capability known as *Peer Cop.* 

| Register   | Meaning                                                                                                    |
|------------|----------------------------------------------------------------------------------------------------|
| CONTROL[1] | 6 = read global data                                                                                                    |
| CONTROL[2] | Indicates the error status                                                                                                    |
| CONTROL[3] | Number of addresses to be sent from global data memory (comm processor) (132)                                                                                                    |
| CONTROL[4] | Displays the addresses available in the scanned node. (This register Is automatically updated.)                                                                                                    |
| CONTROL[5] | The least significant byte contains the address of the node whose global data is to be read. It can be a value in the range 1 64. If global data is received via a NOM, enter the NOM module slot in the most significant byte of this address. |

# **Get Remote Statistics**

### Description

A get remote statistics operation can be used to read data from remote nodes on the network. With each query, the remote communications processor supplies a complete table of statistics even if the query does not refer to the entire table. It then copies only the words that you queried into identified \$MW addresses.

An operation can take several cycles to complete; it does not require a master data transaction path. To program an MBP\_MSTR block to get remote statistics, use function code 7 (see page 89).

### **Network Implementation**

A get remote statistics operation can be performed on Modbus Plus and TCP/IP Ethernet networks.

| Register                     | Meaning                                                                                                    |
|------------------------------|----------------------------------------------------------------------------------------------------|
| CONTROL[1]                   | 7 = get remote statistics                                                                                                    |
| CONTROL[2]                   | Indicates the error status                                                                                                    |
| CONTROL[3]                   | Number of addresses to be read from the statistics data field (1 54). Note: The size of databuf must be at least the size of this entry. |
| CONTROL[4]                   | First address from which the node statistics must be read. The number of available statistics registers cannot be exceeded.              |
| CONTROL[5]<br><br>CONTROL[9] | Routing address 1 5 of the node.<br>The last byte in the routing path that is not 0 is the destination node.                             |

# Control Block Usage for TCP/IP Ethernet

| Register                     | Meaning                                                                                                    |
|------------------------------|----------------------------------------------------------------------------------------------------|
| CONTROL[1]                   | 7 = get remote statistics                                                                                                    |
| CONTROL[2]                   | Indicates the error status                                                                                                    |
| CONTROL[3]                   | Number of addresses to be read from the statistics data field (1 38). Note: The size of databuf must be at least the size of this entry. |
| CONTROL[4]                   | First address from which the node statistics must be read. The number of available statistics registers cannot be exceeded.              |
| CONTROL[5]                   | Routing register<br>Most significant byte: network adapter module slot                                                                   |
| CONTROL[6]<br><br>CONTROL[9] | Each address contains 1 byte of the 32-bit IP address, where the value in CONTROL[6] is the MSB and the value in CONTROL[9] is the LSB.  |

# **Clear Remote Statistics**

### Description

A clear remote statistics operation clears remote-node values from words 13 ... 22 in the statistics table of the local node. It uses a master transaction path and may require several cycles to complete. To program an MBP\_MSTR block to perform a clear remote statistics operation, use function code 8 (see page 89).

### **Network Implementation**

A clear remote statistics operation can be performed on Modbus Plus and TCP/IP Ethernet networks *(see page 118).* 

### **Control Block Usage for Modbus Plus**

| Register                     | Meaning                                                                                                    |
|------------------------------|----------------------------------------------------------------------------------------------------|
| CONTROL[1]                   | 8 = clear remote statistics                                                                                                    |
| CONTROL[2]                   | Indicates the error status                                                                                                    |
| CONTROL[3]                   | Reserved                                                                                                    |
| CONTROL[4]                   | Reserved                                                                                                    |
| CONTROL[5]<br><br>CONTROL[9] | Routing register 1 is used to specify the address (routing path address 1 of 5) of the destination node during a network transfer.<br>The last byte in the routing path that is not 0 is the destination mode. |

### Control Block Usage for TCP/IP Ethernet

| Register                     | Meaning                                                                                                    |
|------------------------------|----------------------------------------------------------------------------------------------------|
| CONTROL[1]                   | 8 = clear remote statistics                                                                                           |
| CONTROL[2]                   | Indicates the error status                                                                                            |
| CONTROL[3]                   | Reserved                                                                                                    |
| CONTROL[4]                   | Reserved                                                                                                    |
| CONTROL[5]                   | Routing Register<br>Most significant byte: network adapter module slot                                                |
| CONTROL[6]<br><br>CONTROL[9] | Each address contains one byte of the 32-bit IP address, where the MSB is in CONTROL[6] and the LSB is in CONTROL[9]. |

# **Peer Cop Health**

### Description

A peer cop health operation reads selected data from the peer cop communications health table and downloads the data to the specified %MW addresses in state RAM. To program an MBP\_MSTR block to perform a clear remote statistics operation, use function code 9 *(see page 89).* 

**NOTE:** Peer cop health is operational only when a peer cop-based I/O scanner has been configured.

The peer cop communications health table is 12 words long;  $MBP\_MSTR$  indexes these words with the numbers 0 ... 11.

### **Network Implementation**

A peer cop health operation can be performed only on Modbus Plus networks.

| Register   | Meaning                                                                                             |
|------------|----------------------------------------------------------------------------------------------------|
| CONTROL[1] | 9 = peer cop health                                                                                 |
| CONTROL[2] | indicates the error status.                                                                         |
| CONTROL[3] | Number of words wanted by the peer cop table (112)                                                  |
| CONTROL[4] | First word to be read from the peer cop table, where 0 = the first word and 11 = the last word)     |
| CONTROL[5] | Routing address 1<br>If this is the second of two local nodes, set the value in the high byte to 1. |

# **Reset Optional Module**

### Description

A reset optional module operation causes a Quantum NOE Ethernet communications module or the Ethernet port on a 140CPU65150/60 CPU module to enter a cycle that resets its working environment. To program an MBP\_MSTR block to perform a reset option module operation, use function code 10 *(see page 89)*.

#### **Network Implementation**

A reset optional module operation can be performed on TCP/IP Ethernet *(see page 118)* and SY/MAX Ethernet networks.

#### Control Block Usage for TCP/IP Ethernet

| Register       | Meaning                        |
|----------------|--------------------------------|
| CONTROL[1]     | 10 = reset optional module     |
| CONTROL[2]     | Indicates the error status     |
| CONTROL[3]     | No significance                |
| CONTROL[4]     | No significance                |
| CONTROL[5]     | Routing register (see page 92) |
| CONTROL[6]     | No significance                |
| <br>CONTROL[9] |                                |

### Control Block Usage for SY/MAX Ethernet (CONTROL)

| Register       | Meaning                        |  |
|----------------|--------------------------------|--|
| CONTROL[1]     | 10 = reset optional module     |  |
| CONTROL[2]     | Indicates the error status     |  |
| CONTROL[3]     | No significance                |  |
| CONTROL[4]     | No significance                |  |
| CONTROL[5]     | Routing register (see page 93) |  |
| CONTROL[6]     | No significance                |  |
| <br>CONTROL[9] |                                |  |

# **Read CTE**

## Description

A read CTE operation reads a specified number of bytes from the Ethernet configuration extension table in the specified buffer of PLC memory. These bytes start with a byte offset at the CTE table start. The CTE table contents are displayed in the DATABUF output parameter *(see page 88).* To program an MBP\_MSTR block to perform a clear remote statistics operation, use function code 11 *(see page 89).* 

### **Network Implementation**

A read CTE operation can be performed on TCP/IP Ethernet and SY/MAX Ethernet networks.

### Control Block Usage for TCP/IP Ethernet

| Register                 | Meaning                                                                                                    |  |  |
|--------------------------|----------------------------------------------------------------------------------------------------|--|--|
| CONTROL[1]               | 11 = read CTE                                                                                                    |  |  |
| CONTROL[2]               | Indicates the error status                                                                                                    |  |  |
| CONTROL[3]               | The length setting: a value from 12 to 37                                                                                                    |  |  |
| CONTROL[4]               | No significance                                                                                                    |  |  |
| CONTROL[5]               | Routing register<br>Least significant byte = mapping index<br>Either a value displayed in the byte of the register or is not used.<br>or Most significant byte = network adapter module slot |  |  |
| CONTROL[6]<br>CONTROL[9] | No significance                                                                                                    |  |  |

### Control Block Usage for SY/MAX Ethernet

| Register       | Meaning                                                                                 |
|----------------|-----------------------------------------------------------------------------------------|
| CONTROL[1]     | 11 = read CTE                                                                           |
| CONTROL[2]     | Indicates the error status                                                              |
| CONTROL[3]     | Number of words transferred                                                             |
| CONTROL[4]     | Byte offset in the PLC register structure, specifying from where the CTE bytes are read |
| CONTROL[5]     | Routing register<br>MSB: slot of the NOE module                                         |
| CONTROL[6]     | Terminator: FF hex                                                                      |
| <br>CONTROL[9] |                                                                                         |

# CTE Indicator Implementation (DATABUF)

The values in the CTE table are displayed in the DATABUF output when a CTE read operation is implemented. The registers display the following CTE data:

CTE indicator implementation (DATABUF):

| Parameter     | Register    | Contents                      |
|---------------|-------------|-------------------------------|
| Frame type    | DATABUF[0]  | 1 = 802.3<br>2 = Ethernet     |
| IP address    | DATABUF[1]  | First byte of the IP address  |
|               | DATABUF[2]  | Second byte of the IP address |
|               | DATABUF[3]  | Third byte of the IP address  |
|               | DATABUF[4]  | Fourth byte of the IP address |
| Lower netmask | DATABUF[5]  | Most significant word         |
|               | DATABUF[6]  | Least significant word        |
| Gateway       | DATABUF[7]  | First byte of the gateway     |
|               | DATABUF[8]  | Second byte of the gateway    |
|               | DATABUF[9]  | Third byte of the gateway     |
|               | DATABUF[10] | Fourth byte of the gateway    |
# Write CTE

# Description

A write CTE operation writes the CTE configuration table from the specified data (DATABUF) to a specified Ethernet configuration extension table or to a specific slot. To program an MBP\_MSTR block to perform a write CTE operation, use function code 12 *(see page 89).* 

# **Network Implementation**

A write CTE operation can be performed on TCP/IP Ethernet *(see page 118)* and SY/MAX Ethernet networks.

## Control Block Usage for TCP/IP Ethernet

| Register                     | Meaning                                                                                                    |
|------------------------------|----------------------------------------------------------------------------------------------------|
| CONTROL[1]                   | 12 = write CTE                                                                                                    |
| CONTROL[2]                   | Indicates the error status                                                                                                    |
| CONTROL[3]                   | The length setting: a value from 12 to 37.                                                                                                    |
| CONTROL[4]                   | No significance                                                                                                    |
| CONTROL[5]                   | Routing register<br>Least significant byte = mapping index<br>Either a value displayed in the byte of the address or is not used.<br>or<br>Most significant byte = network adapter module slot |
| CONTROL[6]<br><br>CONTROL[9] | No significance                                                                                                    |

# Control Block Usage for SY/MAX Ethernet

| Register       | Meaning                                                                                                    |
|----------------|----------------------------------------------------------------------------------------------------|
| CONTROL[1]     | 12 = Write CTE (Config extension table)                                                                         |
| CONTROL[2]     | Indicates the error status                                                                                      |
| CONTROL[3]     | Number of words transferred                                                                                     |
| CONTROL[4]     | Byte offset in the PLC address structure specifying where the CTE bytes are written                             |
| CONTROL[5]     | Routing register<br>Most significant byte = NOE module slot<br>Least significant byte = Destination drop number |
| CONTROL[6]     | Terminator: FF hex                                                                                              |
| CONTROL[7]     | No significance                                                                                                 |
| <br>CONTROL[9] |                                                                                                    |

# CTE Indicator Implementation (DATABUF)

The values in the Ethernet configuration extension table are displayed in the DATABUF output field when a write CTE operation is implemented. The registers are used to transfer the following CTE data:

CTE indicator implementation (DATABUF):

| Parameter     | Register    | Contents                      |
|---------------|-------------|-------------------------------|
| Frame type    | DATABUF[0]  | 1 = 802.3<br>2 = Ethernet     |
| IP address    | DATABUF[1]  | First byte of the IP address  |
|               | DATABUF[2]  | Second byte of the IP address |
|               | DATABUF[3]  | Third byte of the IP address  |
|               | DATABUF[4]  | Fourth byte of the IP address |
| Lower netmask | DATABUF[5]  | Most significant word         |
|               | DATABUF[6]  | Least significant word        |
| Gateway       | DATABUF[7]  | First byte of the gateway     |
|               | DATABUF[8]  | Second byte of the gateway    |
|               | DATABUF[9]  | Third byte of the gateway     |
|               | DATABUF[10] | Fourth byte of the gateway    |

# Peer Cop Communications Health Status

### Peer Cop Communications Health Status

The table containing Peer Cop status information fills 12 contiguous registers indexed with the numbers 0 ... 11 in an MBP\_MSTR operation. Each individual bit in the table words is used to present one aspect of communications health for a specific node on the Modbus Plus network. To program an MBP\_MSTR block to get Peer Cop health status, use function code 9 *(see page 89)*.

### **Network Implementation**

A Peer Cop communications health status operation can be performed only on Modbus Plus networks.

### **Relation Bit Network Node**

The bits of the words 0 to 3 represent the health at the global communications input of nodes 1 to 64. The bits of words 4 ... 7 represent the health of the output of a specific node.

| Status type    | Word index | Relation bit network node                                                                                                    |
|----------------|------------|----------------------------------------------------------------------------------------------------|
| Global receive | 0          | 16 15 14 13 12 11 10 9 8 7 6 5 4 3 2 1                                                                                                    |
|                | 1          | 32         31         30         29         28         27         26         25         24         23         22         21         20         19         18         17 |
|                | 2          | 48 47 46 45 44 43 42 41 40 39 38 37 36 35 34 33                                                                                                    |
|                | 3          | 64         63         62         61         60         59         58         57         56         55         54         53         52         51         50         49 |
| Send direct    | 4          | 16         15         14         13         12         11         10         9         8         7         6         5         4         3         2         1          |
|                | 5          | 32         31         30         29         28         27         26         25         24         23         22         21         20         19         18         17 |
|                | 6          | 48 47 46 45 44 43 42 41 40 39 38 37 36 35 34 33                                                                                                    |
|                | 7          | 64         63         62         61         60         59         58         57         56         55         54         53         52         51         50         49 |

The bits in words 8 to 11 represent the health of the input of a specific node.

| Status type    | Word index | Relation bit network node                                                                                                    |
|----------------|------------|----------------------------------------------------------------------------------------------------|
| Receive direct | 8          | 16         15         14         13         12         11         10         9         8         7         6         5         4         3         2         1          |
|                | 9          | 32         31         30         29         28         27         26         25         24         23         22         21         20         19         18         17 |
|                | 10         | 48 47 46 45 44 43 42 41 40 39 38 37 36 35 34 33                                                                                                    |
|                | 11         | 64         63         62         61         60         68         67         66         65         64         63         62         61         60         49            |

#### **Health Bit Status**

The status of the Peer Cop health bit indicates the current communications status of its assigned node. A health bit is set when the associated node accepts input for its Peer Cop data block or when it receives a signal that another node has accepted specific output data from its Peer Cop output data block. A health bit is deleted if the associated data block does not accept any communication within the configured Peer Cop health timeout period.

All health bits are deleted when interface command **Put Peer Cop** is executed during PLC startup. The table values become valid when the token is completely bypassed, after the **Put Peer Cop** command has been carried out. The health bit of a specific node is always 0 when the assigned Peer Cop entry is 0.

# Modbus Plus Network Statistics

#### **Modbus Plus Network Statistics**

The following table shows the statistics available on Modbus Plus. You can obtain this data by running the corresponding MBP MSTR operation (Modbus function code 8).

**NOTE:** If you edit the clear local statistics *(see page 99)* or clear remote statistics *(see page 104)* operation, only words 13 to 22 in the statistics table are cleared.

| Word | Bits      | Description                                                                                                    |
|------|-----------|----------------------------------------------------------------------------------------------------|
| 00   | Node type | ID                                                                                                    |
|      | 0         | Unknown node type                                                                                                    |
|      | 1         | PLC node                                                                                                    |
|      | 2         | Modbus bridge node                                                                                                    |
|      | 3         | Host computer node                                                                                                    |
|      | 4         | Bridge Plus node                                                                                                    |
|      | 5         | Peer I/O node                                                                                                    |
|      | 6 15      | Reserved                                                                                                    |
| 01   | 0 11      | Software version number as hexadecimal value (to read this, isolate bits 12-<br>15 from the word)                                                                                                    |
|      | 12 14     | Reserved                                                                                                    |
|      | 15        | Defines error counters from word 15.<br>The most significant bit defines the use of error counters in word 15. The lower valued half of the most significant byte together with the least significant byte contain the software version. |
|      |           | 15 14 13 12 11 10 9 8 7 6 5 4 3 2 1 0                                                                                                    |
|      |           | Software Version Number (in                                                                                                    |
|      |           | hexadecimal values)                                                                                                    |
|      |           | Error Counter of Word 15 (see Word 15)                                                                                                    |
| 02   |           | Network address of this station                                                                                                    |

| Word | Bits                 | Description                                                            |  |  |  |
|------|----------------------|------------------------------------------------------------------------|--|--|--|
| 03   | MAC status variable: |                                                                        |  |  |  |
|      | 0                    | Startup status                                                         |  |  |  |
|      | 1                    | Offline status indicator signals                                       |  |  |  |
|      | 2                    | Duplicated offline status                                              |  |  |  |
|      | 3                    | Idle status                                                            |  |  |  |
|      | 4                    | Token utilization status                                               |  |  |  |
|      | 5                    | Work response status                                                   |  |  |  |
|      | 6                    | Token transfer status                                                  |  |  |  |
|      | 7                    | Response request status                                                |  |  |  |
|      | 8                    | Status check of transfer                                               |  |  |  |
|      | 9                    | Token request status                                                   |  |  |  |
|      | 10                   | Response request status                                                |  |  |  |
| 04   | Peer status          | (LED code); indicates status of this device relative to the network:   |  |  |  |
|      | 0                    | Monitor connect operation                                              |  |  |  |
|      | 32                   | Normal connect operation                                               |  |  |  |
|      | 64                   | Never receives token                                                   |  |  |  |
|      | 96                   | Single station                                                         |  |  |  |
|      | 128                  | Duplicate station                                                      |  |  |  |
| 05   | Token trans          | sfer counter; increments each time this station receives the token     |  |  |  |
| 06   |                      | Token cycle time in ms                                                 |  |  |  |
| 07   | LOW                  | Bit representation data master fail during token ownership             |  |  |  |
|      | HIGH                 | Bit representation (bitmap) program master fail during token ownership |  |  |  |
| 08   | LOW                  | Bitmap activity token ownership of the data master                     |  |  |  |
|      | HIGH                 | Bitmap activity token ownership of the program master                  |  |  |  |
| 09   | LOW                  | Bitmap activity token ownership of the data slave                      |  |  |  |
|      | HIGH                 | Bitmap activity token ownership of the program slave                   |  |  |  |
| 10   | LOW                  |                                                                        |  |  |  |
|      | HIGH                 | Bitmap transfer request command data slave/slave poll                  |  |  |  |
| 11   | LOW                  | Bitmap response transfer request program master/master poll            |  |  |  |
|      | HIGH                 | Bitmap transfer request command program slave/slave poll               |  |  |  |
| 12   | LOW                  | Bitmap connect status of the program master                            |  |  |  |
|      | HIGH                 | Bitmap automatic log-off of program slave                              |  |  |  |
| 13   | LOW                  | Pretransfer delay error counter                                        |  |  |  |
|      | HIGH                 | Receive buffer DMA overrun error counter                               |  |  |  |

| Word | Bits                                                             | Description                                         |  |
|------|------------------------------------------------------------------|-----------------------------------------------------|--|
| 14   | LOW                                                              | Receive counter repeat command                      |  |
|      | HIGH                                                             | Error counter data block size                       |  |
| 15   | If bit 15 of word 1 = 0, word 15 has the following significance: |                                                     |  |
|      | LOW                                                              | Error counter receiver collision abort              |  |
|      | HIGH                                                             | Error counter receiver alignment                    |  |
|      | If bit 15 of word 1 = 1, word 15 has the following significance: |                                                     |  |
|      | LOW                                                              | Data block error on cable A                         |  |
|      | HIGH                                                             | Data block error on cable B                         |  |
| 16   | LOW                                                              | Error counter CRC receiver                          |  |
|      | HIGH                                                             | Error counter wrong packet length                   |  |
| 17   | LOW                                                              | Error counter wrong link address                    |  |
|      | HIGH                                                             | Error counter DMA underflow transfer buffer storage |  |
| 18   | LOW                                                              | Error counter wrong internal packet length          |  |
|      | HIGH                                                             | Error counter wrong MAC function code               |  |
| 19   | LOW                                                              | Communication retry counter                         |  |
|      | HIGH                                                             | Error counter communication failed                  |  |
| 20   | LOW                                                              | Counter package receipt successful                  |  |
|      | HIGH                                                             | Error counter no response receipt                   |  |
| 21   | LOW                                                              | Error counter unexpected response receipt           |  |
|      | HIGH                                                             | Error counter unexpected path                       |  |
| 22   | LOW                                                              | Error counter unexpected response                   |  |
|      | HIGH                                                             | Error counter skipped transaction                   |  |
| 23   | LOW                                                              | Bitmap active station table, nodes 1 through 8      |  |
|      | HIGH                                                             | Bitmap active station table, nodes 9 through 16     |  |
| 24   | LOW                                                              | Bitmap active station table, nodes 17 through 24    |  |
|      | HIGH                                                             | Bitmap active station table, nodes 25 through 32    |  |
| 25   | LOW                                                              | Bitmap active station table, nodes 33 through 40    |  |
|      | HIGH                                                             | Bitmap active station table, nodes 41 through 48    |  |
| 26   | LOW                                                              | Bitmap active station table, nodes 49 through 56    |  |
|      | HIGH                                                             | Bitmap active station table, nodes 57 through 64    |  |
| 27   | LOW                                                              | Bitmap token station table, nodes 1 through 8       |  |
|      | HIGH                                                             | Bitmap token station table, nodes 9 through 16      |  |
| 28   | LOW                                                              | Bitmap token station table, nodes 17 through 24     |  |
|      | HIGH                                                             | Bitmap token station table, nodes 25 through 32     |  |

| Word | Bits | Description                                                          |
|------|------|----------------------------------------------------------------------|
| 29   | LOW  | Bitmap token station table, nodes 33 through 40                      |
|      | HIGH | Bitmap token station table, nodes 41 through 48                      |
| 30   | LOW  | Bitmap token station table, nodes 49 through 56                      |
|      | HIGH | Bitmap token station table, nodes 57 through 64                      |
| 31   | LOW  | Bitmap table regarding existence of global data, nodes 1 through 8   |
|      | HIGH | Bitmap table regarding existence of global data, nodes 9 through 16  |
| 32   | LOW  | Bitmap table regarding existence of global data, nodes 17 through 24 |
|      | HIGH | Bitmap table regarding existence of global data, nodes 25 through 32 |
| 33   | LOW  | Bitmap table regarding existence of global data, nodes 33 through 40 |
|      | HIGH | Bitmap table regarding existence of global data, nodes 41 through 48 |
| 34   | LOW  | Bitmap table regarding existence of global data, nodes 49 through 56 |
|      | HIGH | Bitmap table regarding existence of global data, nodes 57 through 64 |
| 35   | LOW  | Bitmap receive buffer used, buffers 1 through 8                      |
|      | HIGH | Bitmap receive buffer used, buffers 9 through 16                     |
| 36   | LOW  | Bitmap receive buffer used, buffers 17 through 24                    |
|      | HIGH | Bitmap receive buffer used, buffers 25 through 32                    |
| 37   | LOW  | Bitmap receive buffer used, buffers 33 through 40                    |
|      | HIGH | Counter of activated processed commands for station administration   |
| 38   | LOW  | Counter activation command output path 1 of the data master          |
|      | HIGH | Counter activation command output path 2 of the data master          |
| 39   | LOW  | Counter activation command output path 3 of the data master          |
|      | HIGH | Counter activation command output path 4 of the data master          |
| 40   | LOW  | Counter activation command output path 5 of the data master          |
|      | HIGH | Counter activation command output path 6 of the data master          |
| 41   | LOW  | Counter activation command output path 7 of the data master          |
|      | HIGH | Counter activation command output path 8 of the data master          |
| 42   | LOW  | Counter command processing input path 41 of the data slave           |
|      | HIGH | Counter command processing input path 42 of the data slave           |
| 43   | LOW  | Counter command processing input path 43 of the data slave           |
|      | HIGH | Counter command processing input path 44 of the data slave           |
| 44   | LOW  | Counter command processing input path 45 of the data slave           |
|      | HIGH | Counter command processing input path 46 of the data slave           |
| 45   | LOW  | Counter command processing input path 47 of the data slave           |
|      | HIGH | Counter command processing input path 48 of the data slave           |

| Word | Bits | Description                                                     |
|------|------|-----------------------------------------------------------------|
| 46   | LOW  | Counter command activation output path 81 of the program master |
|      | HIGH | Counter command activation output path 82 of the program master |
| 47   | LOW  | Counter command activation output path 83 of the program master |
|      | HIGH | Counter command activation output path 84 of the program master |
| 48   | LOW  | Counter command activation output path 85 of the program master |
|      | HIGH | Counter command activation output path 86 of the program master |
| 49   | LOW  | Counter command activation output path 87 of the program master |
|      | HIGH | Counter command activation output path 88 of the program master |
| 50   | LOW  | Counter command processing input path C1 of the program slave   |
|      | HIGH | Counter command processing input path C2 of the program slave   |
| 51   | LOW  | Counter command processing input path C3 of the program slave   |
|      | HIGH | Counter command processing input path C4 of the program slave   |
| 52   | LOW  | Counter command processing input path C5 of the program slave   |
|      | HIGH | Counter command processing input path C6 of the program slave   |
| 53   | LOW  | Counter command processing input path C7 of the program slave   |
|      | HIGH | Counter command processing input path C8 of the program slave   |

# **TCP/IP Ethernet Network Statistics**

# **TCP/IP Ethernet Network Statistics**

A TCP/IP Ethernet module replies to local and remote statistics commands from the MBP\_MSTR block with the the contents of the databuf array (see the information in the table below):

| Word      | Meaning                                                                                          |                        |                                     |
|-----------|--------------------------------------------------------------------------------------------------|------------------------|-------------------------------------|
| 00 to 02  | MAC address<br>e.g. MAC address 00 00 54 00 12 34 is<br>displayed as follows:                    | Word<br>00<br>01<br>02 | Contents<br>00 00<br>54 00<br>12 34 |
| 03        | Board status (refer to the following table)                                                      |                        |                                     |
| 04 and 05 | Number of receiver interrupts                                                                    |                        |                                     |
| 06 and 07 | Number of transfer interrupts                                                                    |                        |                                     |
| 08 and 09 | Transfer timeout error count                                                                     |                        |                                     |
| 10 and 11 | Collision detection error count                                                                  |                        |                                     |
| 12 and 13 | Omitted packets                                                                                  |                        |                                     |
| 14 and 15 | Memory error count                                                                               |                        |                                     |
| 16 and 17 | Number of restarts performed by the driver                                                       |                        |                                     |
| 18 and 19 | Receive framing error count                                                                      |                        |                                     |
| 20 and 21 | Overflow error count receiver                                                                    |                        |                                     |
| 22 and 23 | Receive CRC error counter                                                                        |                        |                                     |
| 24 and 25 | Receive buffer error counter                                                                     |                        |                                     |
| 26 and 27 | Transfer buffer error counter                                                                    |                        |                                     |
| 28 and 29 | Transfer bin underflow counter                                                                   |                        |                                     |
| 30 and 31 | Late collision counter                                                                           |                        |                                     |
| 32 and 33 | Lost carrier counter                                                                             |                        |                                     |
| 34 and 35 | Number of retries                                                                                |                        |                                     |
| 36 and 37 | IP address<br>e.g. the IP address 198.202.137.113 (or<br>C6 CA 89 71) is represented as follows: | Word<br>36<br>37       | Contents<br>89 71<br>C6 CA          |

### **Board Status Word Bit Definition**

NOTE: It is best to view the board status word in binary format.

The following table describes the bit definitions of the board status word:

- 140 NOE 771 *x*1, versions 2.0, 3.0, 3.1, 3.3 and 3.6 or higher
- 140 NOE 771 *x*0, versions 3.0, 3.3 and 3.4 or higher

| Bit # | Definition                        |
|-------|-----------------------------------|
| 15    | 0 = Link LED off 1 = Link LED on  |
| 14    | 0 = Appl LED off 1 = Appl LED on  |
| 13    | 0 = twisted pair 1 = fiber        |
| 12    | 0 = 10 Mbit 1 = 100 Mbit          |
| 11 8  | (Reserved)                        |
| 7 4   | Module type (see table, below)    |
| 3     | (Reserved)                        |
| 2     | 0 = half duplex 1 = full duplex   |
| 1     | 0 = not configured 1 = configured |
| 0     | 0 = not running 1 = running       |

**NOTE:** Bits are numbered from right to left, starting with bit 0 (low bit). For example, **PLC running** = 0000 0000 0000 0001 and **LED connection** = 1000 0000 0000 0000.

The following table describes the word bit definitions for board status for the:

- 140 NOE 771 *x*1, version 3.5
- 140 NOE 771 x0, versions 1.02 and 2.0
- 140 CPU 651 *x*0

| Bit # | Definition                              |
|-------|-----------------------------------------|
| 15 12 | Module type (see table below)           |
| 11    | (Reserved)                              |
| 10    | 0 = half duplex 1 = full duplex         |
| 9     | 0 = not configured 1 = configured       |
| 8     | 0 = PLC not running 1 = PLC/NOE running |
| 7     | 0 = Link LED off 1 = Link LED on        |
| 6     | 0 = Appl LED off 1 = Appl LED on        |
| 5     | 0 = twisted pair 1 = fiber              |
| 4     | 0 = 10 Mbit 1 = 100 Mbit                |
| 3 0   | (Reserved)                              |

**NOTE:** Bits are counted from right to left, starting with bit 0 (low bit). For example, **PLC running =** 0x0100, **Application LED =** 0x0040, and **LED Connection =** 0x0080.

### Board Status Word Bit Definition by Module Type

The following table describes the values of the module types:

| Value of Bits 74 or 1512<br>Note: See the previous tables for the bit range that applies to<br>your module's software version. | Module Type    |
|----------------------------------------------------------------------------------------------------|----------------|
| 0                                                                                                    | NOE 2x1        |
| 1                                                                                                    | ENT            |
| 2                                                                                                    | M1E            |
| 3                                                                                                    | NOE 771 00     |
| 4                                                                                                    | ETY            |
| 5                                                                                                    | CIP            |
| 6                                                                                                    | (reserved)     |
| 7                                                                                                    | 140 CPU 651 x0 |
| 8                                                                                                    | (reserved)     |
| 9                                                                                                    | (reserved)     |
| 10                                                                                                    | NOE 771 10     |
| 11                                                                                                    | NOE 771 01     |
| 12                                                                                                    | NOE 771 11     |
| 13 15                                                                                                    | (reserved)     |

# Modbus Plus, SY/MAX, and Ethernet TCP/IP Error Codes

# Form of the Function Error Code

Function error codes for Modbus Plus and SY/MAX Ethernet transactions appear as Mmss, where:

- M is the high code
- **m** is the low code
- ss is a subcode

# Modbus Plus and SY/MAX Ethernet Network Errors

Hexadecimal error codes for Modbus Plus and SY/MAX Ethernet:

| Hex. Error Code | Description                                                                                                    |
|-----------------|----------------------------------------------------------------------------------------------------|
| 1001            | Abort by user                                                                                                    |
| 2001            | An operation type that is not supported has been specified in the control block                                                                                                    |
| 2002            | One or more control block parameters were modified while the MSTR element was active (this only applies to operations which require several cycles for completion). Control block parameters my only be modified in inactive MSTR components. |
| 2003            | Invalid value in the length field of the control block                                                                                                    |
| 2004            | Invalid value in the offset field of the control block                                                                                                    |
| 2005            | Invalid value in the length and offset fields of the control block                                                                                                    |
| 2006            | Unauthorized data field on slave                                                                                                    |
| 2007            | Unauthorized network field on slave                                                                                                    |
| 2008            | Unauthorized network routing path on slave                                                                                                    |
| 2009            | Routing path equivalent to their own address                                                                                                    |
| 200A            | Attempt to get more global data words than available                                                                                                    |
| 200C            | Bad pattern for change address request                                                                                                    |
| 200D            | Bad address for change address request                                                                                                    |
| 200E            | The control block is not assigned, or parts of the control block are located outside of the $\%$ MW (4x) range.                                                                                                    |
| 30ss            | Exceptional response by Modbus slave (see page 124)                                                                                                    |
| 4001            | Inconsistent response by Modbus slave                                                                                                    |
| 5001            | Inconsistent response by the network                                                                                                    |
| 6mss            | Routing path error <i>(see page 124)</i><br>The subfield m shows where the error occurred (a 0 value means local node, 2 means 2nd device in route, etc).                                                                                     |

# **TCP/IP Ethernet Network Errors**

Hexadecimal error codes for TCP/IP Ethernet:

| Hex. Error Code | Meaning                               |
|-----------------|---------------------------------------|
| 5004            | Interrupted system call               |
| 5005            | I/O error                             |
| 5006            | No such address                       |
| 5009            | Socket descriptor is invalid          |
| 500C            | Not enough memory                     |
| 500D            | Permission denied                     |
| 5011            | Entry exists                          |
| 5016            | Argument is invalid                   |
| 5017            | Internal table has run out of space   |
| 5020            | Connection is broken                  |
| 5028            | Destination address required          |
| 5029            | Protocol wrong type for socket        |
| 502A            | Protocol not available                |
| 502B            | Protocol not supported                |
| 502C            | Socket type not supported             |
| 502D            | Operation not supported on a socket   |
| 502E            | Protocol family not supported         |
| 502F            | Address family not supported          |
| 5030            | Address already in use                |
| 5031            | Cannot assign requested address       |
| 5032            | Socket operation on a non-socket      |
| 5033            | Network is unreachable                |
| 5034            | Network dropped connection on reset   |
| 5035            | Network caused connection abort       |
| 5036            | Connection reset by peer              |
| 5037            | No buffer space available             |
| 5038            | Socket already connected              |
| 5039            | Socket not connected                  |
| 503A            | Cannot send after socket shutdown     |
| 503B            | Too many references, cannot splice    |
| 503C            | Connection timed out (see note below) |
| 503D            | Connection refused                    |

| Hex. Error Code | Meaning                                                                               |
|-----------------|---------------------------------------------------------------------------------------|
| 503E            | Network down                                                                          |
| 503F            | Text file busy                                                                        |
| 5040            | Too many levels of links                                                              |
| 5041            | No route to host                                                                      |
| 5042            | Block device required                                                                 |
| 5043            | Host is down                                                                          |
| 5044            | Operation now in progress                                                             |
| 5045            | Operation already in progress                                                         |
| 5046            | Operation would block                                                                 |
| 5047            | Function not implemented                                                              |
| 5048            | Hardware length is invalid                                                            |
| 5049            | Route specified cannot be found                                                       |
| 504A            | Collision in select call: these conditions have already been selected by another task |
| 504B            | Task ID is invalid                                                                    |
| 5050            | No network resource                                                                   |
| 5051            | Length error                                                                          |
| 5052            | Addressing error                                                                      |
| 5053            | Application error                                                                     |
| 5054            | Client in bad state for request                                                       |
| 5055            | No remote resource may indicate no path to remote device (see note below)             |
| 5056            | Non-operational TCP connection                                                        |
| 5057            | Incoherent configuration                                                              |

#### NOTE:

- Error code 5055 can occur before a 503C error.
- No remote device takes precedence over a timeout.

### ss Hexadecimal Value in 30ss Error Code

ss hexadecimal value in 30ss error code:

| ss Hex. Value | Description                                                       |
|---------------|-------------------------------------------------------------------|
| 01            | Slave does not support requested operation                        |
| 02            | Non-existing slave registers were requested                       |
| 03            | An unauthorized data value was requested                          |
| 05            | Slave has accepted a lengthy program command                      |
| 06            | Function cannot currently be carried out: lengthy command running |
| 07            | Slave has rejected lengthy program command                        |

#### ss Hexadecimal Value in 6mss Error Code

**NOTE:** Subfield m in error code 6mss is an Index in the routing information that shows where an error has been detected (a 0 value indicates the local node, 2 means the second device in the route, etc.).

| ss Hex. Value | Description                                                 |
|---------------|-------------------------------------------------------------|
| 01            | No response reception                                       |
| 02            | Access to program denied                                    |
| 03            | Node out of service and unable to communicate               |
| 04            | Unusual response received                                   |
| 05            | Router-node data path busy                                  |
| 06            | Slave out of order                                          |
| 07            | Wrong destination address                                   |
| 08            | Unauthorized node type in routing path                      |
| 10            | Slave has rejected the command                              |
| 20            | Slave has lost an activated transaction                     |
| 40            | Unexpected master output path received                      |
| 80            | Unexpected response received                                |
| F001          | Wrong destination node was specified for the MSTR operation |

The ss subfield in error code 6mss is as follows:

# SY/MAX-Specific Error Codes

# SY/MAX-Specific Error Codes

When utilizing SY/MAX Ethernet, three additional types of errors may appear in the CONTROL [1] register of the control block ().

The error codes have the following meaning:

- 71xx Error: Errors found by the SY/MAX remote device
- 72xx Error: Errors found by the server
- 73xx Error: Errors found by the Quantum translator

# SY/MAX-Specific Hexadecimal Error Codes

SY/MAX-specific hexadecimal error codes:

| Hex. Error<br>Code | Description                                                                                                    |
|--------------------|----------------------------------------------------------------------------------------------------|
| 7101               | Invalid opcode found by the SY/MAX remote device                                                                                       |
| 7103               | Invalid address found by the SY/MAX remote device                                                                                      |
| 7109               | Attempt to write to a write protected register found by the SY/MAX remote device                                                       |
| F710               | Receiver overflow found by the SY/MAX remote device                                                                                    |
| 7110               | Invalid length found by the SY/MAX remote device                                                                                       |
| 7111               | Remote device not active, no connection (occurs when retry attempts and time-out have been used up), found by the SY/MAX remote device |
| 7113               | Invalid parameter in a read operation found by the SY/MAX remote device                                                                |
| 711D               | Invalid route found by the SY/MAX remote device                                                                                        |
| 7149               | Invalid parameter in a write operation found by the SY/MAX remote device                                                               |
| 714B               | Invalid drop number found by the SY/MAX remote device                                                                                  |
| 7101               | Invalid opcode found by the SY/MAX server                                                                                              |
| 7203               | Invalid address found by the SY/MAX server                                                                                             |
| 7209               | Attempt to write to a write protected register found by the SY/MAX server                                                              |
| F720               | Receiver overflow found by the SY/MAX server                                                                                           |
| 7210               | Invalid length found by the SY/MAX server                                                                                              |
| 7211               | Remote device not active, no connection (occurs when retry attempts and time-out have been used up), found by the SY/MAX server        |
| 7213               | Invalid parameter in a read operation found by the SY/MAX server                                                                       |
| 721D               | Invalid route found by the SY/MAX server                                                                                               |
| 7249               | Invalid parameter in a write operation found by the SY/MAX server                                                                      |
| 724B               | Invalid drop number found by the SY/MAX server                                                                                         |

| Hex. Error<br>Code | Description                                                                                                    |
|--------------------|----------------------------------------------------------------------------------------------------|
| 7301               | Invalid opcode in an MSTR block request from the Quantum translator                                                                                                    |
| 7303               | Read/Write QSE module status (200 route address out of range)                                                                                                    |
| 7309               | Attempt to write to a write protected register when a status write is carried out (200 route)                                                                                                    |
| 731D               | Invalid route found by the Quantum translator.<br>Valid routes:<br>• dest_drop, 0xFF<br>• 200, dest_drop, 0xFF<br>• 100+drop, dest_drop, 0xFF<br>• All other routing values produce an error                                                                                                    |
| 734B               | <ul> <li>One of the following errors occurred:</li> <li>No CTE (configuration extension table) has been configured</li> <li>No CTE table entry has been made for the QSE model slot number</li> <li>No valid drop has been specified</li> <li>The QSE module has not been reset after the creation of the CTE.<br/>Note: After writing and configuring the CTE and downloading to the QSE module, the QSE module must be reset for the modifications to become effective.</li> <li>When using an MSTR instruction no valid slot or drop has been specified</li> </ul> |

# **TCP/IP Ethernet Error Codes**

# **TCP/IP Ethernet Error Codes**

An error in an MSTR routine via TCP/IP Ethernet may produce one of the following errors in the MSTR control block:

The error code appears as Mmss, where:

- **M** is the high code
- **m** is the low code
- **ss** is a subcode

# Hexadecimal Error Codes TCP/IP Ethernet

Hexadecimal error codes TCP/IP Ethernet:

| Hex. Error<br>Code | Meaning                                                                                                    |
|--------------------|----------------------------------------------------------------------------------------------------|
| 1001               | Abort by user                                                                                                    |
| 2001               | An operation type that is not supported has been specified in the control block                                                                                                    |
| 2002               | One or more control block parameters were modified while the MSTR element was active (this only applies to operations which require several cycles for completion). Control block parameters my only be modified in inactive MSTR components. |
| 2003               | Invalid value in the length field of the control block                                                                                                    |
| 2004               | Invalid value in the offset field of the control block                                                                                                    |
| 2005               | Invalid value in the length and offset fields of the control block                                                                                                    |
| 2006               | Unauthorized data field on slave                                                                                                    |
| 2008               | Unauthorized network routing path on slave                                                                                                    |
| 200E               | The control block is not assigned, or parts of the control block are located outside of the %MW (4x) range.                                                                                                    |
| 3000               | Generic Modbus failure code                                                                                                    |
| 30ss               | Exceptional response by Modbus slave (see page 128)                                                                                                    |
| 4001               | Inconsistent response by Modbus slave                                                                                                    |

### ss Hexadecimal Value in 30ss Error Code

ss hexadecimal value in 30ss error code:

| ss hex. Value | Meaning                                                           |
|---------------|-------------------------------------------------------------------|
| 01            | Slave does not support requested operation                        |
| 02            | Non-existing slave registers were requested                       |
| 03            | An unauthorized data value was requested                          |
| 05            | Slave has accepted a lengthy program command                      |
| 06            | Function cannot currently be carried out: lengthy command running |
| 07            | Slave has rejected lengthy program command                        |

# Hexadecimal Error Codes TCP/IP Ethernet Network

An error on the TCP/IP Ethernet network itself may produce one of the following errors in the CONTROL [1] register of the control block.

| Hex. Error<br>Code | Meaning                                                                             |
|--------------------|-------------------------------------------------------------------------------------|
| 5004               | Interrupted system invocation                                                       |
| 5005               | I/O error                                                                           |
| 5006               | No such address                                                                     |
| 5009               | The socket descriptor is not valid                                                  |
| 500C               | Not enough storage space                                                            |
| 500D               | Authorization denied                                                                |
| 5011               | Entry exists                                                                        |
| 5016               | An argument is not valid                                                            |
| 5017               | An internal table has no more space                                                 |
| 5020               | There is interference on the connection                                             |
| 5023               | This operation was blocked and the socket is non-blocking                           |
| 5024               | The socket is non-blocking and the connection cannot be closed down                 |
| 5025               | The socket is non-blocking and a previous connection attempt has not been concluded |
| 5026               | Socket operation on a non-socket                                                    |
| 5027               | The destination address is not valid                                                |
| 5028               | Message too long                                                                    |
| 5029               | Wrong type of protocol for the socket                                               |
| 502A               | Protocol not available                                                              |

Hexadecimal error codes TCP/IP Ethernet network:

| Hex. Error<br>Code | Meaning                                                                                    |  |  |
|--------------------|--------------------------------------------------------------------------------------------|--|--|
| 502B               | Protocol not supported                                                                     |  |  |
| 502C               | Socket type not supported                                                                  |  |  |
| 502D               | Operation not supported at socket                                                          |  |  |
| 502E               | Protocol family not supported                                                              |  |  |
| 502F               | Address family not supported                                                               |  |  |
| 5030               | Address is already in use                                                                  |  |  |
| 5031               | Address not available                                                                      |  |  |
| 5032               | Network is out of order                                                                    |  |  |
| 5033               | Network cannot be reached                                                                  |  |  |
| 5034               | Network shut down the connection during reset                                              |  |  |
| 5035               | The connection was terminated by the peer                                                  |  |  |
| 5036               | The connection was reset by the peer                                                       |  |  |
| 5037               | An internal buffer is required, but cannot be assigned                                     |  |  |
| 5038               | The socket is already connected                                                            |  |  |
| 5039               | The socket is not connected                                                                |  |  |
| 503A               | Cannot transmit after the socket has been shut off                                         |  |  |
| 503B               | Too many references; cannot splice                                                         |  |  |
| 503C               | Connection timed out                                                                       |  |  |
| 503D               | The connection attempt was denied                                                          |  |  |
| 5040               | Host is out of order                                                                       |  |  |
| 5041               | The destination host could not be reached from this node                                   |  |  |
| 5042               | Directory not empty                                                                        |  |  |
| 5046               | NI_INIT returned -1                                                                        |  |  |
| 5047               | The MTU is not valid                                                                       |  |  |
| 5048               | The hardware length is not valid                                                           |  |  |
| 5049               | The route specified cannot be found                                                        |  |  |
| 504A               | Collision when invoking Select; these conditions have already been selected by another job |  |  |
| 504B               | The job ID is not valid                                                                    |  |  |
| 5050               | No Network Resource                                                                        |  |  |
| 5051               | Length Error                                                                               |  |  |
| 5052               | Addressing Error                                                                           |  |  |
| 5053               | Application Error                                                                          |  |  |
| 5054               | Client cannot process request                                                              |  |  |

| Hex. Error<br>Code | Meaning                         |
|--------------------|---------------------------------|
| 5055               | No Network Resource             |
| 5056               | Non-Operational TCP connection  |
| 5057               | Incoherent configuration        |
| 6003               | FIN or RST not expected         |
| F001               | In reset mode                   |
| F002               | Component not fully initialized |

# CTE Error Codes for SY/MAX and TCP/IP Ethernet

# CTE Error Codes for SY/MAX and TCP/IP Ethernet

The following error codes are displayed in the CONTROL[1] register of the control block, if there is a problem with the Ethernet configuration extension table (CTE) in your program configuration. CTE error codes for SY/MAX and TCP/IP Ethernet:

| Hex. Error<br>Code | Description                                   |
|--------------------|-----------------------------------------------|
| 7001               | There is no Ethernet configuration extension. |
| 7002               | The CTE is not available for access.          |
| 7003               | The offset is not valid.                      |
| 7004               | Offset + length are not valid.                |
| 7005               | Bad data field in the CTE.                    |

# Chapter 9 ModbusP\_ADDR: Modbus Plus Address

#### Introduction

This chapter describes the ModbusP\_ADDR block.

# What Is in This Chapter?

This chapter contains the following topics:

| Торіс                | Page |
|----------------------|------|
| Description          | 134  |
| Detailed Description | 137  |

# Description

#### **Function Description**

This function block allows the entry of the Modbus Plus address for function blocks READ\_REG, CREAD\_REG, WRITE\_REG and CWRITE\_REG. The address is transferred as a data structure.

EN and ENO can be configured as additional parameters.

**NOTE:** You must be familiar with your network when programming the ModbusP\_ADDR function block. Modbus Plus routing path structures are described in detail in the communication architectures manual *(see Communication Services and Architectures, Reference Manual)* and the *Modbus Plus Network Planning and Installation Guide (Reference 31003525)*.

#### **Representation in FBD**

Representation:

|                  | ModbusP_ADD | R_Instance |                                  |
|------------------|-------------|------------|----------------------------------|
|                  | ModbusP     | ADDR       |                                  |
| NOMModuleSlot —  | SLOT_ID     |            |                                  |
|                  |             | ADDRFLD    | — DataStructureModbusPlusAddress |
| BYTE_variable1   | ROUTING1    |            |                                  |
| BYTE_variable2 — | ROUTING2    |            |                                  |
| BYTE_variable3 — | ROUTING3    |            |                                  |
| BYTE_variable4 — | ROUTING4    |            |                                  |
| BYTE_variable5 — | ROUTING5    |            |                                  |
|                  |             |            |                                  |

#### **Representation in LD**

Representation:

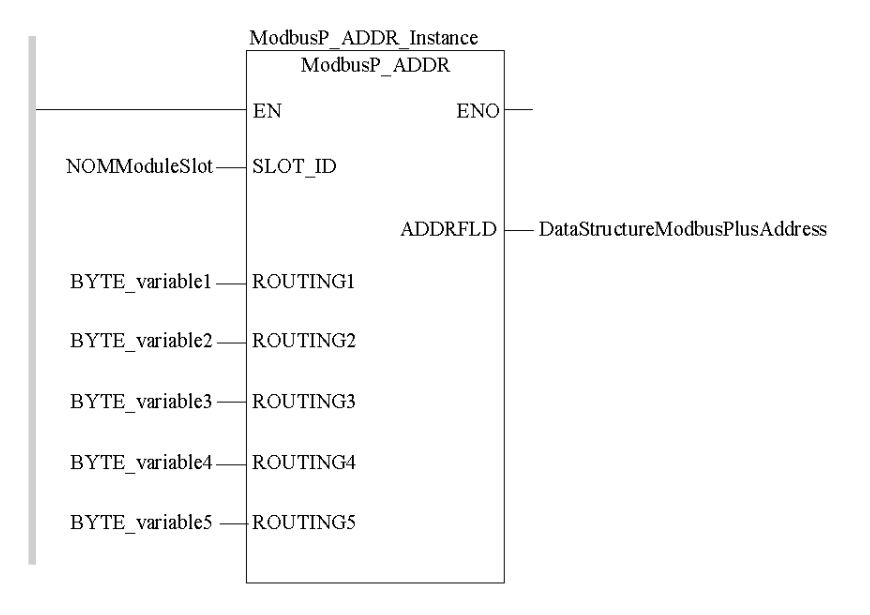

#### **Representation in IL**

#### Representation:

```
CAL ModbusP_ADDR_Instance (SLOT_ID:=NOMModuleSlot, ROUTING1:=BYTE_va
riable1, ROUTING2:=BYTE_variable2, ROUTING3:=BYTE_variable3, ROUTING
4:=BYTE_variable4, ROUTING5:=BYTE_variable5, ADDRFLD=>DataStructu
reModbusPlusAddress)
```

#### **Representation in ST**

#### Representation:

```
ModbusP_ADDR_Instance (SLOT_ID:=NOMModuleSlot, ROUTING1:=BYTE_variab
le1, ROUTING2:=BYTE_variable2, ROUTING3:=BYTE_variable3, ROUTING4:=B
YTE_variable4, ROUTING5:=BYTE_variable5, ADDRFLD=>DataStructureMo
dbusPlusAddress) ;
```

# **Parameter Description**

Description of input parameters:

| Parameter | Data Type | Description                                                                                                    |
|-----------|-----------|----------------------------------------------------------------------------------------------------|
| Slot_ID   | BYTE      | Slot ID<br>NOM module slot                                                                                                    |
| ROUTING1  | BYTE      | Routing 1 is used for address specification<br>(routing path addresses one of five) of the<br>destination node during network transfer.<br>The last byte in the routing path that is not zero is<br>the destination node. |
| ROUTING2  | BYTE      | Routing 2                                                                                                    |
| ROUTING3  | BYTE      | Routing <b>3</b>                                                                                                    |
| ROUTING4  | BYTE      | Routing 4                                                                                                    |
| ROUTING5  | BYTE      | Routing 5                                                                                                    |

Description of output parameters:

| Parameter | Data Type | Description                                             |
|-----------|-----------|---------------------------------------------------------|
| ADDRFLD   | WordArr5  | Data structure used to transfer the Modbus Plus address |

# **Detailed Description**

### **Derived Data Types**

Element description for WordArr5:

| Element     | Data Type | Description                                                                                                    |
|-------------|-----------|----------------------------------------------------------------------------------------------------|
| WordArr5[1] | WORD      | Routing tab 1<br>Least significant byte:<br>used for address specification (routing path<br>addresses one of five) of a destination node during<br>network transfer.<br>Most significant byte:<br>Slot of the network adapter module (NOM), if<br>available. |
| WordArr5[2] | WORD      | Routing tab 2                                                                                                    |
| WordArr5[3] | WORD      | Routing tab 3                                                                                                    |
| WordArr5[4] | WORD      | Routing tab 4                                                                                                    |
| WordArr5[5] | WORD      | Routing tab 5                                                                                                    |

#### Slot\_ID

If a Modbus Plus network option module (NOM) in the rack of a Quantum controller is addressed as the destination node, the value at the Slot\_ID input represents the physical NOM slot, i.e. if the NOM is plugged in at Slot 7 of the rack, the value appears as follows:

| 0 | 0 | 0 | 0 | 0 | 1 | 1 | 1 |
|---|---|---|---|---|---|---|---|
|   |   |   |   |   |   |   |   |

#### Routing x

The Routing x input is used for address specification (routing path addresses one of five) of the destination node during network transfer. The last byte in the routing path that is not zero is the destination node.

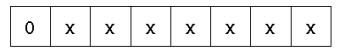

Destination address (binary value between 1 and 64 (normal) or 65 to 249 (extended))

#### Routing Tab 1

If a Modbus Plus Network Options Module (NOM) is addressed as the destination node in a Quantum control module rack, the most significant byte represents the physical slot of the NOM. If the destination node is a CPU, the most significant byte (regardless of the CPU slot) is set to "0".

If NOM is inserted in slot 7 on the module rack, the most significant byte of routing tab 1 looks as follows:

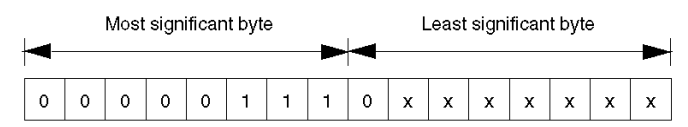

Most significant byte Slots 1 ... 16

Least significant byte Destination address (binary value between 1 and 64 (normal) or 65 to 255 (extended))

# Chapter 10 READ\_REG: Read Register

# Introduction

This chapter describes the READ\_REG block.

# What Is in This Chapter?

This chapter contains the following topics:

| Торіс                 | Page |
|-----------------------|------|
| Description           | 140  |
| Derived Data Types    | 143  |
| Function mode         | 145  |
| Parameter description | 146  |

# Description

#### **Function description**

With a rising edge at the REQ input, this function block reads a register area from an addressed slave via Modbus Plus, TCP/IP-Ethernet or SY/MAX-Ethernet.

CREAD\_REG, CWRITE\_REG, READ\_REG, WRITE\_REG, and MBP\_MSTR function blocks use one data transaction path and require multiple cycles to complete an operation. The number of transaction paths available by module and by MAST cycle depends on the communication port used:

- Modbus Plus embedded port or NOM modules support up to 4 blocks at the same time.
- TCP/IP Ethernet embedded port support up to 4 blocks at the same time.
- TCP/IP Ethernet NOE, NOC, and 140 CRP 312 00 modules support up to 16 blocks at the same time.

More communication function blocks may be programmed on the same communication port. However, a communication block exceeding the maximum number on that port is not serviced until one of the transaction paths is available. Then, the next block on the same port becomes active and begins using an available path.

**NOTE:** When programming a READ\_REG function, you must be familiar with the routing procedures used by your network. Modbus Plus routing path structures are described in detail in the communication architectures manual *(see Communication Services and Architectures, Reference Manual)* and the *Modbus Plus Network Planning and Installation Guide (Reference 31003525)*. If TCP/IP or SY/MAX Ethernet routing is implemented *(see Quantum using EcoStruxure™Control Expert, TCP/IP Configuration, User Manual)*, standard Ethernet IP router products must be used.

**NOTE:** Several copies of this function block can be used in the program. However, multiple instancing of these copies is not possible.

#### **Representation in FBD**

Representation:

|                   | READ_REG_Ir | istance  |             |
|-------------------|-------------|----------|-------------|
|                   | READ        | REG      |             |
| StartReadOnce     | REQ         | NDR      |             |
| OffsetAddress —   | SLAVEREG    | ERROR    |             |
| NumberOfRegisters | NO_REG      | REG_READ |             |
| DataStructure —   | ADDRFLD     | STATUS   | — ErrorCode |

#### **Representation in LD**

#### Representation:

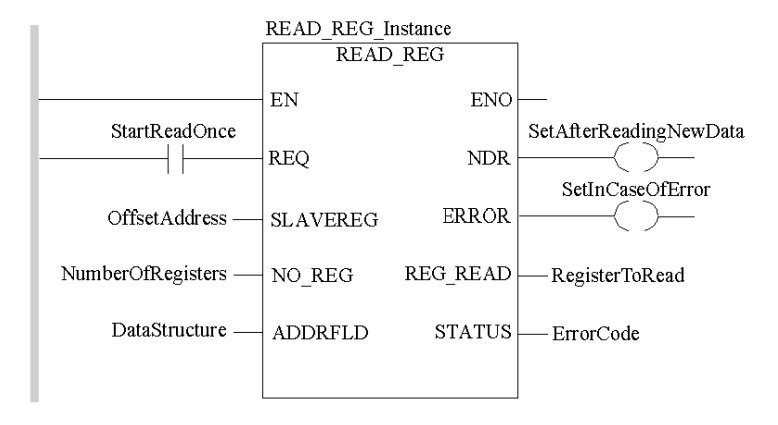

### **Representation in IL**

#### Representation:

```
CAL READ_REG_Instance (REQ:=StartReadOnce,
SLAVEREG:=OffsetAddress, NO_REG:=NumberOfRegisters,
ADDRFLD:=DataStructure, NDR=>SetAfterReadingNewData,
ERROR=>SetInCaseOfError, REG_READ=>RegisterToRead,
STATUS=>ErrorCode)
```

#### **Representation in ST**

#### Representation:

```
READ_REG_Instance (REQ:=StartReadOnce,
SLAVEREG:=OffsetAddress, NO_REG:=NumberOfRegisters,
ADDRFLD:=DataStructure, NDR=>SetAfterReadingNewData,
ERROR=>SetInCaseOfError, REG_READ=>RegisterToRead,
STATUS=>ErrorCode) ;
```

# Parameter description

Description of input parameters:

| Parameter | Data Type | Meaning                                                                                                    |
|-----------|-----------|----------------------------------------------------------------------------------------------------|
| REQ       | BOOL,     | With a rising edge at the REQ input, this function<br>block reads a register area from an addressed slave<br>via Modbus Plus, TCP/IP-Ethernet or SY/MAX-<br>Ethernet. |
| SLAVEREG  | DINT      | Offset address of the first %MW register in the slave to be read from.                                                                                                |
| NO_REG    | INT       | Number of addresses to be read from slave                                                                                                    |
| ADDRFLD   | WordArr5  | Data structure describing the Modbus Plus-<br>address, TCP/IP address or SY/MAX-IP address.                                                                           |

# Description of output parameters:

| Parameter | Data Type | Meaning                                                                                                    |
|-----------|-----------|----------------------------------------------------------------------------------------------------|
| NDR       | BOOL      | Set to 1 for one cycle after reading new data                                                                                                    |
| ERROR     | BOOL      | Set to 1 for one cycle if an error occurs                                                                                                    |
| STATUS    | WORD,     | If an error occurs while the function is being executed, an error code <i>(see EcoStruxure</i> <sup>™</sup> <i>Control Expert, Communication, Block Library)</i> remains at this output for one cycle. |
| REG_READ  | ANY       | Writing data<br>(For the file to be read a data structure must be<br>declared as a located variable.)                                                                                                  |

# **Runtime error**

For a list of all block error codes and values, see the table of error codes *(see EcoStruxure* ™ *Control Expert, Communication, Block Library).* 

# **Derived Data Types**

# Element description for WordArr5 in Modbus Plus

Element description for WordArr5 in Modbus Plus:

| Element     | Data type | Description                                                                                                    |
|-------------|-----------|----------------------------------------------------------------------------------------------------|
| WordArr5[1] | WORD      | <ul> <li>Least significant byte:<br/>Routing register 1 is used for address specification<br/>(routing path addresses one of five) of the<br/>destination node during network transfer.<br/>The last byte in the routing path that is not zero is<br/>the destination node.<br/>Most significant byte:<br/>Source node address.</li> <li>slot position of the module when using the<br/>Modbus Plus Port on the NOM module.</li> <li>set to 0 when using the Modbus Plus Port on the<br/>CPU, (regardless of the CPU slot).</li> </ul> |
| WordArr5[2] | WORD      | Routing register 2                                                                                                    |
| WordArr5[3] | WORD      | Routing register 3                                                                                                    |
| WordArr5[4] | WORD      | Routing register 4                                                                                                    |
| WordArr5[5] | WORD      | Routing register 5                                                                                                    |

# Element description for wordArr5 with TCP/IP Ethernet

Element description for WordArr5 with TCP/IP Ethernet

| Element     | Data type | Description                                                                                                    |
|-------------|-----------|----------------------------------------------------------------------------------------------------|
| WordArr5[1] | WORD      | Least significant byte:<br>MBP on Ethernet Transporter (MET) mapping index<br>Most significant byte:<br>Slot of the NOE module (16#FE if Ethernet is<br>integrated on the CPU) |
| WordArr5[2] | WORD      | Byte 4 (MSB) of the 32-bit destination IP address                                                                                                    |
| WordArr5[3] | WORD      | Byte 3 of the 32-bit destination IP address                                                                                                    |
| WordArr5[4] | WORD      | Byte 2 of the 32-bit destination IP address                                                                                                    |
| WordArr5[5] | WORD      | Byte 1 (LSB) of the 32-bit destination IP address                                                                                                    |

# Element description for WordArr5 with SY/MAX Ethernet

Element description for WordArr5 with SY/MAX Ethernet:

| Element     | Data type | Description                                                                                                    |
|-------------|-----------|----------------------------------------------------------------------------------------------------|
| WordArr5[1] | WORD      | Least significant byte:<br>MBP on Ethernet Transporter (MET) mapping index<br>Most significant byte:<br>Slot of the NOE module |
| WordArr5[2] | WORD      | Destination drop number (or set to FF hex)                                                                                     |
| WordArr5[3] | WORD      | Terminator (set to FF hex)                                                                                                    |
| WordArr5[4] | WORD      | No significance                                                                                                    |
| WordArr5[5] | WORD      | No significance                                                                                                    |
# **Function mode**

#### Function mode of READ REG blocks

Although a large number of READ\_REG function blocks can be programmed, only four read operations may be active at the same time. In such a case it is insignificant whether they are the result of this function block or others (e.g. MBP\_MSTR, CREAD\_REG). All function blocks use one data transaction path and require multiple cycles to complete a job.

**NOTE:** A TCP/IP communication between a Quantum PLC (NOE 211 00) and a Momentum PLC (all TCP/IP CPUs and all TCP/IP I/O modules) is only possible, when only **one** read or write job is carried out in every cycle. If several jobs are sent per PLC cycle, the communication stops without generating an error message in the status register of the function block.

All routing information is contained in the WordArr5 data structure of the ADDRFLD input. The type function block assigned to this input is defined by the network used.

Please use:

- Modbus Plus for function block ModbusP\_ADDR
- TCP/IP Ethernet for function block TCP IP ADDR
- SY/MAX Ethernet for function block SYMAX IP ADDR

**NOTE:** The WordArr5 data structure can also be used with constants.

# Parameter description

#### REQ

A rising edge triggers the read transaction.

The parameter can be entered as a direct address, located variable, unlocated variable or literal.

#### SLAVEREG

Start of the area in the addressed slave from which the source data is read. The source area always resides within the %MW register area.

**NOTE:** For slaves for a **non-**Control Expert PLC:

The source area always resides within the 4x register area. SLAVEREG expects the source reference as offset within the 4x area. The leading "4" must be omitted (e.g. 59 (contents of the variables or value of the literal) = 40059).

The parameter can be entered as a direct address, located variable, unlocated variable or literal.

#### NO\_REG

Number of addresses to be read from the addressed slave (1 ... 100).

The parameter can be entered as a direct address, located variable, unlocated variable or literal.

#### NDR

Transition to ON state for one program cycle signifies receipt of new data ready to be processed. The parameter can be entered as a direct address, located variable or unlocated variable.

#### ERROR

Transition to ON state for one program cycle signifies the detection of a new error. The parameter can be entered as a direct address, located variable or unlocated variable.

#### REG READ

An ARRAY that is the same size as the requested transmission must be agreed upon ( $\geq$  NO\_REG) for this parameter. The name of this array is defined as a parameter. If the array is defined too small, then only the amount of data is transmitted that is present in the array.

The parameter must be defined as a located variable.

#### STATUS

If an error occurs while the function is being executed, an error code *(see EcoStruxure™ Control Expert, Communication, Block Library)* remains at this output for one cycle.

The parameter can be entered as an address, located variable or unlocated variable.

# Chapter 11 WRITE\_REG: Write Register

## Introduction

This chapter describes the WRITE\_REG block.

## What Is in This Chapter?

This chapter contains the following topics:

| Торіс                 | Page |
|-----------------------|------|
| Description           | 148  |
| Derived Data Types    | 151  |
| Function mode         | 153  |
| Parameter description | 154  |

# Description

#### Function description

On a rising edge at the REQ input, this function block writes a register area from a register area of a device connected via Modbus Plus, TCP/IP Ethernet or SY/MAX-Ethernet, with the content of a register area of the PLC.

 ${\tt EN}$  and  ${\tt ENO}$  can be configured as additional parameters.

CREAD\_REG, CWRITE\_REG, READ\_REG, WRITE\_REG, and MBP\_MSTR function blocks use one data transaction path and require multiple cycles to complete an operation. The number of transaction paths available by module and by MAST cycle depends on the communication port used:

- Modbus Plus embedded port or NOM modules support up to 4 blocks at the same time.
- TCP/IP Ethernet embedded port support up to 4 blocks at the same time.
- TCP/IP Ethernet NOE, NOC, and 140 CRP 312 00 modules support up to 16 blocks at the same time.

More communication function blocks may be programmed on the same communication port. However, a communication block exceeding the maximum number on that port is not serviced until one of the transaction paths is available. Then, the next block on the same port becomes active and begins using an available path.

NOTE: When programming a WRITE\_REG function, you must be familiar with the routing procedures used by your network. Modbus Plus routing path structures are described in detail in the communication architectures manual *(see Communication Services and Architectures, Reference Manual)* and the *Modbus Plus Network Planning and Installation Guide (Reference 31003525)*. If TCP/IP or SY/MAX Ethernet routing is implemented *(see Quantum using EcoStruxure™Control Expert, TCP/IP Configuration, User Manual)*, standard Ethernet IP router products must be used.

**NOTE:** Several copies of this function block can be used in the program. However, multiple instancing of these copies is not possible.

#### Representation in FBD

Representation:

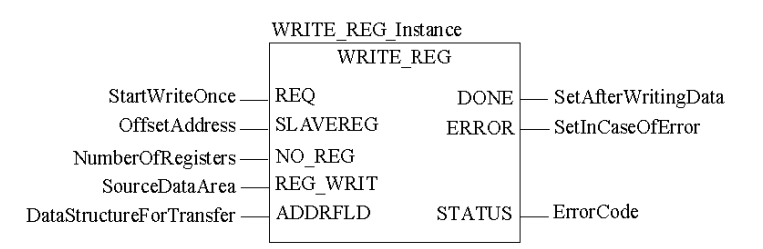

#### **Representation in LD**

#### Representation:

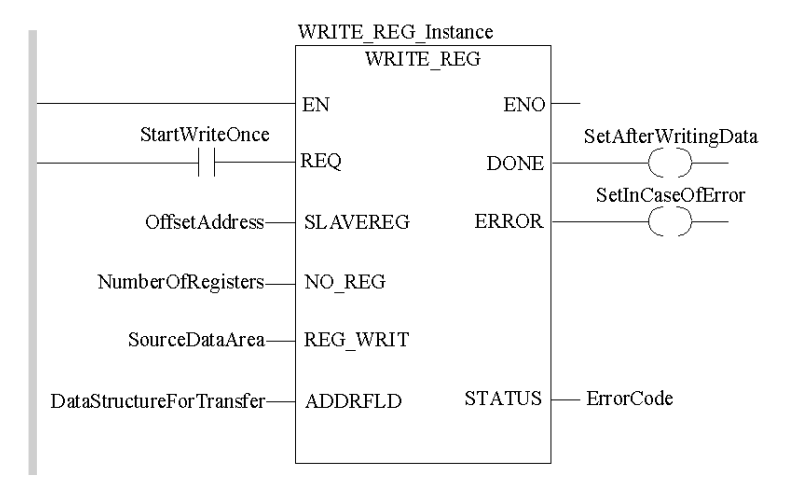

#### **Representation in IL**

#### Representation:

```
CAL WRITE_REG_Instance (REQ:=StartWriteOnce,
    SLAVEREG:=OffsetAddress, NO_REG:=NumberOfRegisters,
    REG_WRIT:=SourceDataArea,
    ADDRFLD:=DataStructureForTransfer,
    DONE=>SetAfterWritingData, ERROR=>SetInCaseOfError,
    STATUS=>ErrorCode)
```

#### **Representation in ST**

#### Representation:

```
WRITE_REG_Instance (REQ:=StartWriteOnce,
SLAVEREG:=OffsetAddress, NO_REG:=NumberOfRegisters,
REG_WRIT:=SourceDataArea,
ADDRFLD:=DataStructureForTransfer,
DONE=>SetAfterWritingData, ERROR=>SetInCaseOfError,
STATUS=>ErrorCode) ;
```

## Parameter description

Description of input parameters:

| Parameter | Data type | Meaning                                                                                                    |
|-----------|-----------|----------------------------------------------------------------------------------------------------|
| REQ       | BOOL      | On a rising edge at the REQ input, this function block<br>writes a register area of a device connected via<br>Modbus Plus, TCP/IP Ethernet or SY/MAX-<br>Ethernet, with the content of a register area of the<br>PLC. |
| SLAVEREG  | DINT      | Offset address of the first %MW register in the slave to be written to.                                                                                                    |
| NO_REG    | INT       | Number of addresses to be written from slave                                                                                                    |
| REG_WRIT  | ANY       | Source data field<br>(A data structure must be declared as a located<br>variable for the source file.)                                                                                                    |
| ADDRFLD   | WordArr5  | Data structure transferring the Modbus Plus-<br>address, TCP/IP address or SY/MAX-IP address.                                                                                                    |

## Description of output parameters:

| Parameter | Data type | Meaning                                                                                                    |
|-----------|-----------|----------------------------------------------------------------------------------------------------|
| DONE      | BOOL      | Set to 1 for one cycle after writing data.                                                                                                    |
| ERROR     | BOOL      | Set to 1 for one cycle if an error occurs.                                                                                                    |
| STATUS    | WORD      | If an error occurs while the function is being executed, an error code <i>(see EcoStruxure</i> ™ <i>Control Expert, Communication, Block Library)</i> remains at this output for one cycle. |

#### **Runtime error**

For a list of all block error codes and values, see the table of error codes *(see EcoStruxure* ™ *Control Expert, Communication, Block Library).* 

# **Derived Data Types**

## Element description for WordArr5 in Modbus Plus

Element description for WordArr5 in Modbus Plus:

| Element     | Data type | Description                                                                                                    |
|-------------|-----------|----------------------------------------------------------------------------------------------------|
| WordArr5[1] | WORD      | <ul> <li>Least significant byte:<br/>Routing register 1 is used for address specification<br/>(routing path addresses one of five) of the<br/>destination node during network transfer.<br/>The last byte in the routing path that is not zero is<br/>the destination node.<br/>Most significant byte:<br/>Source node address.</li> <li>slot position of the module when using the<br/>Modbus Plus Port on the NOM module.</li> <li>set to 0 when using the Modbus Plus Port on the<br/>CPU, (regardless of the CPU slot).</li> </ul> |
| WordArr5[2] | WORD      | Routing register 2                                                                                                    |
| WordArr5[3] | WORD      | Routing register 3                                                                                                    |
| WordArr5[4] | WORD      | Routing register 4                                                                                                    |
| WordArr5[5] | WORD      | Routing register 5                                                                                                    |

## Element description for wordArr5 with TCP/IP Ethernet

Element description for WordArr5 with TCP/IP Ethernet

| Element     | Data type | Description                                                                                                    |
|-------------|-----------|----------------------------------------------------------------------------------------------------|
| WordArr5[1] | WORD      | Most significant byte:<br>Slot of the NOE module<br>Least significant byte:<br>MBP on Ethernet Transporter (MET) mapping index |
| WordArr5[2] | WORD      | Byte 4 (MSB) of the 32-bit destination IP address                                                                              |
| WordArr5[3] | WORD      | Byte 3 of the 32-bit destination IP address                                                                                    |
| WordArr5[4] | WORD      | Byte 2 of the 32-bit destination IP address                                                                                    |
| WordArr5[5] | WORD      | Byte 1 (LSB) of the 32-bit destination IP address                                                                              |

## Element description for WordArr5 with SY/MAX Ethernet

Element description for WordArr5 with SY/MAX Ethernet:

| Element     | Data type | Description                                                                                                    |
|-------------|-----------|----------------------------------------------------------------------------------------------------|
| WordArr5[1] | WORD      | Most significant byte:<br>Slot of the NOE module<br>Least significant byte:<br>MBP on Ethernet Transporter (MET) mapping index |
| WordArr5[2] | WORD      | Destination drop number (or set to FF hex)                                                                                     |
| WordArr5[3] | WORD      | Terminator (set to FF hex)                                                                                                    |
| WordArr5[4] | WORD      | No significance                                                                                                    |
| WordArr5[5] | WORD      | No significance                                                                                                    |

# **Function mode**

#### Function mode of the WRITE\_REG block

Although a large number of WRITE\_REG function blocks can be programmed, only four write operations may be active at the same time. In such a case it is insignificant whether they are the result of this function block or others (e.g. MBP\_MSTR, CWRITE\_REG). All function blocks use one data transaction path and require multiple cycles to complete a job.

If several WRITE\_REG function blocks are used within an application, they must at least differ in the values of their NO REG or REG WRIT parameters.

**NOTE:** A TCP/IP communication between a Quantum PLC (NOE 211 00) and a Momentum PLC (all TCP/IP CPUs and all TCP/IP I/O modules) is only possible, when only **one** read or write job is carried out in every cycle. If several jobs are sent per PLC cycle, the communication stops without generating an error message in the status register of the function block.

The status signals DONE and ERROR report the function block state to the user program.

All routing information is contained in the WordArr5 data structure of the ADDRFLD input. The type function block assigned to this input is defined by the network used.

Please use:

- Modbus Plus for function block Modbus P ADDR (see page 133)
- TCP/IP Ethernet for function block TCP\_IP\_ADDR (see EcoStruxure™ Control Expert, Communication, Block Library)
- SY/MAX Ethernet for function block SYMAX\_IP\_ADDR (see EcoStruxure™ Control Expert, Communication, Block Library)

NOTE: The WordArr5 data structure can also be used with constants.

# Parameter description

#### REQ

A rising edge triggers the write transaction.

The parameter can be entered as an address, located variable, unlocated variable or literal.

#### SLAVEREG

Start of the area in the addressed slave to which the source data is written. The source area always resides within the %MW address area.

NOTE: For slaves for a non-Control Expert PLC:

The destination area always resides within the 4x register area. SLAVEREG expects the target address as an offset within the 4x area. The leading "4" must be omitted (e.g. 59 (contents of the variables or value of the literal) = 40059).

The parameter can be entered as an address, located variable, unlocated variable or literal.

#### NO REG

Number of addresses to be written to slave processor (1 ... 100).

The parameter can be entered as an address, located variable, unlocated variable or literal.

#### REG\_WRIT

An ARRAY that is the same size as the planned transmission must be agreed upon ( $\geq$  NO\_REG) for this parameter. The name of this array is defined as a parameter. If the array is defined too small, then only the amount of data is transmitted that is present in the array.

The parameter must be defined as a located variable.

#### DONE

Transition to ON state for one program scan signifies that the data has been transferred.

The parameter can be entered as an address, located variable or unlocated variable.

#### ERROR

Transition to ON state for one program cycle signifies the detection of a new error. The parameter can be entered as an address, located variable or unlocated variable.

#### STATUS

If an error occurs while the function is being executed, an error code *(see EcoStruxure™ Control Expert, Communication, Block Library)* remains at this output for one cycle.

The parameter can be entered as an address, located variable or unlocated variable.

# Part IV Hardware

## Overview

This part of the document contains information about Modbus Plus Networks

## What Is in This Part?

This part contains the following chapters:

| Chapter | Chapter Name                             | Page |
|---------|------------------------------------------|------|
| 12      | Modbus Plus Network Option Modules (NOM) | 157  |
| 13      | Hardware Installation                    | 201  |

# Chapter 12 Modbus Plus Network Option Modules (NOM)

## Introduction

This chapter provides information on the following Quantum network option modules.

| NOM            | Communication Channels                                                                                   |
|----------------|----------------------------------------------------------------------------------------------------|
| 140 NOM 211 00 | 1 Modbus (RS-232) serial port<br>1 Modbus Plus network (RS-485) port                                     |
| 140 NOM 212 00 | 1 Modbus (RS-232) serial port<br>2 Modbus Plus network (RS-485) port                                     |
| 140 NOM 252 00 | 1 Modbus (RS-232) serial port<br>2 Modbus Plus on Fiber (consisting of optical receiver and transmitter) |

## What Is in This Chapter?

This chapter contains the following sections:

| Section | Торіс                                     | Page |
|---------|-------------------------------------------|------|
| 12.1    | 140 NOM 211 00: Modbus Plus Option Module | 158  |
| 12.2    | 140 NOM 212 00: Modbus Plus Option Module | 169  |
| 12.3    | 140 NOM 252 00: Modbus Plus Option Module | 180  |

# Section 12.1 140 NOM 211 00: Modbus Plus Option Module

#### Introduction

This section describes the 140 NOM 211 00 Modbus Plus option module.

## What Is in This Section?

This section contains the following topics:

| Торіс          | Page |
|----------------|------|
| Presentation   | 159  |
| Indicators     | 165  |
| Error Codes    | 166  |
| Specifications | 168  |

# Presentation

## Function

The 140 NOM 211 00 is a single channel Network Option Modul (NOM), connected via a twisted pair Modbus Plus cable network

## Illustration

The following figure shows the parts of the Modbus Plus 140 NOM 211 00 modules.

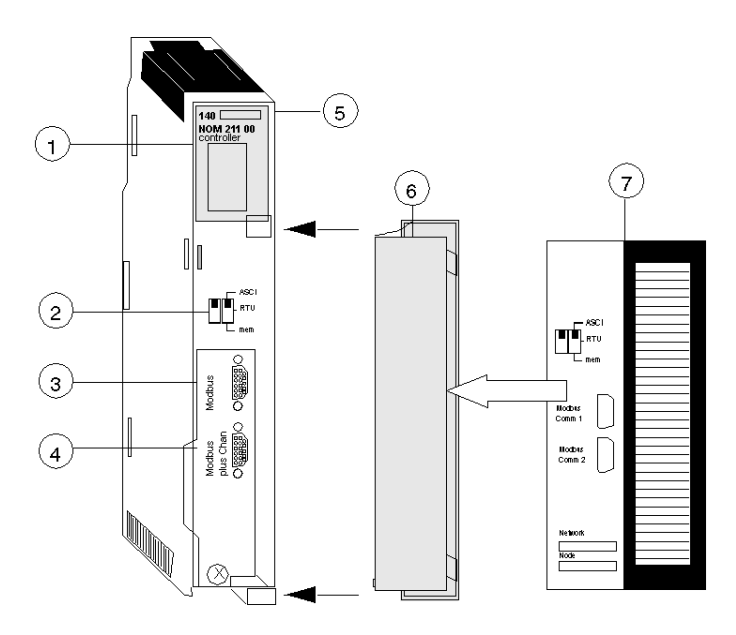

- 1 LED Area
- 2 Comm Parameter Slide Switch
- 3 Modbus Connector
- 4 Modbus Plus Connector
- 5 Model Number, Module Description, Color Code
- 6 Removable door
- 7 Customer Identification Label, (Fold label and place it inside door)

#### **Front Panel Switches**

Two, three-position slide switches are located on the front of the unit. The switch on the left is not used. The three-position slide switch on the right is used to select the comm parameter settings for the Modbus (RS-232) port provided with the Modbus Plus option module. Three options are available, as shown below.

The following figure shows the front panel switches.

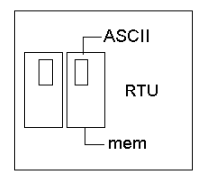

**NOTE:** If the left-hand switch is in the upper position and right-hand switch is set to mem then, as of firmware version 2.20, bridge mode is deactivated. This means that the network connection between Modbus and Modbus Plus is locked.

The NOM hardware defaults to bridge mode when the front panel switch is set to RTU or ASCII mode. When networking controllers, a panel device connected to the NOM Modbus port can communicate with the controller to which it is conected, as well as log into any nodes on the Modbus Plus network.

#### Rear Panel Switches

Two rotary switches are located on the rear panel of the modules. They are used together to set the Modbus Plus node and Modbus port address for the unit.

**NOTE:** The highest address that may be set with these switches is 64. Rotary SW1 (top switch) sets the upper digit (tens), and rotary SW2 (bottom switch) sets the lower digit (ones) of the Modbus Plus node address. The illustration below shows the setting for an example address of 11.

#### SW1 and SW2 Switches Figure

The following figure shows the SW1 and SW2 switches.

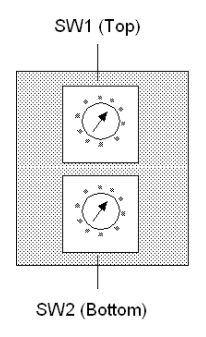

**NOTE:** If "0," or an address greater than 64 is selected, the Modbus + LED will be "on" steady, to indicate the selection of an invalid address.

## SW1 and SW2 Address Settings

The following table shows the address settings for the SW1 and SW2 switches.

| Node Address | SW1 | SW2 |
|--------------|-----|-----|
| 1 9          | 0   | 1 9 |
| 10 19        | 1   | 09  |
| 20 29        | 2   | 09  |
| 30 39        | 3   | 09  |
| 40 49        | 4   | 09  |
| 50 59        | 5   | 0 9 |
| 60 64        | 6   | 1 4 |

**NOTE:** If "0," or an address greater than 64 is selected, the Modbus + LED will be "on" steady, to indicate the selection of an invalid address.

## **ASCII Comm Port Parameters**

The following table shows the fixed setting of the ASCII comm port parameters.

| Baud           | 2,400                            |
|----------------|----------------------------------|
| Parity         | Even                             |
| Data Bits      | 7                                |
| Stop Bits      | 1                                |
| Device Address | Rear panel rotary switch setting |

Setting the slide switch to the middle position assigns remote terminal unit (RTU) functionality to the port; the following comm parameters are set and cannot be changed:

#### **RTU Comm Port Parameters**

The following table shows the RTU comm port parameters.

| Baud           | 9,600                            |
|----------------|----------------------------------|
| Parity         | Even                             |
| Data Bits      | 8                                |
| Stop Bits      | 1                                |
| Device Address | Rear panel rotary switch setting |

Setting the slide switch to the bottom position gives you the ability to assign comm parameters to the port in software; the following parameters are valid.

## Valid Comm Port Parameters

The following table shows the valid comm port parameters.

| Baud      | 19,200 | 1,200 |
|-----------|--------|-------|
|           | 9,600  | 600   |
|           | 7,200  | 300   |
|           | 4,800  | 150   |
|           | 3,600  | 134.5 |
|           | 2,400  | 110   |
|           | 2,000  | 75    |
|           | 1,800  | 50    |
| Data Bits | 7/8    |       |
| Stop Bits | 1/2    |       |
|           |        |       |

| Parity         | Enable/Disable Odd/Even          |
|----------------|----------------------------------|
| Device Address | Rear panel rotary switch setting |

## **Modbus Connector Pinouts**

The NOM modules are equipped with a nine-pin RS-232C connector that supports Modicon's proprietary Modbus communication protocol. The following is the Modbus port pinout connections for 9-pin and 25-pin connections.

The following figures show the Modbus port pinout connections for 9-pin (left) and 25-pin (right).

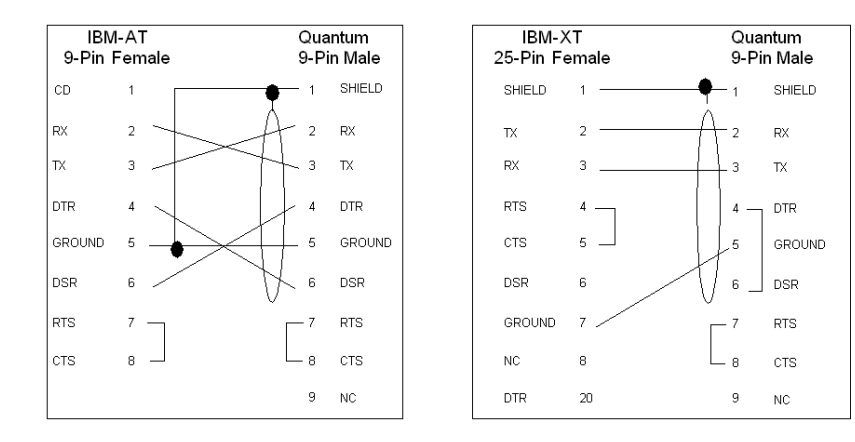

The following is the abbreviation key for the above figure.

| TX: Transmitted Data | DTR: Data Terminal Ready |
|----------------------|--------------------------|
| RX: Received Data    | CTS: Clear to Send       |
| RTS: Request to Send | N/C: No Connection       |
| DSR: Data Set Ready  | CD: Carrier Detect       |

## Modbus Ports Pinout Connections for Portable Computers

The following figure shows the Modbus port pinout connections for 9-pin portable computers.

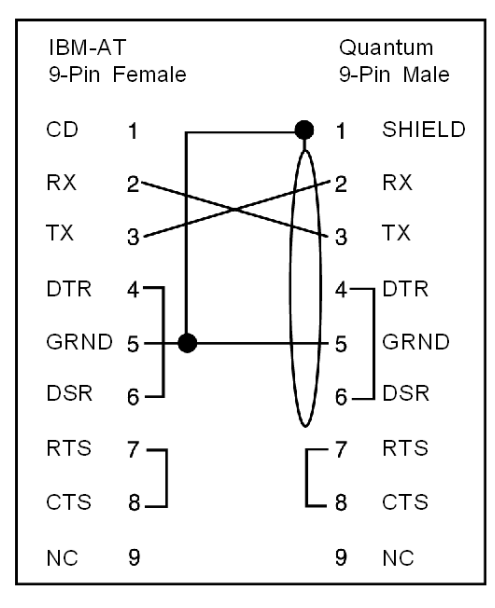

# Indicators

## Illustration

The following figure shows the Modbus Plus NOM LED indicators.

| Ready              |  |
|--------------------|--|
| Run                |  |
| Modbus<br>Modbus + |  |

# Description

The following table shows the Modbus Plus NOM LED Descriptions.

| LEDs    | Color | Indication when On                                                                       |
|---------|-------|------------------------------------------------------------------------------------------|
| Ready   | Green | The module has passed powerup diagnostics.                                               |
| Run     | Green | Indicates that the unit is in kernel mode–should always be OFF during normal operations. |
| Modbus  | Green | Indicates communication is active on the single RS-232 serial port.                      |
| Modbus+ | Green | Indicates communication is active on the Modbus Plus port.                               |

# **Error Codes**

## **Error Codes Table**

The blinking run LED error codes for the NOM module shows the number of times the Run LED on the NOM module blinks for each type of error and the crash codes for each (all codes are in hex).

The following table shows the blinking run LED error codes for the NOM module.

| Number of Blinks | Code | Error                                                        |
|------------------|------|--------------------------------------------------------------|
| Steady           | 014H | normal power down event                                      |
| 2                | 815  | RAM sequence error                                           |
| 3                | 49H  | illegal data command received by bypass code                 |
|                  | 4BH  | diagnostics test pattern invalid in the icb block            |
|                  | 4CH  | diagnostics test pattern invalid in the page 0               |
|                  | 4DH  | icb address not the same as found in hcb                     |
|                  | 4EH  | bad code selected for mstrout_sel proc                       |
|                  | 52H  | config table exec_id is different than the sys table exec_id |
|                  | 53H  | got a pupinit hook for neither S985 nor S975 addr            |
|                  | 56H  | did not get bus ack form 984 interface within 400 ms         |
|                  | 59H  | unexpected modbus port state in send command to 680 proc     |
|                  | 5AH  | system table missing                                         |
|                  | 5BH  | bad DPM critical byte write                                  |
| 4                | 616H | bad or unexpected interrupt                                  |
|                  | 617H | loopback error on modbus port 1                              |
|                  | 618H | parity error                                                 |
|                  | 619H | set port greater than 21                                     |
|                  | 61AH | controller ram size is less than 8k                          |
|                  | 621H | modbus cmd-buffer overflow                                   |
|                  | 622H | modbus cmd-length is zero                                    |
|                  | 623H | modbus abort command error                                   |
|                  | 624H | bad modbus state trn-int                                     |
|                  | 625H | bad modbus state rcv-int                                     |
|                  | 626H | bad comm state trn_asc                                       |
|                  | 627H | transmit underflow error                                     |
|                  | 628H | bad comm state trn_tru                                       |
|                  | 629H | bad comm state rcv_asc                                       |
|                  | 62AH | bad comm state rcv_rtu                                       |

|   | 62BH | bad transmit comm state                                 |
|---|------|---------------------------------------------------------|
|   | 62CH | bad receive comm state                                  |
|   | 62DH | bad modbus state tmr0_evt                               |
|   | 62EH | bad uart interrupt                                      |
|   | 631H | UPI timeout error                                       |
|   | 632H | bad UPI response opcode                                 |
|   | 633H | UPI bus diagnostic error                                |
|   | 634H | mbp bus interference error                              |
|   | 635H | bad mbp response opcode                                 |
|   | 636H | timeout waiting for mbp                                 |
|   | 637H | mbp out of synchronization                              |
|   | 638H | mbp invalid path                                        |
|   | 639H | peer did not respond with complement of the opcode      |
|   | 63AH | peer unable to come out of transitions at powerup       |
|   | 681H | bad master state                                        |
|   | 682H | bad slave state                                         |
|   | 683H | unknown routing failure to send                         |
|   | 684H | bad port number in set () proc                          |
|   | 685H | bad port number in reset () proc                        |
|   | 686H | bad port number in getport () proc                      |
|   | 687H | bad port number in bitpos () proc                       |
|   | 688H | bad port number in enable_transmit_interrupt () proc    |
|   | 689H | bad port number in enable_receive_interrupt () proc     |
|   | 68AH | bad port number in disable_transmit_interrupt () proc   |
|   | 68BH | bad port number in                                      |
|   | 691H | privilege flag is not reset in the session timeout proc |
|   | 692H | bad port number in chkmst_hdw () proc                   |
|   | 6A1H | unknown controller type in reset busy flag              |
|   | 6A2H | unknown function code in generate_poll_cmd () proc      |
|   | 6A3H | unknown function code in generate_logout_msg () proc    |
|   | 6A4H | slave link timeout on port other than port #9           |
|   | 6A5H | illegal bypass command received by bypass code          |
| 5 | 513H | RAM address test error                                  |
| 6 | 412H | RAM data test error                                     |
| 7 | 311H | PROM checksum error                                     |

# Specifications

## **General Specifications**

**General Specifications** 

| Power Dissipation    | 4 W           |
|----------------------|---------------|
| Bus Current required | 750 mA (max.) |

## **Communication Ports**

**Communication Ports** 

| 1 Modbus Plus network<br>(RS-485) port (9-pin<br>connector) |                                                                                                    |
|-------------------------------------------------------------|----------------------------------------------------------------------------------------------------|
| 1 Modbus (RS-232) serial<br>port (9-pin connector)          | A bridge mode capability in the module permits a panel device<br>connected to this port to access nodes on the Modbus Plus<br>network or to access the local PLC directly without having to go<br>out onto the network. |

## Diagnostics

Diagnostics

| Power Up | RAM<br>RAM Address<br>Executive Checksum<br>Processor |
|----------|-------------------------------------------------------|
| Runtime  | RAM<br>RAM Address<br>Executive Checksum<br>Processor |

# Section 12.2 140 NOM 212 00: Modbus Plus Option Module

#### Introduction

This section describes the 140 NOM 212 00 Modbus Plus option module.

## What Is in This Section?

This section contains the following topics:

| Торіс          | Page |
|----------------|------|
| Presentation   | 170  |
| Indicators     | 176  |
| Error Codes    | 177  |
| Specifications | 179  |

# Presentation

#### Function

The 140 NOM 212 00 is a dual channel Network Option Modul (NOM), connected via a twisted pair Modbus Plus cable network

## Illustration

The following figure shows the parts of the Modbus Plus 140 NOM 212 00 modules.

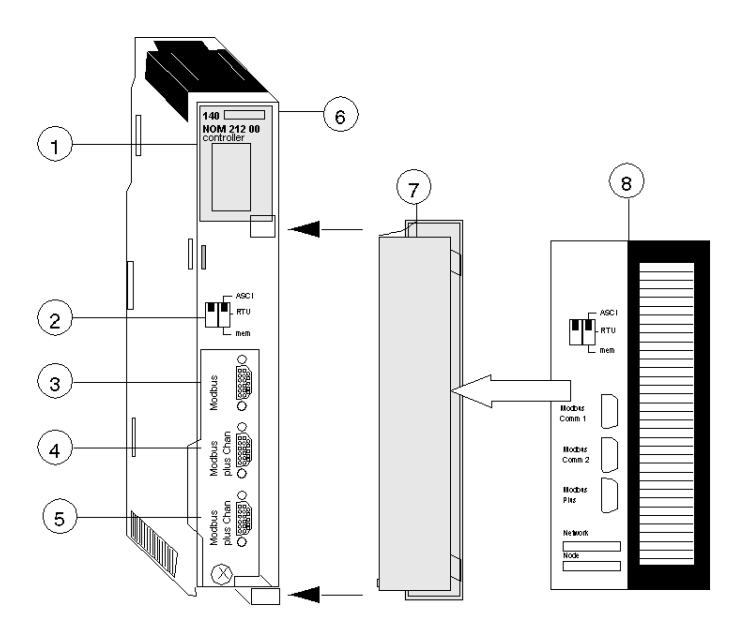

- 1 LED Area
- 2 Comm Parameter Slide Switch
- 3 Modbus Connector
- 4 Modbus Plus Connector (Chan A)
- 5 Modbus Plus Connector (Chan B)
- 6 Model Number, Module Description, Color Code
- 7 Removable door
- 8 Customer Identification Label, (Fold label and place it inside door)

#### **Front Panel Switches**

Two, three-position slide switches are located on the front of the unit. The switch on the left is not used. The three-position slide switch on the right is used to select the comm parameter settings for the Modbus (RS-232) port provided with the Modbus Plus option module. Three options are available, as shown below.

The following figure shows the front panel switches.

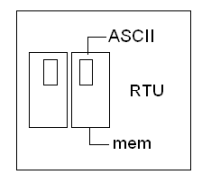

**NOTE:** If the left-hand switch is in the upper position and right-hand switch is set to mem then, as of firmware version 2.20, bridge mode is deactivated. This means that the network connection between Modbus and Modbus Plus is locked.

The NOM hardware defaults to bridge mode when the front panel switch is set to RTU or ASCII mode. When networking controllers, a panel device connected to the NOM Modbus port can communicate with the controller to which it is conected, as well as log into any nodes on the Modbus Plus network.

#### **Rear Panel Switches**

Two rotary switches are located on the rear panel of the modules. They are used together to set the Modbus Plus node and Modbus port address for the unit.

NOTE: The highest address that may be set with these switches is 64.

Rotary SW1 (top switch) sets the upper digit (tens), and rotary SW2 (bottom switch) sets the lower digit (ones) of the Modbus Plus node address. The illustration below shows the setting for an example address of 11.

#### SW1 and SW2 Switches Figure

The following figure shows the SW1 and SW2 switches.

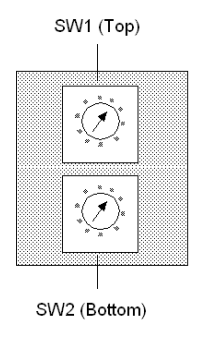

**NOTE:** If "0," or an address greater than 64 is selected, the Modbus + LED will be "on" steady, to indicate the selection of an invalid address.

## SW1 and SW2 Address Settings

The following table shows the address settings for the SW1 and SW2 switches.

| Node Address | SW1 | SW2 |
|--------------|-----|-----|
| 1 9          | 0   | 1 9 |
| 10 19        | 1   | 0 9 |
| 20 29        | 2   | 0 9 |
| 30 39        | 3   | 0 9 |
| 40 49        | 4   | 0 9 |
| 50 59        | 5   | 0 9 |
| 60 64        | 6   | 1 4 |

**NOTE:** If "0," or an address greater than 64 is selected, the Modbus + LED will be "on" steady, to indicate the selection of an invalid address.

## **ASCII Comm Port Parameters**

The following table shows the fixed setting of the ASCII comm port parameters.

| Baud           | 2,400                            |
|----------------|----------------------------------|
| Parity         | Even                             |
| Data Bits      | 7                                |
| Stop Bits      | 1                                |
| Device Address | Rear panel rotary switch setting |

Setting the slide switch to the middle position assigns remote terminal unit (RTU) functionality to the port; the following comm parameters are set and cannot be changed:

#### **RTU Comm Port Parameters**

The following table shows the RTU comm port parameters.

| Baud           | 9,600                            |
|----------------|----------------------------------|
| Parity         | Even                             |
| Data Bits      | 8                                |
| Stop Bits      | 1                                |
| Device Address | Rear panel rotary switch setting |

Setting the slide switch to the bottom position gives you the ability to assign comm parameters to the port in software; the following parameters are valid.

## Valid Comm Port Parameters

The following table shows the valid comm port parameters.

| 19,200            | 1,200                                                                                                    |
|-------------------|----------------------------------------------------------------------------------------------------|
| 9,600             | 600                                                                                                    |
| 7,200             | 300                                                                                                    |
| 4,800             | 150                                                                                                    |
| 3,600             | 134.5                                                                                                    |
| 2,400             | 110                                                                                                    |
| 2,000             | 75                                                                                                    |
| 1,800             | 50                                                                                                    |
| 7/8               |                                                                                                    |
| 1/2               |                                                                                                    |
| Enable/Disable O  | dd/Even                                                                                                    |
| Rear panel rotary | switch setting                                                                                                    |
|                   | 19,200<br>9,600<br>7,200<br>4,800<br>3,600<br>2,400<br>2,000<br>1,800<br>7 / 8<br>1 / 2<br>Enable/Disable O<br>Rear panel rotary |

#### **Modbus Connector Pinouts**

The NOM modules are equipped with a nine-pin RS-232C connector that supports Modicon's proprietary Modbus communication protocol. The following is the Modbus port pinout connections for 9-pin and 25-pin connections.

The following figures show the Modbus port pinout connections for 9-pin (left) and 25-pin (right).

SHIELD

RX

ΤX

DTR

DSR

RTS

CTS

NC

GROUND

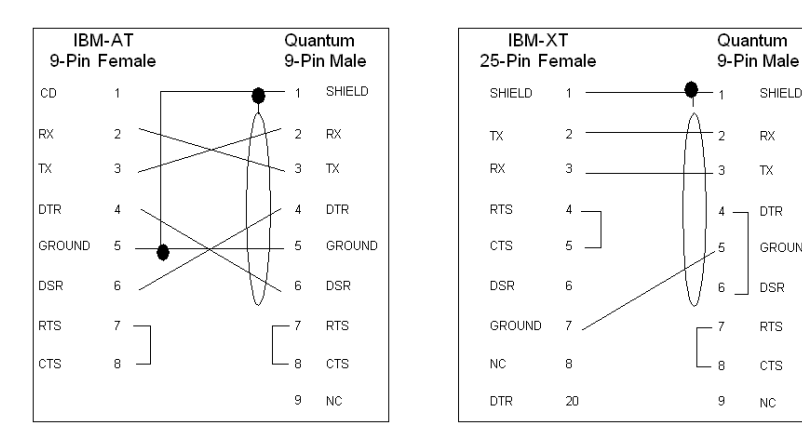

## Modbus Ports Pinout Connections for Portable Computers

The following figure shows the Modbus port pinout connections for 9-pin portable computers.

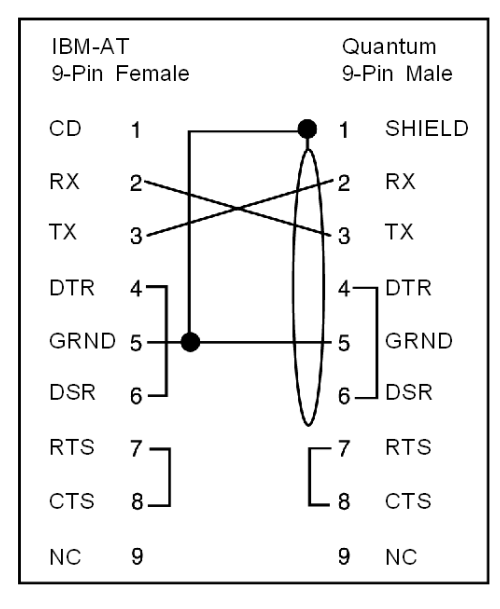

# Indicators

## Illustration

The following figure shows the Modbus Plus NOM LED indicators.

| Ready<br>Run       |                    |  |
|--------------------|--------------------|--|
| Modbus<br>Modbus + | Error A<br>Error B |  |

## Description

The following table shows the Modbus Plus NOM LED Descriptions.

| LEDs    | Color | Indication when On                                                                       |
|---------|-------|------------------------------------------------------------------------------------------|
| Ready   | Green | The module has passed powerup diagnostics.                                               |
| Run     | Green | Indicates that the unit is in kernel mode–should always be OFF during normal operations. |
| Modbus  | Green | Indicates communication is active on the single RS-232 serial port.                      |
| Modbus+ | Green | Indicates communication is active on the Modbus Plus port.                               |
| Error A | Red   | There is an error condition on Cable A                                                   |
| Error B | Red   | There is an error condition on Cable B                                                   |

# **Error Codes**

#### **Error Codes Table**

The blinking run LED error codes for the NOM module shows the number of times the Run LED on the NOM module blinks for each type of error and the crash codes for each (all codes are in hex).

The following table shows the blinking run LED error codes for the NOM module.

| Number of Blinks | Code | Error                                                        |
|------------------|------|--------------------------------------------------------------|
| Steady           | 014H | normal power down event                                      |
| 2                | 815  | RAM sequence error                                           |
| 3                | 49H  | illegal data command received by bypass code                 |
|                  | 4BH  | diagnostics test pattern invalid in the icb block            |
|                  | 4CH  | diagnostics test pattern invalid in the page 0               |
|                  | 4DH  | icb address not the same as found in hcb                     |
|                  | 4EH  | bad code selected for mstrout_sel proc                       |
|                  | 52H  | config table exec_id is different than the sys table exec_id |
|                  | 53H  | got a pupinit hook for neither S985 nor S975 addr            |
|                  | 56H  | did not get bus ack form 984 interface within 400 ms         |
|                  | 59H  | unexpected modbus port state in send command to 680 proc     |
|                  | 5AH  | system table missing                                         |
|                  | 5BH  | bad DPM critical byte write                                  |
| 4                | 616H | bad or unexpected interrupt                                  |
|                  | 617H | loopback error on modbus port 1                              |
|                  | 618H | parity error                                                 |
|                  | 619H | set port greater than 21                                     |
|                  | 61AH | controller ram size is less than 8k                          |
|                  | 621H | modbus cmd-buffer overflow                                   |
|                  | 622H | modbus cmd-length is zero                                    |
|                  | 623H | modbus abort command error                                   |
|                  | 624H | bad modbus state trn-int                                     |
|                  | 625H | bad modbus state rcv-int                                     |
|                  | 626H | bad comm state trn_asc                                       |
|                  | 627H | transmit underflow error                                     |
|                  | 628H | bad comm state trn_tru                                       |
|                  | 629H | bad comm state rcv_asc                                       |
|                  | 62AH | bad comm state rcv_rtu                                       |

|   | 62BH | bad transmit comm state                                 |
|---|------|---------------------------------------------------------|
|   | 62CH | bad receive comm state                                  |
|   | 62DH | bad modbus state tmr0_evt                               |
|   | 62EH | bad uart interrupt                                      |
|   | 631H | UPI timeout error                                       |
|   | 632H | bad UPI response opcode                                 |
|   | 633H | UPI bus diagnostic error                                |
|   | 634H | mbp bus interference error                              |
|   | 635H | bad mbp response opcode                                 |
|   | 636H | timeout waiting for mbp                                 |
|   | 637H | mbp out of synchronization                              |
|   | 638H | mbp invalid path                                        |
|   | 639H | peer did not respond with complement of the opcode      |
|   | 63AH | peer unable to come out of transitions at powerup       |
|   | 681H | bad master state                                        |
|   | 682H | bad slave state                                         |
|   | 683H | unknown routing failure to send                         |
|   | 684H | bad port number in set () proc                          |
|   | 685H | bad port number in reset () proc                        |
|   | 686H | bad port number in getport () proc                      |
|   | 687H | bad port number in bitpos () proc                       |
|   | 688H | bad port number in enable_transmit_interrupt () proc    |
|   | 689H | bad port number in enable_receive_interrupt () proc     |
|   | 68AH | bad port number in disable_transmit_interrupt () proc   |
|   | 68BH | bad port number in                                      |
|   | 691H | privilege flag is not reset in the session timeout proc |
|   | 692H | bad port number in chkmst_hdw () proc                   |
|   | 6A1H | unknown controller type in reset busy flag              |
|   | 6A2H | unknown function code in generate_poll_cmd () proc      |
|   | 6A3H | unknown function code in generate_logout_msg () proc    |
|   | 6A4H | slave link timeout on port other than port #9           |
|   | 6A5H | illegal bypass command received by bypass code          |
| 5 | 513H | RAM address test error                                  |
| 6 | 412H | RAM data test error                                     |
| 7 | 311H | PROM checksum error                                     |

# Specifications

## **General Specifications**

## **General Specifications**

| Power Dissipation    | 4 W (typical) |
|----------------------|---------------|
| Bus Current required | 780 mA        |

## **Communication Ports**

### **Communication Ports**

| 2 Modbus Plus network<br>(RS-485) port (9-pin<br>connector) | For dual connectivity on a single Modbus Plus network. These<br>ports handle identical versions of all inbound and outbound<br>transactions and keep track of the data paths used for these<br>transactions             |
|-------------------------------------------------------------|----------------------------------------------------------------------------------------------------|
| 1 Modbus (RS-232) serial<br>port (9-pin connector)          | A bridge mode capability in the module permits a panel device<br>connected to this port to access nodes on the Modbus Plus<br>network or to access the local PLC directly without having to go<br>out onto the network. |

# Diagnostics

## Diagnostics

| Power Up | RAM<br>RAM Address<br>Executive Checksum<br>Processor |
|----------|-------------------------------------------------------|
| Runtime  | RAM<br>RAM Address<br>Executive Checksum<br>Processor |

# Section 12.3 140 NOM 252 00: Modbus Plus Option Module

#### Introduction

This section describes the 140 NOM 252 00 Modbus Plus option module.

## What Is in This Section?

This section contains the following topics:

| Торіс                         | Page |
|-------------------------------|------|
| Presentation                  | 181  |
| Indicators                    | 187  |
| Fiber Optic Cable Connections | 188  |
| Specifications                | 198  |
#### **Overview**

The Modbus Plus on Fiber module provides connectivity to Modbus Plus nodes by fiber cable.

There are many benefits that result from the use of fiber optics. Some of these benefits include:

- Longer distances between nodes (up to 3 km), thereby, increasing the total length of the network.
- Fiber optic medium is not susceptible to the effects of electromagnetic interference, RF interference, and lightning.
- Intrinsically safe links that are required in many hazardous industrial environments.
- Total electrical isolation between terminal points on the link

#### Illustration

The following figure shows the parts of the Modbus Plus 140 NOM 252 00 module.

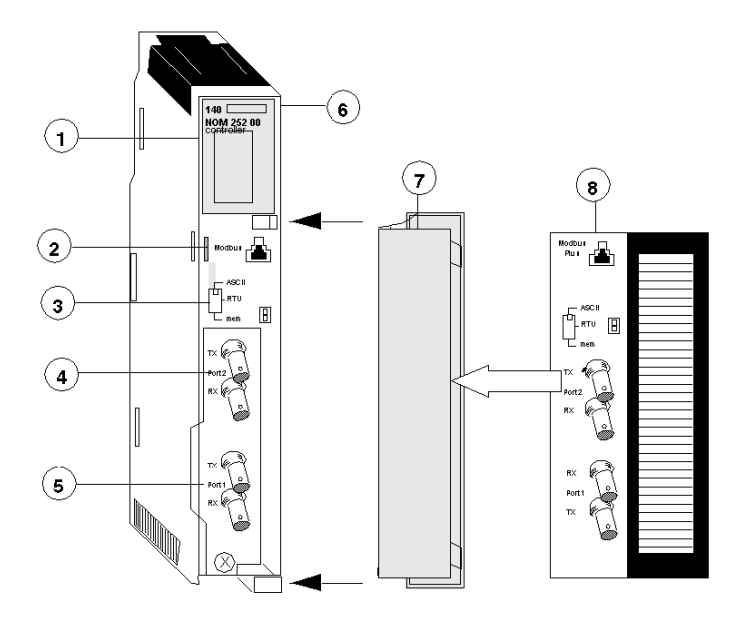

#### 1 LED Area

- 2 Modbus Connector
- 3 Comm Parameter Slide Switch
- 4 Port 2 TX and RX Connectors
- 5 Port 1 TX and RX Connectors
- 6 Model Number, Module Description, Color Code
- 7 Removable door
- 8 Customer Identification Label, (Fold label and place it inside door)

#### **Front Panel Switch**

A three-position slide switch is located on the front of the unit. This switch is used to select the comm parameter settings for the Modbus (RS-232) port. Three options are available, as shown below.

The following figure shows the front panel switch.

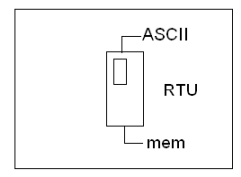

Setting the slide switch to the top position assigns ASCII functionality to the port; the following comm parameters are set and cannot be changed.

#### **ASCII Comm Port Parameters**

The following table shows the fixed setting of the ASCII comm port parameters.

| Baud           | 2,400                            |
|----------------|----------------------------------|
| Parity         | Even                             |
| Data Bits      | 7                                |
| Stop Bits      | 1                                |
| Device Address | Rear panel rotary switch setting |

Setting the slide switch to the middle position assigns remote terminal unit (RTU) functionality to the port; the following comm parameters are set and cannot be changed:

#### **RTU Comm Port Parameters**

The following table shows the RTU comm port parameters.

| Baud           | 9,600                            |
|----------------|----------------------------------|
| Parity         | Even                             |
| Data Bits      | 8                                |
| Stop Bits      | 1                                |
| Device Address | Rear panel rotary switch setting |

Setting the slide switch to the bottom position gives you the ability to assign comm parameters to the port in software; the following parameters are valid.

#### Valid Comm Port Parameters

The following table shows the valid comm port parameters.

| Baud           | 19,200                           | 1,200 |
|----------------|----------------------------------|-------|
|                | 9,600                            | 600   |
|                | 7,200                            | 300   |
|                | 4,800                            | 150   |
|                | 3,600                            | 134.5 |
|                | 2,400                            | 110   |
|                | 2,000                            | 75    |
|                | 1,800                            | 50    |
| Data Bits      | 7/8                              |       |
| Stop Bits      | 1/2                              |       |
| Parity         | Enable/Disable Odd/Even          |       |
| Device Address | Rear panel rotary switch setting |       |

#### **Rear Panel Switches**

Two rotary switches are located on the rear panel of the modules. They are used together to set the Modbus Plus node and Modbus port address for the unit.

NOTE: The highest address that may be set with these switches is 64.

Rotary SW1 (top switch) sets the upper digit (tens), and rotary SW2 (bottom switch) sets the lower digit (ones) of the Modbus Plus node address. The illustration below shows the setting for an example address of 11.

#### SW1 and SW2 Switches Figure

The following figure shows the SW1 (top) and SW2 (bottom) switches.

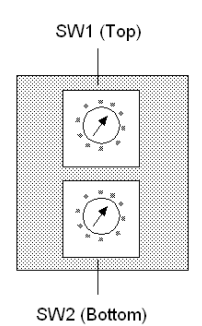

#### SW1 and SW2 Address Settings

The following figure shows the node address settings for the SW1 and SW2 switches.

| Node Address | SW1 | SW2 |
|--------------|-----|-----|
| 1 9          | 0   | 1 9 |
| 10 19        | 1   | 0 9 |
| 20 29        | 2   | 0 9 |
| 30 39        | 3   | 0 9 |
| 40 49        | 4   | 0 9 |
| 50 59        | 5   | 0 9 |
| 60 64        | 6   | 1 4 |

**NOTE:** If "0" or an address greater than 64 is selected, the Modbus + LED will be "on" steady, to indicate the selection of an invalid address.

#### **Modbus Connector**

The NOM 252 00 module is equipped with an RS-232 port (see below) located on the front of the module. This port uses an eight-position RJ45 (phone jack-type) connector.

#### Modbus pin 1 Figure

The following figure shows the NOM 252 00 Pin 1 connector.

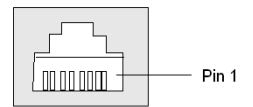

**NOTE:** A D-shell adapter is available from Modicon for NOM 252 00-to-computer connections: a (110 XCA 20 300) 9-pin adapter for PC-AT type computers (see the illustration pinout table below).

#### **Pinouts Figures**

The following figures show the 9-pin adapter front view (left) and side view (right).

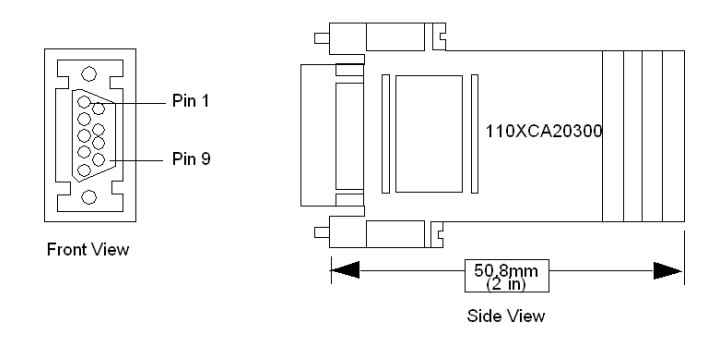

#### **Connector Pinouts Figure**

The following figure shows the 9-pin RJ45 connector schematic.

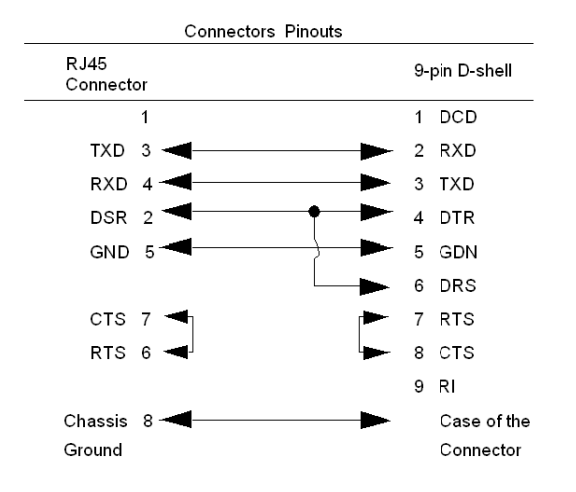

#### **BJ45 Cable Types**

This following shows an example of the 110 XCA 282 0X cable. A table is also provided which includes part numbers and cable lengths.

## **RJ45 Connector Figure**

The following figure shows the RJ45 connector (Modicon Part # 110 XCA 282 OX).

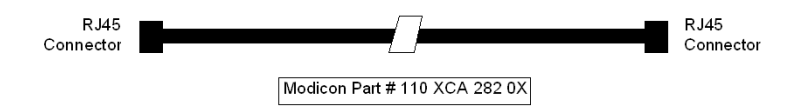

# BJ45 Cable Part Numbers Table

| Cable Part Numbers | Cable Lengths  |
|--------------------|----------------|
| 110 XCA 282 01     | 3 ft. (0.91 m) |
| 110 XCA 282 02     | 10 ft. (3 m)   |
| 110 XCA 282 03     | 20 ft. (6 m)   |

# Indicators

## Illustration

The following figure shows the Modbus Plus on Fiber LED indicators.

| Ready<br>Run                             |         |  |
|------------------------------------------|---------|--|
| Modbus<br>Modbus +<br>Fport 1<br>Fport 2 | FRNGoff |  |

# Description

The following table shows the Modbus Plus on fiber LED descriptions.

| LEDs    | Color | Indication when On                                                                                                    |
|---------|-------|----------------------------------------------------------------------------------------------------|
| Ready   | Green | The module has passed powerup diagnostics.                                                                                                    |
| Run     | Green | Indicates that the unit is in kernel mode – should always be OFF during normal operations. Note: The table for the NOM 21X 00 shows the number of times the RUN LED on the Modbus Plus on Fiber Module blinks for each type of error and the crash codes for each (all codes are in hex). |
| Modbus  | Green | Indicates communication is active on the single RS-232 serial port.                                                                                                    |
| Modbus+ | Green | Indicates communication is active on the Modbus Plus port.                                                                                                    |
| Fport1  | Green | Indicates an optical signal has been received on fiber optic Port 1.                                                                                                    |
| Fport2  | Green | Indicates an optical signal has been received on fiber optic Port 2.                                                                                                    |
| FRNGoff | Red   | Indicates the first break in a self healing ring.                                                                                                    |

# **Fiber Optic Cable Connections**

#### Fiber Optic Cable Connections

The NOM 252 00 module is connected in the Quantum system by a fiber optic cable (see below). The cable has two strands. Each module transmits a uni-directional signal. For this reason, each strand must be connected to the transmit port on one module and the receive port on the other.

One strand of the fiber optic cable is marked at 10-inch (25 cm) intervals with the manufacturer's name and the cable specifications. This is the only way to distinguish the two strands.

#### Fiber Optic Cable Connections Figure

The following figure shows the fiber optic cable connections.

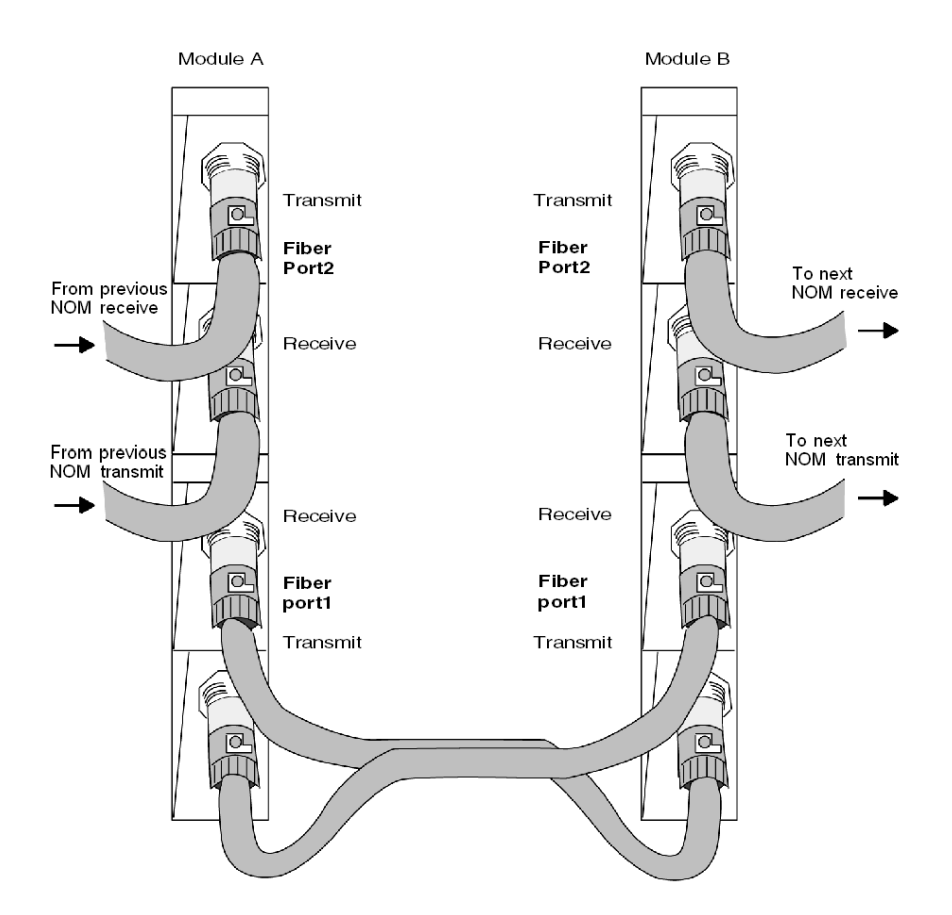

#### **Connecting the Fiber Optic Cable**

The following steps show how to connect the fiber optic cable.

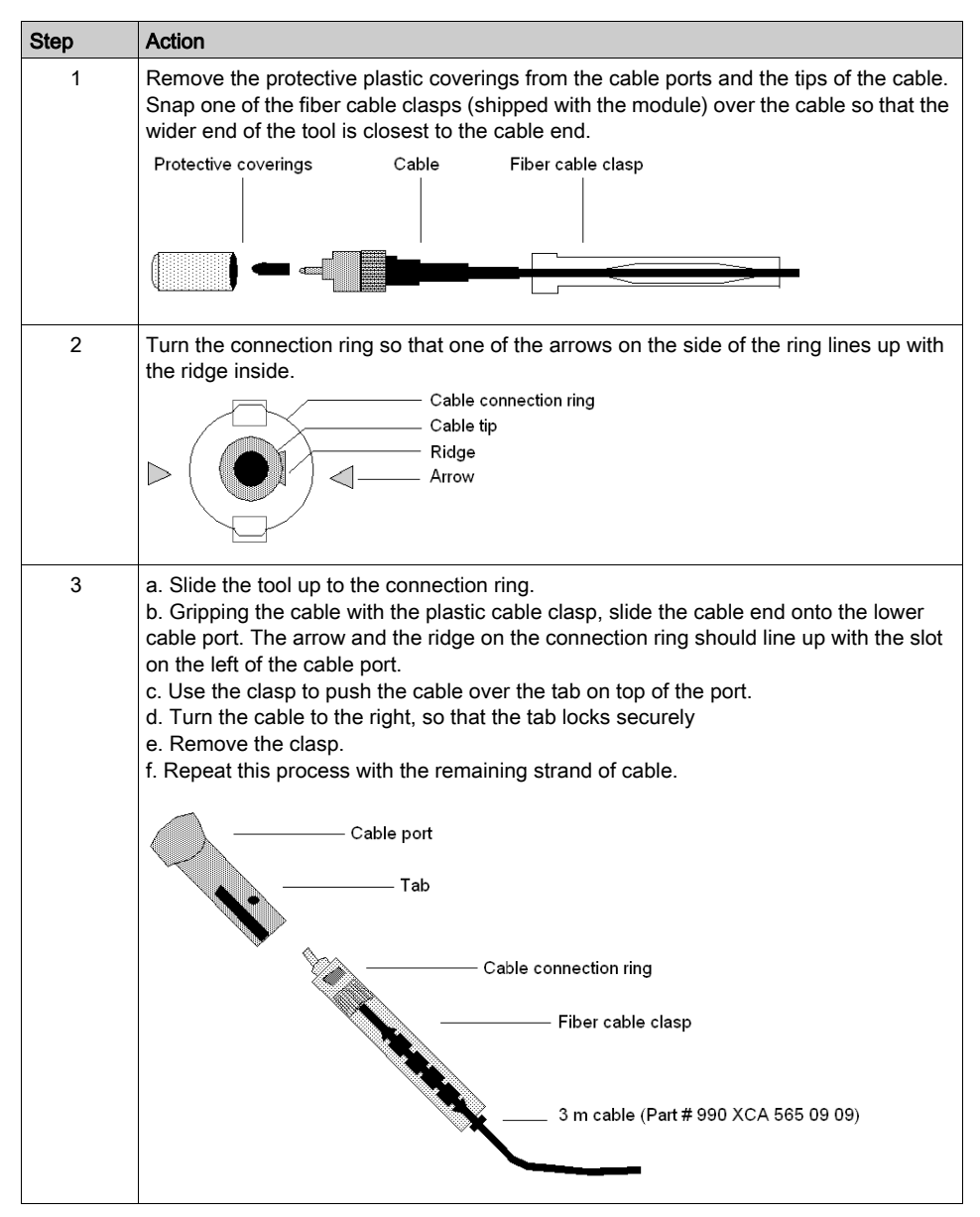

#### **Fiber Optic Configurations**

Here are four typical configurations that show the wide range of the network architecture:

- Point-to-point connection
- Bus configuration
- Tree configuration
- Self-healing ring configuration

#### Point-to-Point Configuration

This type of configuration (see below) allows communication over the distance of up to 3 km through harsh industrial environments.

#### Point-to-Point Configuration Example Figure

The following figure shows the point-to-point configuration.

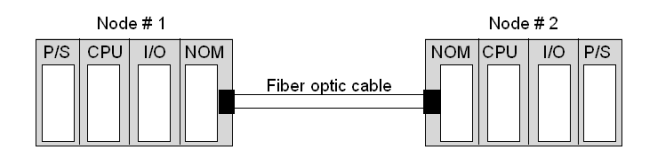

#### **Bus Configuration**

This type of configuration is used when it is required to connect a number of fiber nodes and can be used to increase the distance of a standard Modbus Plus network by changing to a fiber medium. This kind of network allows the connection of up to 32 Quantum NOM 252 nodes over the distance of 5 km.

The following illustrations show the NOM 252 00 module in a mixed fiber optic/twisted pairs bus configuration network and a straight fiber optic bus configuration network.

NOTE: The loss of a single node in this configuration disables the rest of the network.

#### **Bus Configuration Example 1**

The following figure shows the mixed fiber optic/copper network.

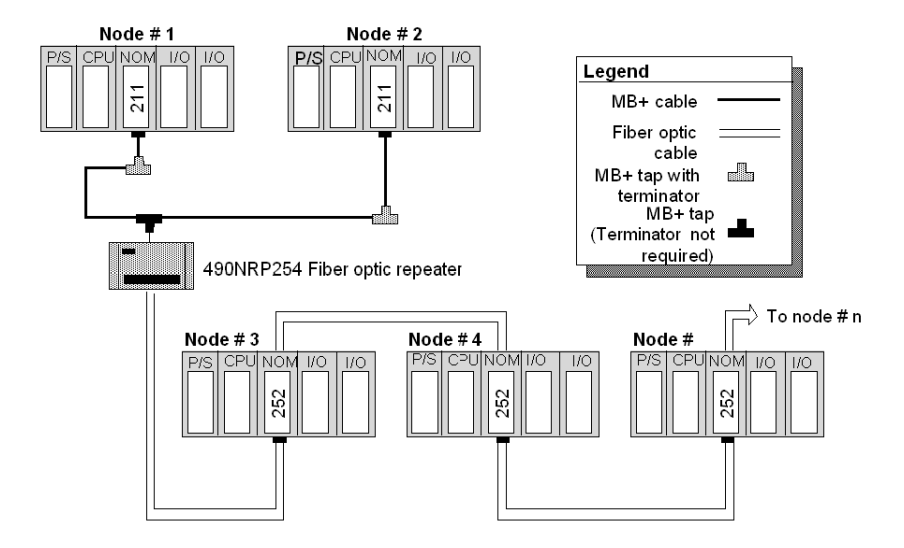

#### **Bus Configuration Example 2**

The following figure shows the straight fiber optic network.

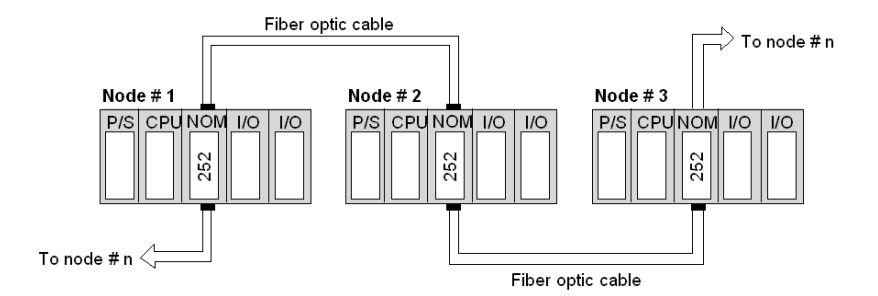

**NOTE:** The distance between nodes on fiber is limited by the maximum allowable power loss from end-to-end (3 km over 62.5 mm fiber). Power loss includes the fiber optic cable attenuation, connector losses at the Fiber Optic Receiver and Transmitter ports, and the system margin of 3 dB. In this configuration, the end NOM 252 00 in this configuration will have the FRNGoff LED active. It also displays the Cable B Framing error in the MBPSTAT (in ladder logic).

#### **Tree Configuration**

Using tree configurations allows for greater flexibility in the layout of Modbus Plus and NOM 252 00 networks. The following illustrations are samples tree configurations. Additional repeaters may be connected in order to extend communication between electrical links.

#### **Tree Configuration Example**

The following figure shows the tree configuration.

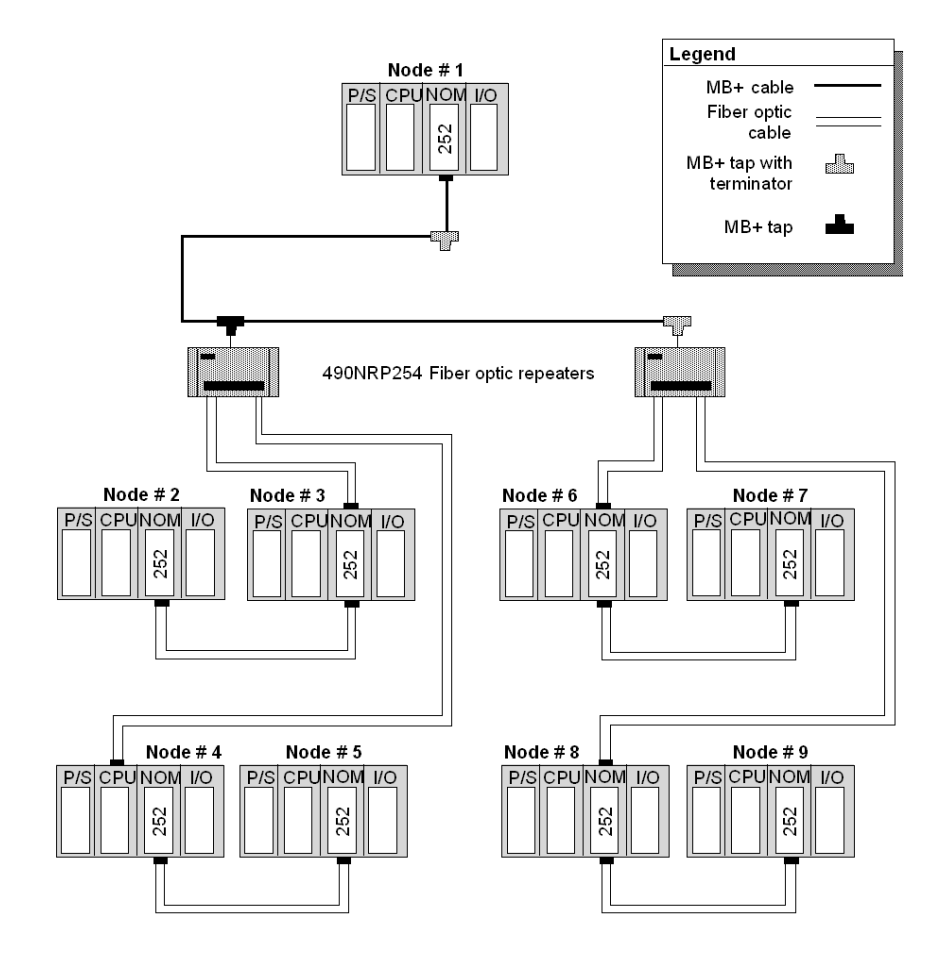

#### Self-healing Ring Configuration

This configuration can be achieved by connecting the unused fiber optic ports of the first and last NOM 252 00 directly or through the fiber optic repeater, if a mixed fiber optic/twisted pairs network is used. This type of connection has all the advantages of the previously described configurations, along with built-in redundancy. A broken connection between any two Quantum modules in the ring will automatically reconfigure the network to the bus configuration, and maintain communication.

#### Self-healing Ring Configuration Example

The following figure shows a self-healing ring configuration example.

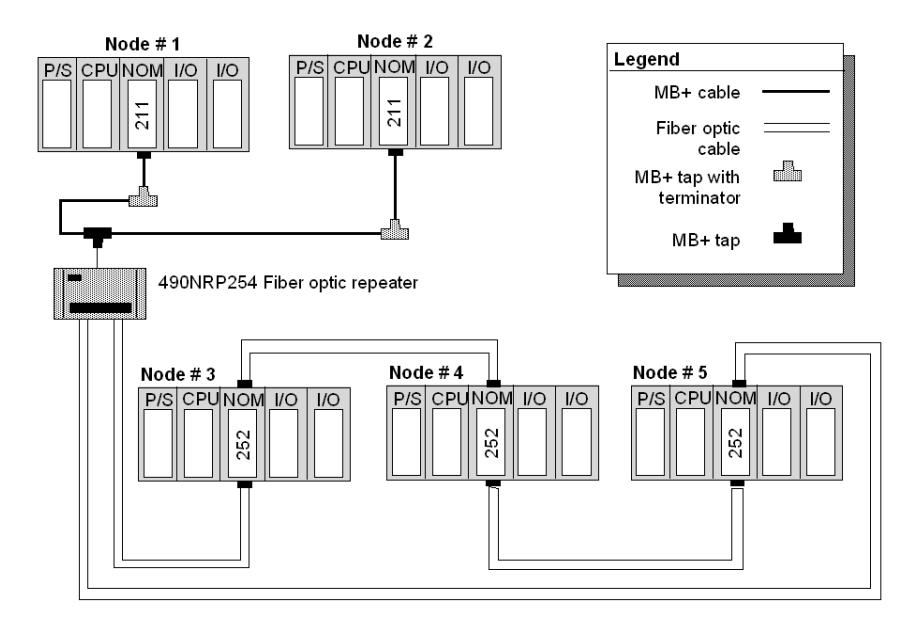

#### Hot Standby Systems Figure

The following figure shows the self-healing ring configuration for hot standby systems.

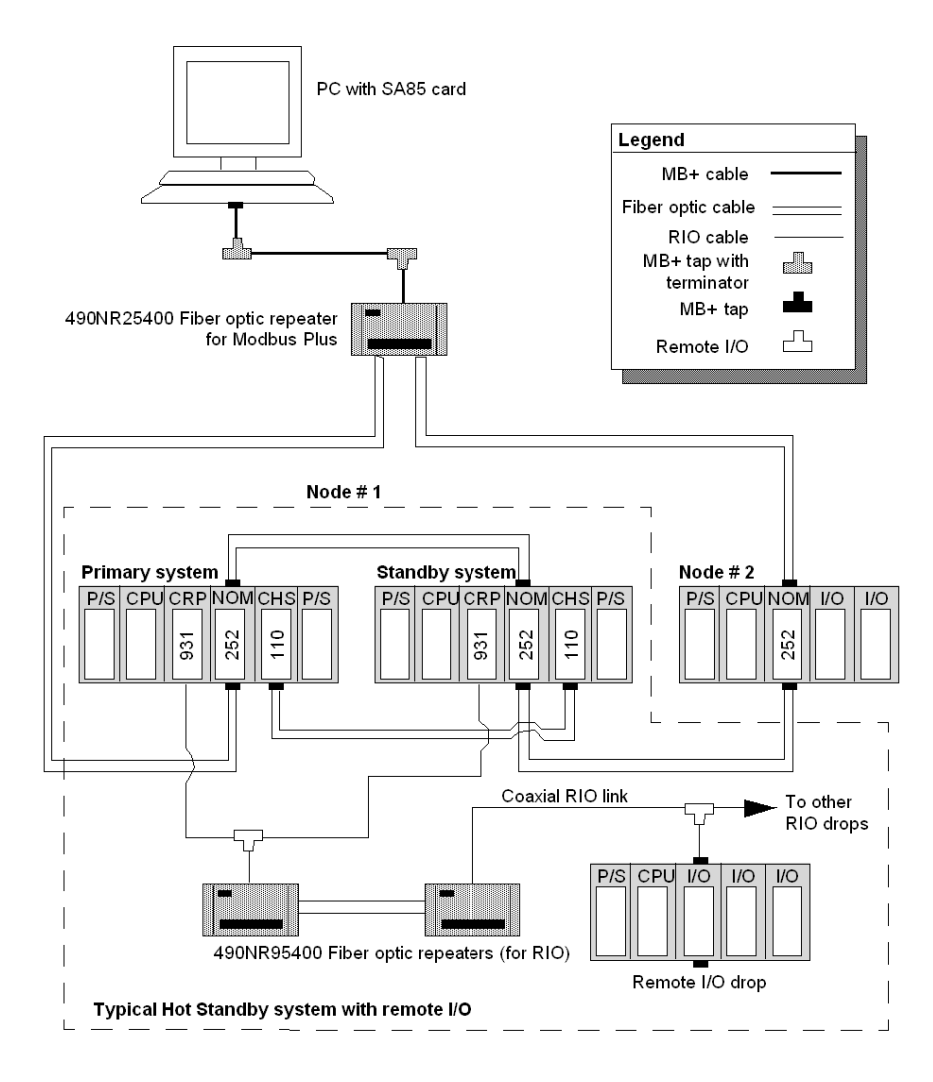

#### **Network Status**

The information about the condition of the network is presented in the form of Network Status. This information indicates the loss of connection (the first break in the self-healing ring) and is similar to the way the existing 140 NOM 212 00 reports the loss of the redundant cable.

The break in the fiber cable will be detected by the module not receiving the signal from the cable break side. The incident will be reported by MBPSTAT as a Cable B Framing error. This condition also activates the FRNGoff LED on the module front.

#### **Recommended Materials for Fiber Optic Links**

Modicon does not manufacture fiber optic products such as cables, connectors, or special tools. However, we have experience with third party suppliers of materials, and are able to provide guidelines on product compatibility.

#### Connectors

| Connector type                             | Part number          | Operating temperature |
|--------------------------------------------|----------------------|-----------------------|
| ST bayonet (epoxy)                         | 3M 6105              | -40 +80 °C            |
| ST bayonet (hot melt)                      | 3M 6100              | -40 +60 °C            |
| ST bayonet (epoxy)                         | AMP 501380-5 series  | -30 +70 °C            |
| ST bayonet (epoxy)                         | AMP 503415-1 series  | -20 +75 °C            |
| Light crimp ST-style                       | AMP 503453-1 series  | -20 + 60 °C           |
| Mechanical line splice (one size fits all) | 3M 2529 Fiberlok1 II | -40 +80 °C            |

The following table shows the connector types

NOTE: All connectors must have a short boot for strain relief.

#### **Termination Kits**

The following table shows the termination kits.

| Kit type               | Part number                | Description                                           |
|------------------------|----------------------------|-------------------------------------------------------|
| Bayonet ST (eoxy)      | AMP 503746-1               | For all epoxy type ST style                           |
| Light crimp XTC        | AMP 50330-2                | For all light crimp                                   |
| Mechanical line splice | 3M 2530                    | Fiber splice prep kit, complete with<br>cleaving tool |
| 3M hot melt            | 3M 05-00185<br>3M 05-00187 | 110 V termination kit<br>220 V termination kit        |

#### Other Tools Table

The following table shows other tools that may be needed for fiber optic links.

| Product                                  | Part number   | Description/use                                                           |
|------------------------------------------|---------------|---------------------------------------------------------------------------|
| 3M (Photodyne) optical source driver     | 9XT           | Hand-held optical source driver (requires a light source)                 |
| 3M (Photodyne) optical light source      | 1700-0850-T   | 850 nm Light Source, ST Connectors for<br>9XT                             |
| 3M (Photodyne) power meter               | 17XTA-2041    | Hand-held fiber optic power meter                                         |
| 3M optical light source, 660 nm, visible | 7XE-0660-J    | Use with 9XT to troubleshoot raw fiber, requires FC/ST patch cord         |
| 3M FC/ST patch cord                      | BANAV-FS-0001 | Connects FC connector on 7XE to ST                                        |
| 3M bare fiber adapter, ST-compatible     | 8194          | Allows the use of above source and meter to test raw fiber (two required) |

#### Cables

It is recommended that you use 62.5/125 mm cable (such as AMP 503016-1, AMP 502986-1, or equivalent) with a maximum attenuation of 3.5 dB/km in most of the configurations.

NOTE: Modicon recommends using the 52-0370-000 cable.

**NOTE:** All cables must have a maximum cable diameter of not more than 3 mm at the terminal side.

#### Connections

The following information discusses connecting the NOM 252 00 on fiber cable, adding a new mode to the network, and repairing the break in the cable.

**NOTE:** When a new network is assembled, it is recommended that you connect all cables before powering up the system. Connect fiber optic cables as described previously in this section.

#### Adding a New Node to the Network

If a new node is added to an existing network in order to extend the network (at the end of any configuration), then a new node may be connected first by fiber cable and then hot-swapped to the backplane to avoid errors to the existing network.

If a new node is added to the middle of the network, disconnect the fiber optic cables from one side of the existing NOM 252 module, and connect to port 1 or 2 of the new node. Additional fiber optic cable then needs to be connected to the second port of the new NOM 252 and to the next NOM 252 in the network. Finally, hot-swap the new NOM 252 to the backplane.

#### Repairing the Break in the Cable

Because the NOM 252 00 will stop transmitting in the direction from which it receives no signal, replaceing a broken fiber optic cable and reconnectioning do not suffice to re-establish communication over that segment. Hot-swapping only one NOM 252 at the repaired connections is required to complete the connection.

**NOTE:** Breakage of any fiber connectors or fiber optic cables is the equivalent to breaking the trunk cable in a copper-based Modbus Plus network.

For the self-healing ring configuration, repairing the first break in the fiber optic network has to be scheduled when one of the units on either side of the repaired break can be hot-swapped, without creating further problems by disconnecting the node.

**NOTE:** Self-healing configurations are not considered as redundant networks. Redundant networks yield a high system availability.

#### Calculations

Use the following formula to calculate the number of NOM 252 00 modules in a fiber network:

| Step | Action                                                                                                    |
|------|----------------------------------------------------------------------------------------------------|
| 1    | The total allowable pulse width distortions and jitter are limited to 20% of the bit period and is 200 nsec for the full fiber optic network.                                                                                        |
| 2    | The jitter contributed by the NOM 252 is 5 nsec max.                                                                                                    |
| 3    | Jitter contributed by fiber optic repeaters (if used) is 40 nsec.                                                                                                    |
| 4    | Use the following formula to determine the number (N) of chained repeaters:<br>$N = \frac{200 \operatorname{nsec} - X(L) \operatorname{nsec} - 40 \operatorname{nsec}}{5n \operatorname{sec}} + 1$                                   |
|      | where "L" is the total cable length (km), and "X" is the jitter (added by the fiber<br>optic cable) in nsec/km:<br>X = 3 ns/km for 50/125 micron meters<br>5 ns/km for 62.5/125 micron meters<br>7.5 ns/km for 100/140 micron meters |

# Specifications

## **General Specifications**

**General Specifications** 

| Power Dissipation    | 4 W (typical) |
|----------------------|---------------|
| Bus Current required | 780 mA        |
| External Power       | Not required  |

## **Communication Ports**

**Communication Ports** 

| Optical Ports | 2 (consisting of an optical receiver and transmitter) |
|---------------|-------------------------------------------------------|
| Modbus Port   | 1 RJ45 (phone jack-type) connector                    |

## Diagnostics

Diagnostics

| Power Up | RAM<br>RAM Address<br>Executive Checksum<br>Processor |
|----------|-------------------------------------------------------|
| Runtime  | RAM<br>RAM Address<br>Executive Checksum              |

## **Optical Transmission**

**Optical Transmission** 

| Interface                                                | ST-Type connector                                                                            |  |
|----------------------------------------------------------|----------------------------------------------------------------------------------------------|--|
| PulseWidth Disstortion and Jitter                        | 5 ns or better                                                                               |  |
| Wavelength                                               | 820 nm                                                                                       |  |
| Power Loss Budget (includes 3 dB of system margins)      | 50/125 micron fiber -6.5 dB<br>62.5/125 micron fiber -11 dB<br>100/140 micron fiber -16.5 dB |  |
| Maximum distance for point-to- point connection          | 2 km over 50 micron fiber<br>3 km over 62.5 micron fiber<br>3 km over 100 micron fiber       |  |
| Maximum System Length in Self Healing Ring Configuration | 10 km over 62.5 micron fiber                                                                 |  |

# **Optical Transmitter Specifications**

**Optical Transmitter Specifications** 

| Optical Power (Measured with 1 m test fiber) | -12.819.8 dBm average power in 50/125 micron fiber cable<br>-9.016 dBm average power in 62.5/125 micron fiber cable<br>-3.510.5 dBm average power in 100/140 micron fiber cable |
|----------------------------------------------|----------------------------------------------------------------------------------------------------|
| Rise/Fall Time                               | 20 ns or better                                                                                                    |
| Silence (OFF leakage)                        | -43 dBm                                                                                                    |

## **Optical Receiver Specifications**

**Optical Receiver Specifications** 

| Receiver Sensitivity | -30 dBm average power |
|----------------------|-----------------------|
| Dynamik range        | -20 dB                |
| Detected Silence     | -36 dBm               |

# Chapter 13 Hardware Installation

# Mounting Quantum Communication Modules

#### Overview

Quantum communication modules (NOMs, HE-CPUs) can be inserted into any slot of any backplane. Although Power supply modules should be installed in the first or last slots, to have a cooling effect. The modules can be removed under power (hot swapped) without damaging modules or the backplane.

Refer to the following figures and procedure when mounting modules.

# **A**CAUTION

#### UNEXPECTED EQUIPMENT BEHAVIOR

Remove the field side terminal strip before hot swapping an I/O module.

Failure to follow these instructions can result in injury or equipment damage.

**NOTE:** To ensure EMC level , the mounting area of the CPU has to provide metallic contact. Therefore remove any labels in the affected area and clean the surface using solvent.

# Mounting Bracket and Backplane

The following steps describe the mounting of bracket and backplane

| Step      | Action                                                                                                    |
|-----------|----------------------------------------------------------------------------------------------------|
| Step<br>1 | Action<br>If required for the application, select and install a 20 mm or 125 mm mounting<br>bracket to the rack using standard hardware.<br>Front view: |
|           |                                                                                                    |
|           |                                                                                                    |
|           | <ol> <li>Mounting bracket</li> <li>Backplane</li> </ol>                                                                                                 |
| 2         | Select and install the appropriate backplane to the mounting bracket using standard hardware and remove the plastic backplane connector dust covers.    |

# Mounting a Module

| Step | Illustration                                                | Action                                                                                                    |
|------|-------------------------------------------------------------|----------------------------------------------------------------------------------------------------|
| 1    | Side view:                                                  | Mount the module at an angle on to<br>the two hooks located near the top<br>of the backplane.                                                                                         |
| 2    |                                                             | Swing the module down to make an<br>electrical connection with the<br>backplane I/O bus connector.                                                                                    |
|      | <ol> <li>Module Hooks</li> <li>I/O Bus Connector</li> </ol> |                                                                                                    |
| 3    | Side view:                                                  | Tighten the screw at the bottom of<br>the module to fasten it to the<br>backplane.<br><b>Note:</b> The maximum tightening<br>torque for this screw is 2-4 in-lbs<br>(0.23 - 0.45 Nm). |
|      | 1 Mounting screw                                            |                                                                                                    |

The following steps describe the mounting of a module

# Index

# 0-9

140NOM21100, *158* 140NOM21200, *169* 140NOM25200, *180* 

# С

communication - instructions CREAD\_REG, 69 CWRITE\_REG, 77 MBP\_MSTR, 85 ModbusP\_ADDR, 133 READ\_REG, 139 WRITE\_REG, 147 configuring, 33, 36 CREAD\_REG, 69 CWRITE\_REG, 77

# Ε

error codes 140NOM21100, *166* 140NOM21200, *177* 

# Μ

MBP\_MSTR, *85* Modbus Plus, *23*, *24* ModbusP\_ADDR, *133* 

# Ρ

Peer Cop, 28

# R

READ\_REG, 139

# W

WRITE\_REG, 147